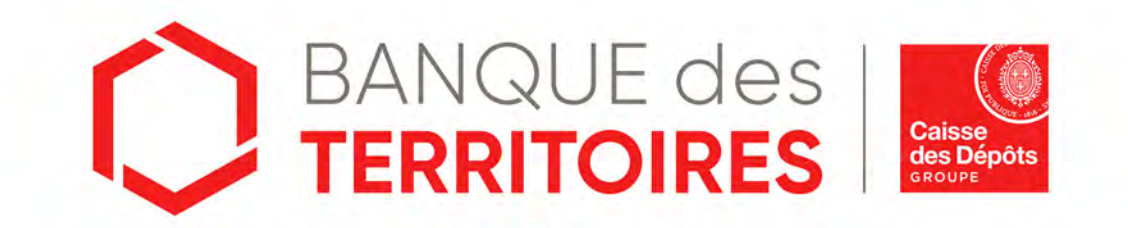

## Guide opératoire : Consigner / Déconsigner en ligne les Successions vacantes → périmètre Domaines https://consignations.caissedesdepots.fr/mon-compte/

Décembre 2020

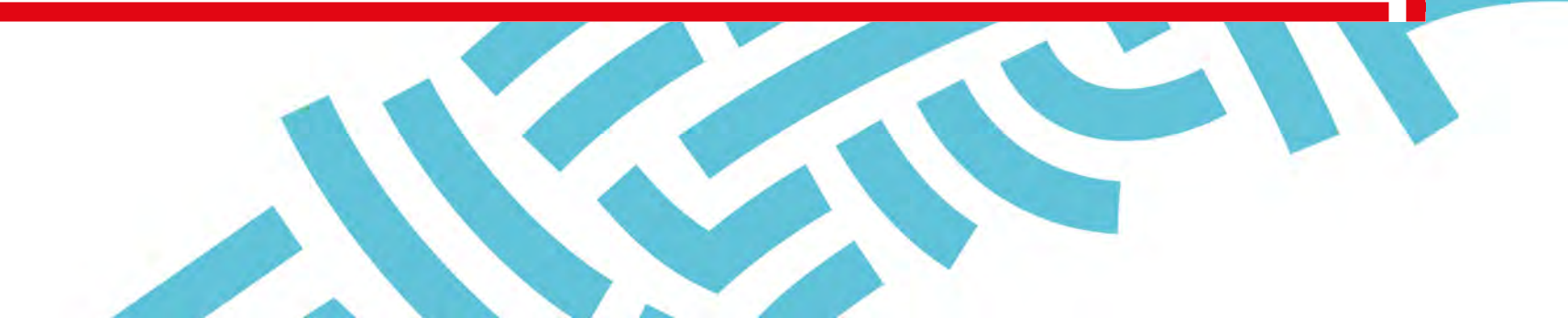

## Sommaire

Se connecter à l'espace 03 personnel

**05** Tableau de suivi 44

2 Création d'un compte Client 09

Création d'une demande de 27 consignation d'une succession vacante

Création d'une demande de 36 déconsignation d'une succession vacante **Gestion de mon compte** 54 administrateur

**07** Gestion des utilisateurs 68

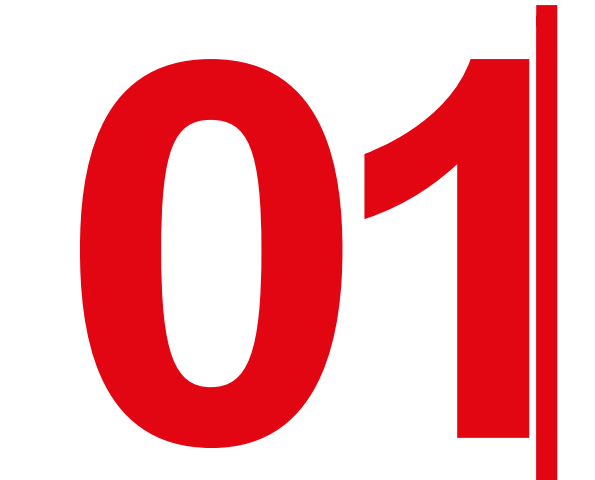

# Se connecter à l'espace personnel

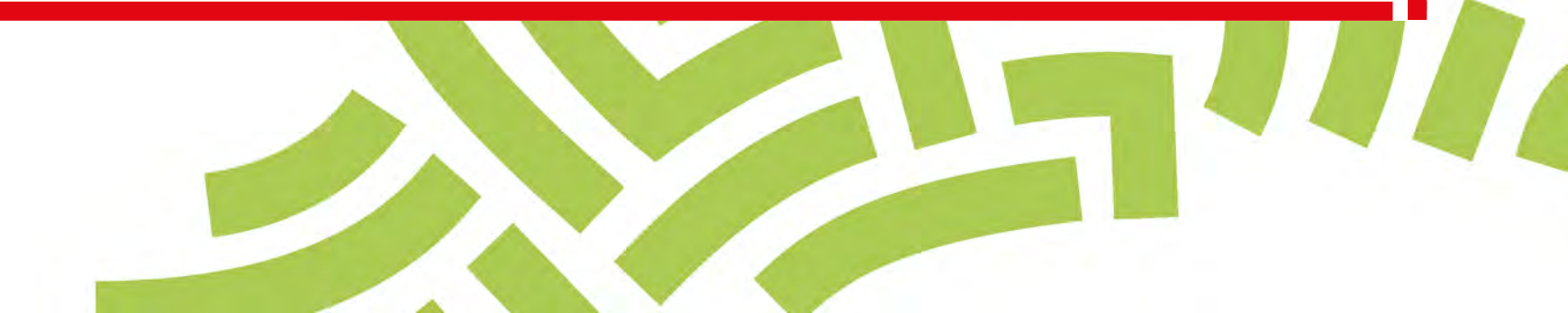

## Accéder à votre espace personnel

### Deux manières pour se connecter à l'espace personnel

- Via le site public <u>https://consignations.caissedesdepots.fr/</u>. Seule la page dédiée aux Domaines (<u>https://consignations.caissedesdepots.fr/organisme-public/confier-des-sommes-non-reclamees/direction-nationale-interventions-domaniales-dnid-confiez-les-successions-vacantes</u>) dispose du bouton Connexion qui redirige vers l'espace personnel.
- □ Via le lien sécurisé de l'espace personnel : <u>https://consignations.caissedesdepots.fr/mon-compte/</u>

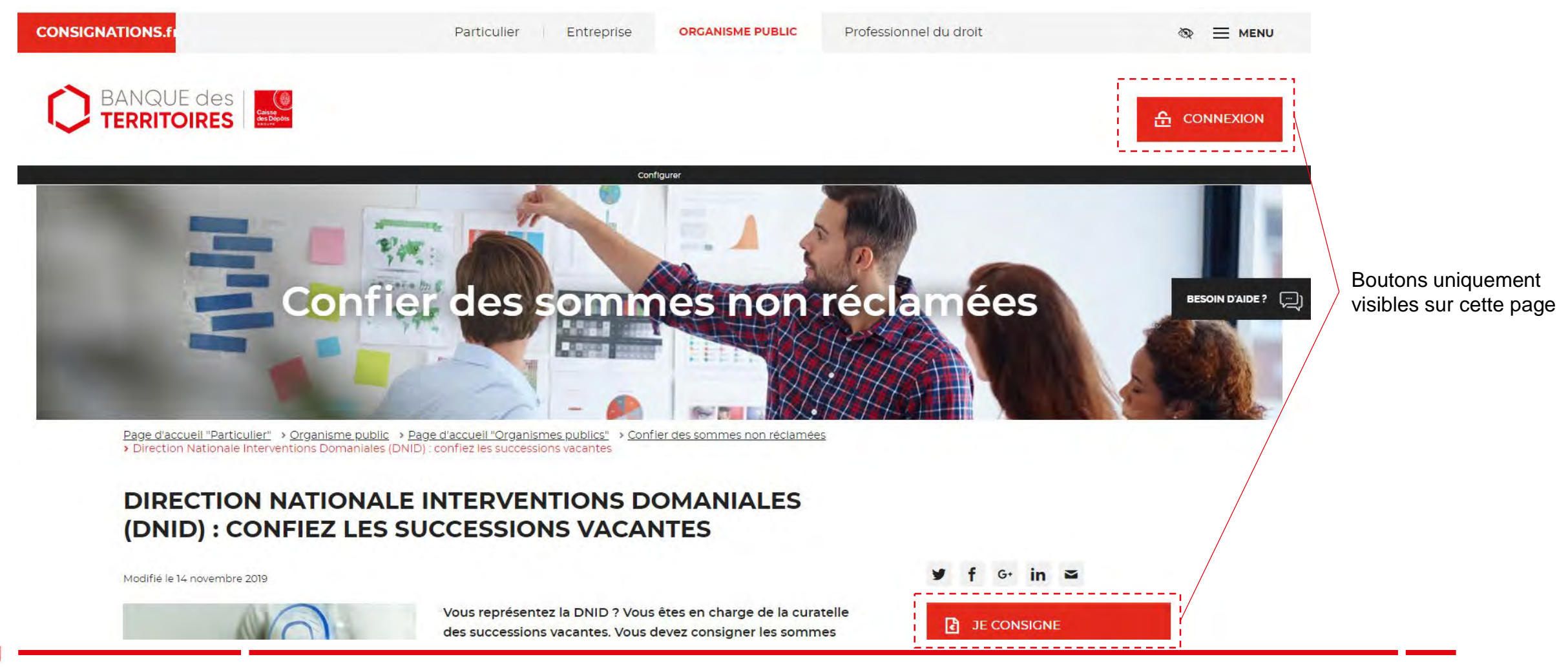

### Page Mot de passe oublié 1/4

Pour régénérer un nouveau mot de passe, vous devez suivre les instructions en 4 étapes

### Vous avez oublié votre mot de passe ?

- Ol Renseignez ci-dessous votre identifiant correspondant à votre adresse courriel
- 02 Vous recevrez un courriel, si cette adresse courriel est rattachée à un compte consignations.fr, vous invitant à cliquer sur un lien
- O3 Cliquez sur le lien indiqué dans le courriel pour créer votre nouveau mot de passe
- 04 Après le changement de votre nouveau mot de passe, vous pourrez vous connecter !

Les champs marqués d'un \* sont obligatoires.

| ADRESSE COU | RRIEL* | 0 | VALIDER |
|-------------|--------|---|---------|
|             |        |   |         |
|             |        |   |         |

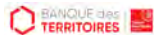

### Page Mot de passe oublié 2/4

Pour régénérer un nouveau mot de passe, vous devez suivre les instructions en 4 étapes

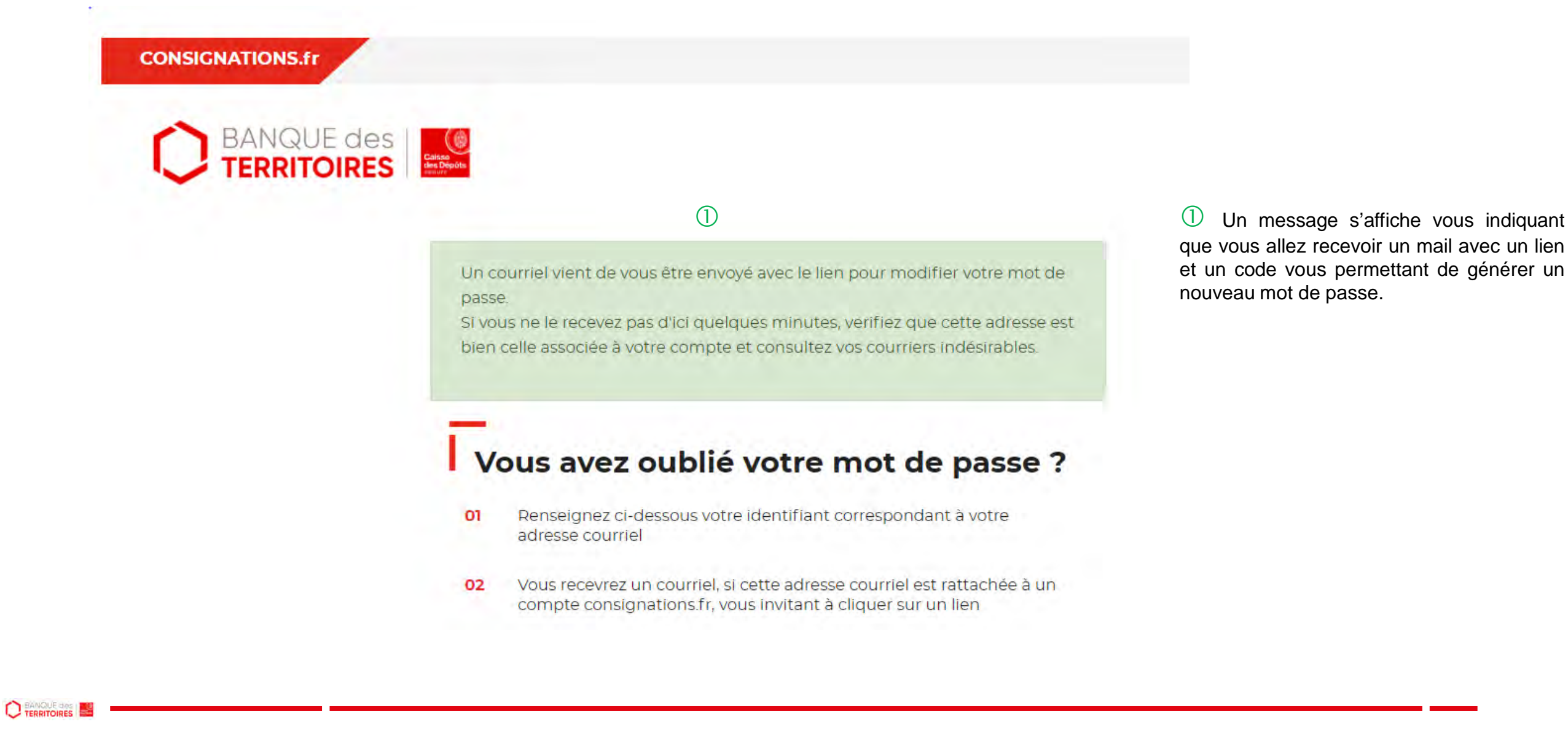

### Page Mot de passe oublié 3/4

Pour régénérer un nouveau mot de passe, vous devez suivre les instructions en 4 étapes

Réinitialisation de votre mot de passe

noreply-consignations@caissedesdepots.fr

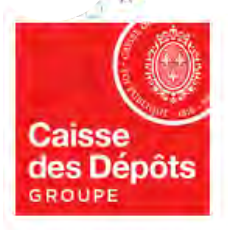

#### Bonjour

Vous avez demandé la réinitialisation de votre mot de passe pour accéder à votre espace personnel sur le site des Consignations de la Banque des Territoires - Caisse des Dépôts.

Si vous n'avez pas demandé la réinitialisation de votre mot de passe, ne tenez pas compte de ce courriel.

Pour des raisons de sécurité, nous vous invitons à renseigner le code confidentiel ci-dessous afin de réinitialiser votre mot de passe :

YHXBKE

Veuillez cliquer sur le lien ci-dessous et renseigner votre code : https://consignations-rec.serv.cdc.fr/mon-compte/modifier-mot-de-passe

Attention : Le code reste actif durant 48 heures, passé ce délai, vous devrez procéder à une nouvelle création de code.

Si vous continuez à rencontrer des difficultés pour réinitialiser votre mot de passe, merci de contacter vos interlocuteurs habituels.

#### Cordialement,

L'équipe des Consignations de la Caisse des Dépôts reste à votre disposition et vous souhaite une excellente journée.

Ce message est généré automatiquement, merci de ne pas y répondre.

① A réception du mail, vous devez cliquer sur le lien et saisir le code de confidentiel pour réinitialiser un nouveau de mot de passe.

### Page Mot de passe oublié 4/4

Pour régénérer un nouveau mot de passe, vous devez suivre les instructions en 4 étapes

| Veuillez saisir votre nouveau mot de passe                   |                                                               |                  |  |  |
|--------------------------------------------------------------|---------------------------------------------------------------|------------------|--|--|
| es champs marqués d'un * sont obli                           | igatoires.                                                    |                  |  |  |
| ADRESSE COURRIEL *                                           |                                                               | 0                |  |  |
| MOT DE PASSE *                                               |                                                               | <b>R</b>         |  |  |
| /otre mot de passe doit contenir au<br>In caractère spécial. | moins 8 caractères, un chiffre, une lettre majuscule, une let | tre minuscule et |  |  |
| CONFIRMATION MOT DE PAS                                      | SSE *                                                         | <b>®</b>         |  |  |
| CODE CONFIDENTIEL REÇU                                       |                                                               |                  |  |  |

① Vous devez saisir votre adresse mail ainsi que le nouveau mot de passe que vous avez choisi.

Les caractéristiques pour créer un mot de passe personnel sont les suivantes :

- au moins 8 caractères
- 1 chiffre

(1)

- 1 lettre majuscule
- 1 lettre minuscule
- 1 caractère spécial tels que & .

② Vous devez ensuite indiquer le code confidentiel reçu par mail.

③ En cliquant sur le Bouton « valider », vous confirmer la réinitialisation de votre mot de passe.

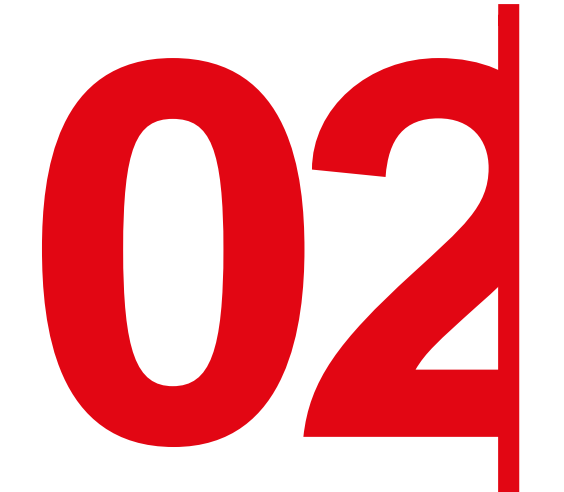

# **Création d'un compte Client**

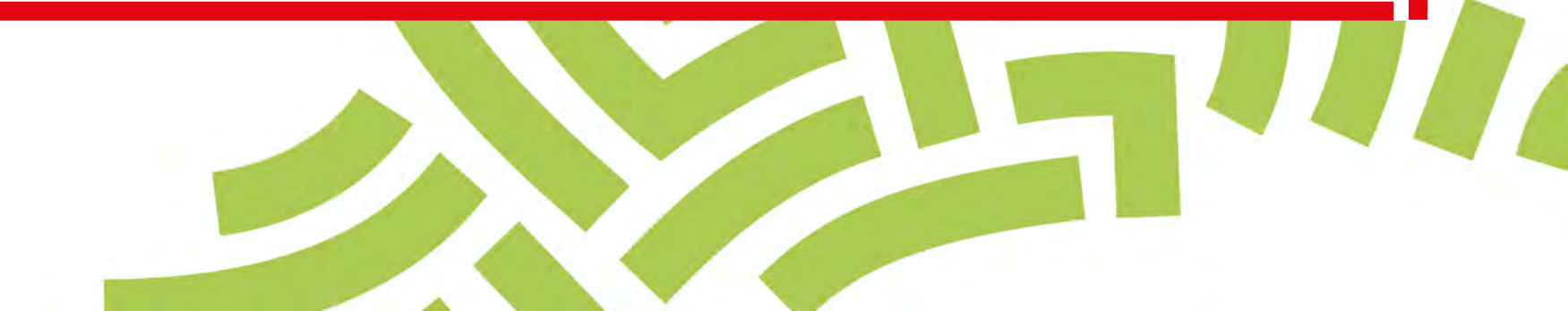

### **Espace personnel > Créer mon compte > Authentification 1/3**

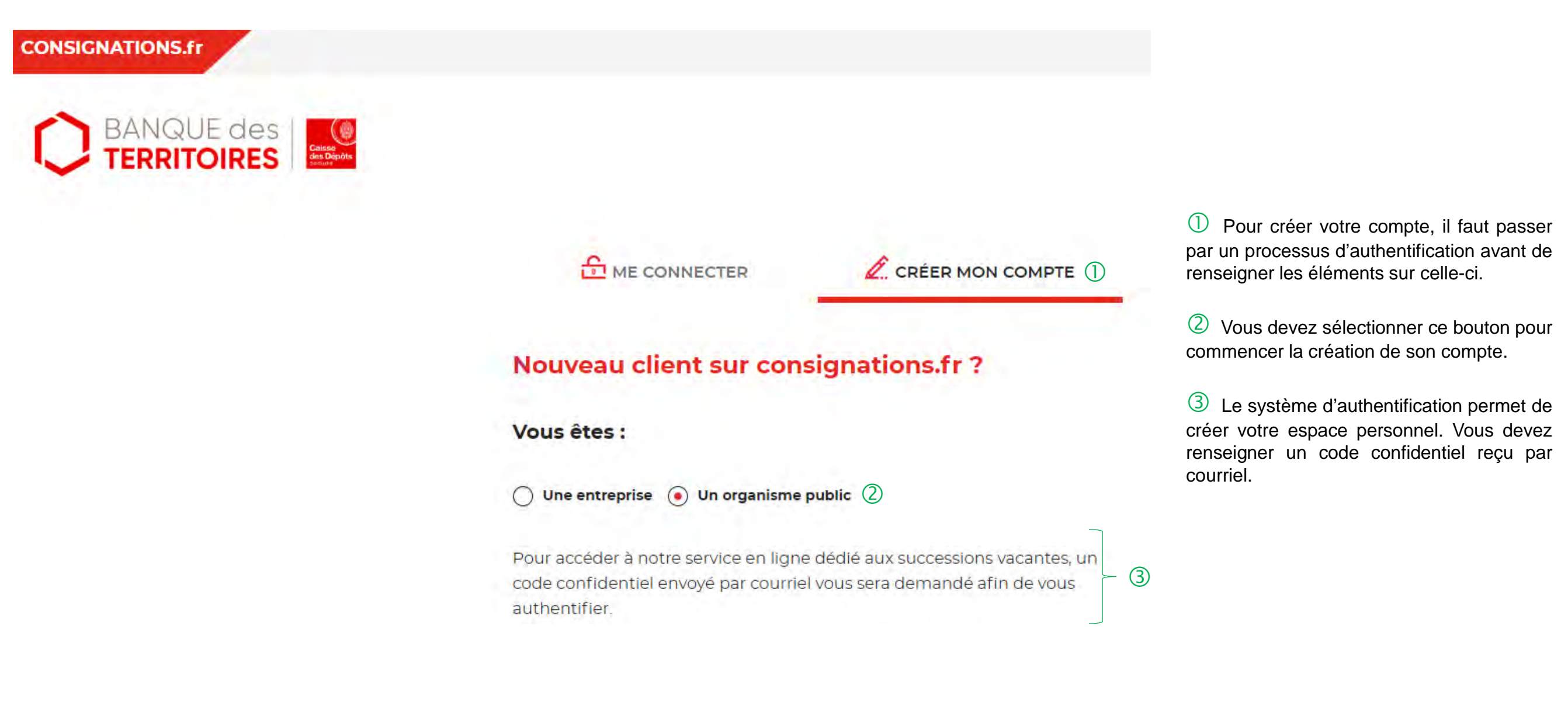

### Espace personnel > Créer mon compte > Authentification 2/3

Les champs marqués d'un \* sont obligatoires.

| NOM DE VOTRE STRUCTURE *                                                                                  | 0                                 |
|----------------------------------------------------------------------------------------------------|-----------------------------------|
| VOTRE ADRESSE COURRIEL *                                                                                  | 2                                 |
| CONFIRMATION ADRESSE COURRIEL*                                                                            |                                   |
| MOT DE PASSE *                                                                                            | Ì                                 |
| 'otre mot de passe doit contenir au moins 8 caractères, un cl<br>ettre minuscule et un caractère spécial. | niffre, une lettre majuscule, une |
| CONFIRMATION DU MOT DE BASSE *                                                                            |                                   |

① Vous devez indiquer le nom de votre structure.

<sup>2</sup> C'est le courriel où toutes les notifications issues de l'espace personnel de la création de son compte, d'une demande ou encore de la modification d'un utilisateur seront envoyées. Une fois enregistré, vous ne pourrez plus le modifier.

3 Les bulles informations (i) vous donnent des informations complémentaires sur le format attendu, les caractères autorisés (etc.) d'un champs.

④ Les caractéristiques pour créer son mot de passe personnel sont les suivantes :

- au moins 8 caractères
- 1 chiffre

(3)

- 1 lettre majuscule
- 1 lettre minuscule
- 1 caractère spécial tels que & .

### Espace personnel > Créer mon compte > Authentification 3/3

 $\bigcirc$ 

J'ai lu et j'accepte les <u>Conditions Générales d'Utilisation</u>, les <u>Conditions</u> <u>Particulières d'Utilisation</u> ainsi que la <u>politique de protection des données à</u> <u>caractère personnel</u>\*

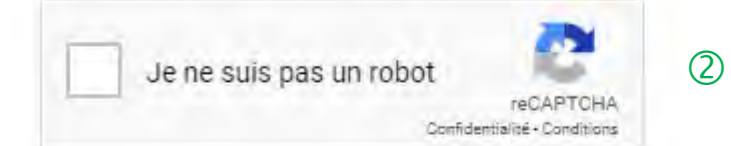

Vous recevrez un code d'authentification à votre adresse courriel afin d'activer votre compte.

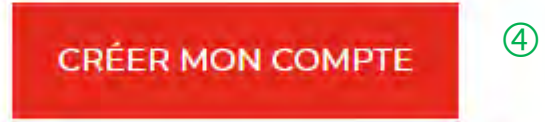

Les données à caractère personnel recueillies à partir du présent site internet sont traitées par la Caisse des Dépôts selon les dispositions légales et réglementaires applicables et conformément à notre politique de protection des données à caractère personnel. ① C'est une coche obligatoire. Vous avez a la possibilité de lire chacune de ces pages (liens intégrés). En cas de refus, vous ne pourrez pas finaliser la création de votre compte.

<sup>(2)</sup> C'est un Captcha obligatoire. Cela consiste à saisir une courte séquence visible sur une image, afin de différencier les utilisateurs humains d'éventuels robots malveillants.

3 Rappel de la consigne qui va suivre pour finaliser la création du compte client.

(4) En cliquant sur le bouton « Créer mon compte », cela déclenche l'envoi du courriel.

### **Espace personnel > Créer mon compte > Authentification > Code Courriel**

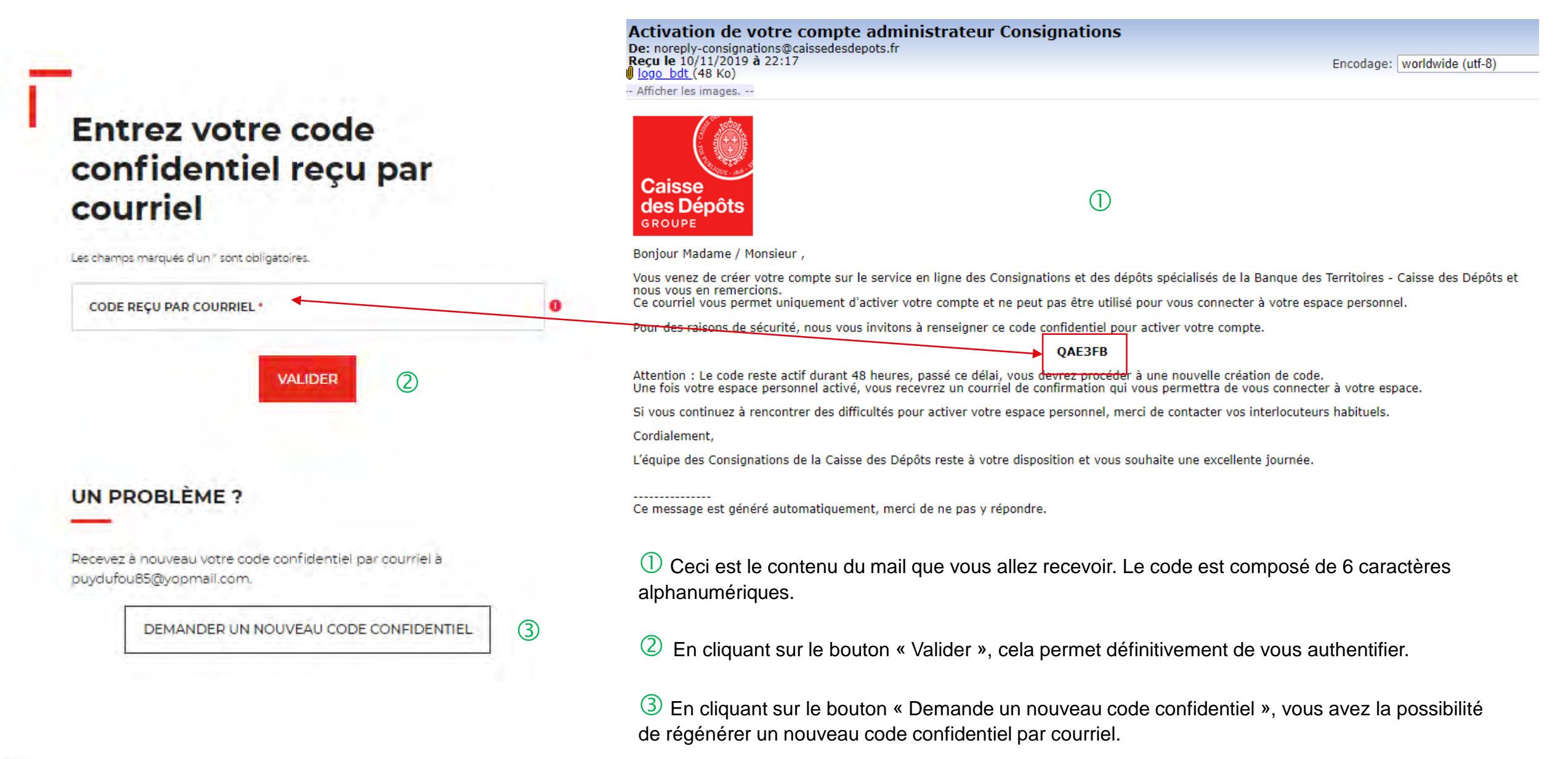

### **Espace personnel > Créer mon compte > Authentification > Validation**

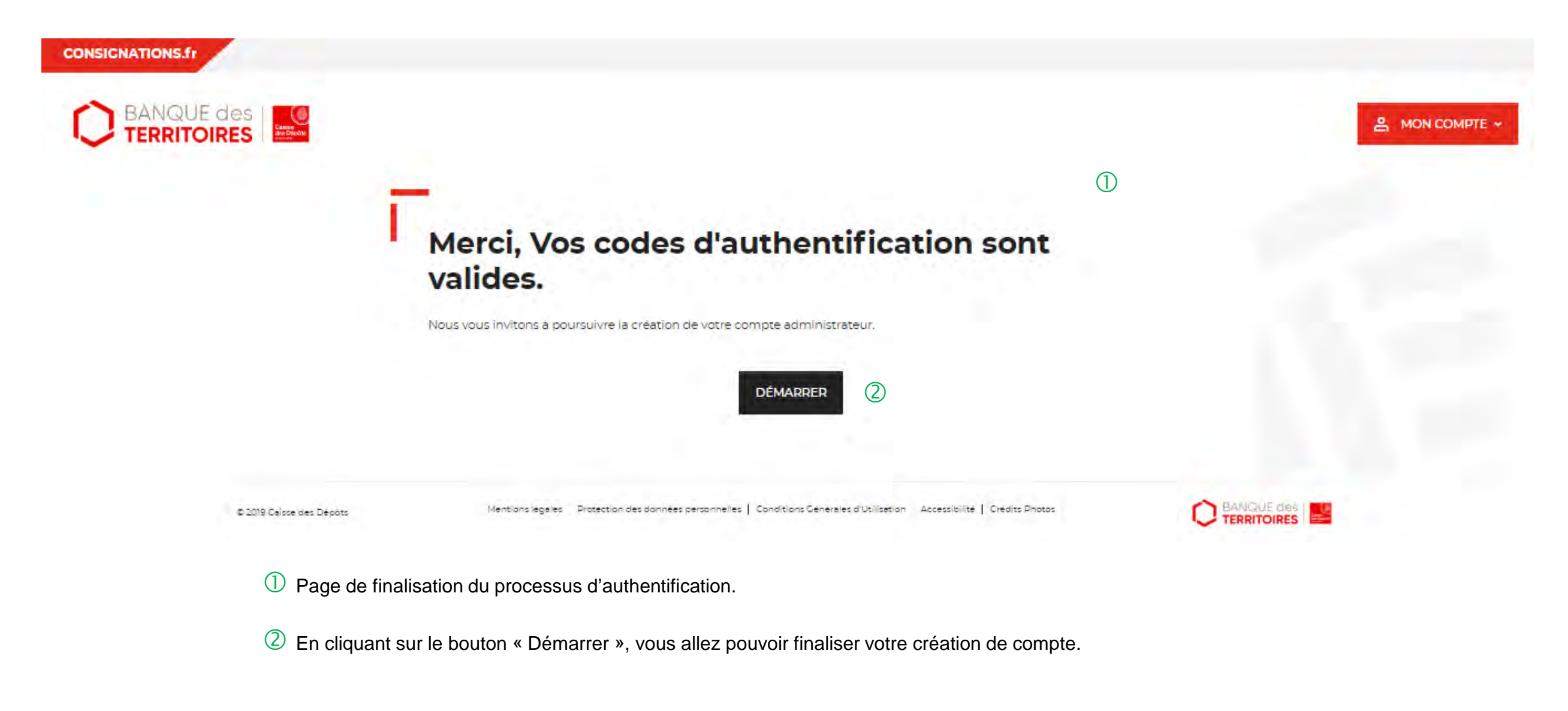

### Espace personnel > Créer mon compte > Etape 1 > Votre structure 1/3

### Création de votre compte

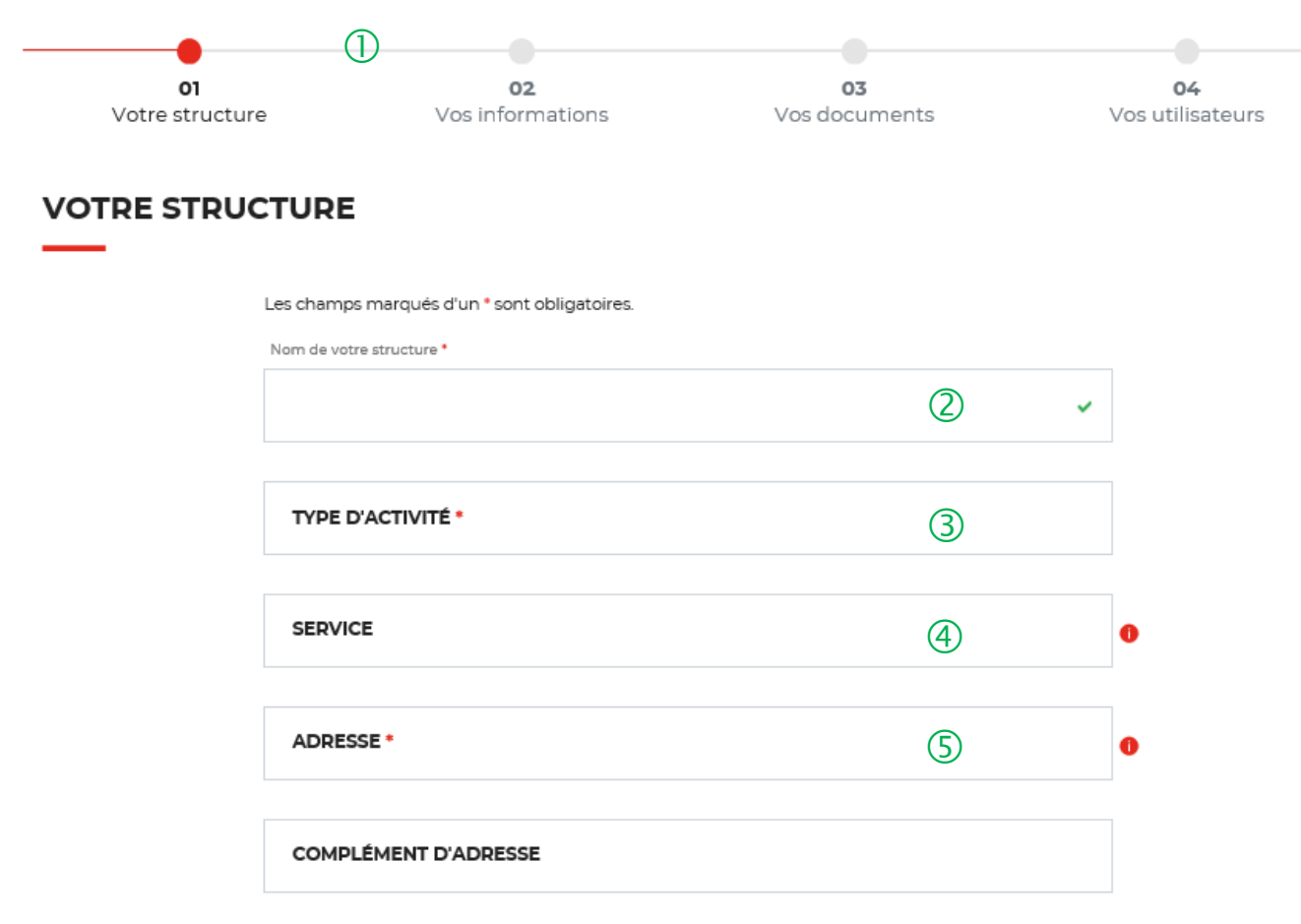

① Le fil d'ariane permet de visualiser à quelle étape, vous vous trouvez sur le parcours de création de compte. Ce parcours est actif donc vous pouvez revenir à une étape précédente.

2 Le nom de la structure est repris et non modifiable. Il a été renseigné lors de la 1<sup>ère</sup> étape d'authentification (cf. Page 11)

3 Le type d'activité est prédéterminé.

(4) Le champ « Service » n'est pas obligatoire mais permet d'avoir des informations complémentaires.

5 L'adresse postale a indiqué est celle du siège.

### **Espace personnel > Créer mon compte > Etape 1 > Votre structure 2/3**

|                  | 0 | 1 | 0 |
|------------------|---|---|---|
| bys <sup>t</sup> |   |   |   |
|                  |   | ~ |   |
| Numero SIRET *   |   |   |   |
|                  | 2 | Y | 0 |
| TÉLÉPHONE        |   |   | 0 |
| ADRESSE COURRIEL |   |   |   |

① Le champ « Code postal et Commune » se renseigne en autocomplétions.

2 Le numéro SIRET est obligatoire lorsqu'il est indiqué « France » dans le champ Pays. Le champ SIRET est systématiquement composé de 14 chiffres (réglementation française).

(3) Les champs « Téléphone » et « Adresse courriel » de cette page sont des données facultatives et concernent la structure elle-même (ex. : possibilité d'indiquer le numéro du standard)

### Espace personnel > Créer mon compte > Etape 1 > Votre structure 3/3

#### SAISISSEZ LE RELEVÉ D'IDENTITÉ BANCAIRE DE VOTRE STRUCTURE.

|                                     | (1) |   | 0  |  |
|-------------------------------------|-----|---|----|--|
|                                     | Ŭ   |   |    |  |
| Pays '                              |     |   |    |  |
|                                     |     | ~ | 0  |  |
| IBAN *                              |     |   |    |  |
|                                     | 2   | 4 | 0  |  |
| BIC -                               |     |   | 10 |  |
|                                     | 3   | ~ | 0  |  |
|                                     | Ŭ   |   | 1  |  |
| Ajouter le RIB de votre structure * |     |   |    |  |
|                                     |     |   |    |  |

① Il faut renseigner le titulaire du compte.

2 L'IBAN doit être constitué de 34 caractères maximum et doit contenir le code du pays, la clé de contrôle et le BBAN. Un IBAN pour un compte tenu en France est composé de 27 caractères commençant par FR suivi de 2 caractères puis des 23 chiffres de l'ancien RIB - code de l'établissement bancaire, code du guichet, n° de compte et la clé RIB. Exemple de format d'IBAN : FR14 3000 1019 0100 00Z6 7067032.

(3) Le BIC doit comporter au minimum 8 caractères. Quatre lettres identifient le code de la banque, les deux suivantes le code du pays. Les deux caractères suivants (lettre ou chiffres) indiquent la localisation. Il doit contenir au minimum : un code Banque, un code Pays et un code localisation. Exemple de composition d'un BIC : DAAEFRPP.

4 Après avoir renseigné les coordonnées bancaires de votre structure, il faut joindre un RIB au format électronique. Cette pièce jointe est obligatoire et doit être conforme aux données renseignées précédemment.

(5) A tout moment, vous pouvez décider d'enregistrer votre formulaire et le finaliser plus tard en cliquant sur « Enregistrer ». Cette fonctionnalité est présente sur tout le parcours client de la création de votre compte client à la création d'une demande de consignations ou déconsignation d'une succession vacante.

6 En cliquant sur le bouton « Suivant », vous passez à l'étape 2. Au clic, les données renseignées à l'étape 1 sont enregistrées automatiquement.

### **Espace personnel > Créer mon compte > Etape 2 > Vos informations 1/2**

### CONSIGNATIONS.fr

BANQUE des

A MON COMPTE +

### Création de votre compte

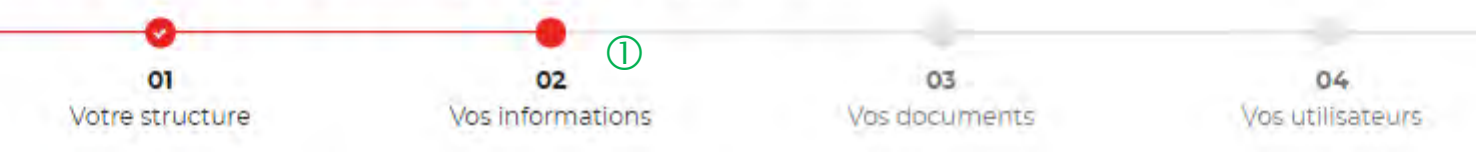

#### **VOS INFORMATIONS**

En tant qu'administrateur, saisissez les informations vous concernant dans le formulaire suivant :

| Les champs      | marqués d'un          | * sont oblidatoires.  |
|-----------------|-----------------------|-----------------------|
| man at the time | to the share a second | serve and ignored and |

Nom \*

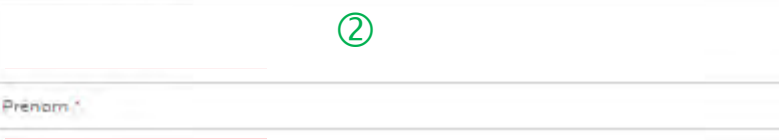

 Le fil d'ariane permet de visualiser à quelle étape vous êtes sur le parcours de création de votre compte.
 Ce parcours vous permet de revenir à une étape précédente.

2 La personne qui crée le compte pour sa structure est défini comme une personne « administratrice » de ce compte. Ce rôle implique qu'elle accède à des fonctionnalités plus étendues qu'un utilisateur (ex. : ajout / modification / suppression d' un profil utilisateur ou consultation par exemple).

## Espace personnel > Créer mon compte > Etape 2 > Vos informations 2/2

#### **VOS INFORMATIONS**

En tant qu'administrateur, saisissez les informations vous concernant dans le formulaire suivant :

#### Les champs marqués d'un \* sont obligatoires.

|          | Nort *                      |   | _ |         |          |
|----------|-----------------------------|---|---|---------|----------|
|          |                             | Y | 0 |         |          |
|          | Prénom *                    |   | - |         |          |
|          |                             | × |   | 1       | 1        |
|          | Fonction *                  |   |   | -       |          |
|          |                             | ~ | 0 |         | (2) repr |
|          | Teléphone fixe <sup>7</sup> |   |   |         | d'au     |
|          |                             | * | 0 |         |          |
|          |                             |   |   |         |          |
|          |                             |   | 0 |         |          |
|          | Email                       |   |   |         |          |
|          |                             |   | 0 | 2       |          |
| « RETOUR | ENREGISTRER                 |   |   | SUIVANT | >        |
|          |                             |   |   |         |          |

D Champs obligatoires sur l'identité de l'administrateur

Onnées renseignées et non modifiables. Elles sont reprises des éléments renseignés lors de l'étape d'authentification (cf. Page 11).

### Espace personnel > Créer mon compte > Etape 3 > Vos documents 1/4

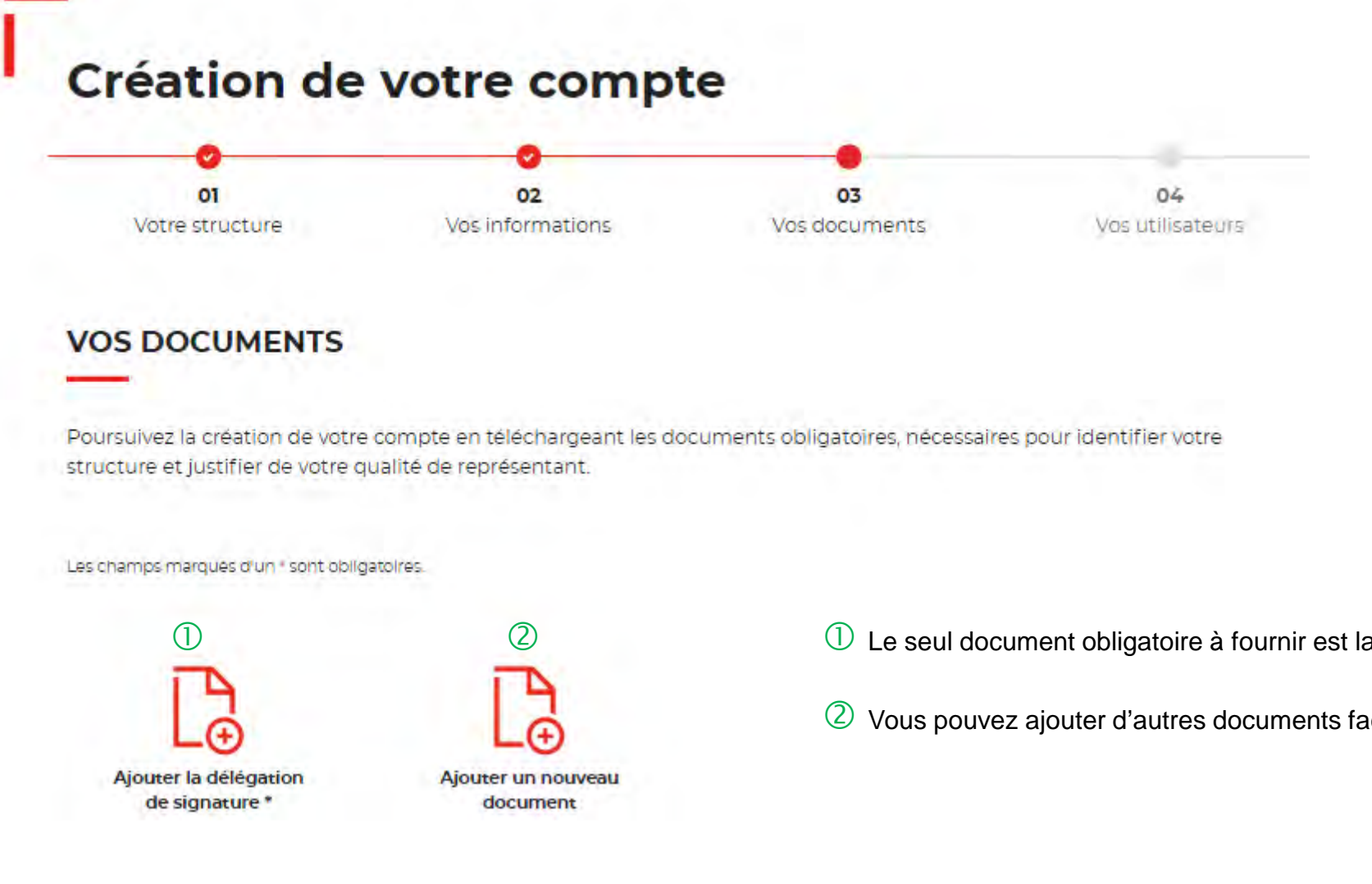

Le seul document obligatoire à fournir est la délégation de signature.

Vous pouvez ajouter d'autres documents facultatifs.

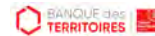

### Espace personnel > Créer mon compte > Etape 3 > Vos documents 2/4

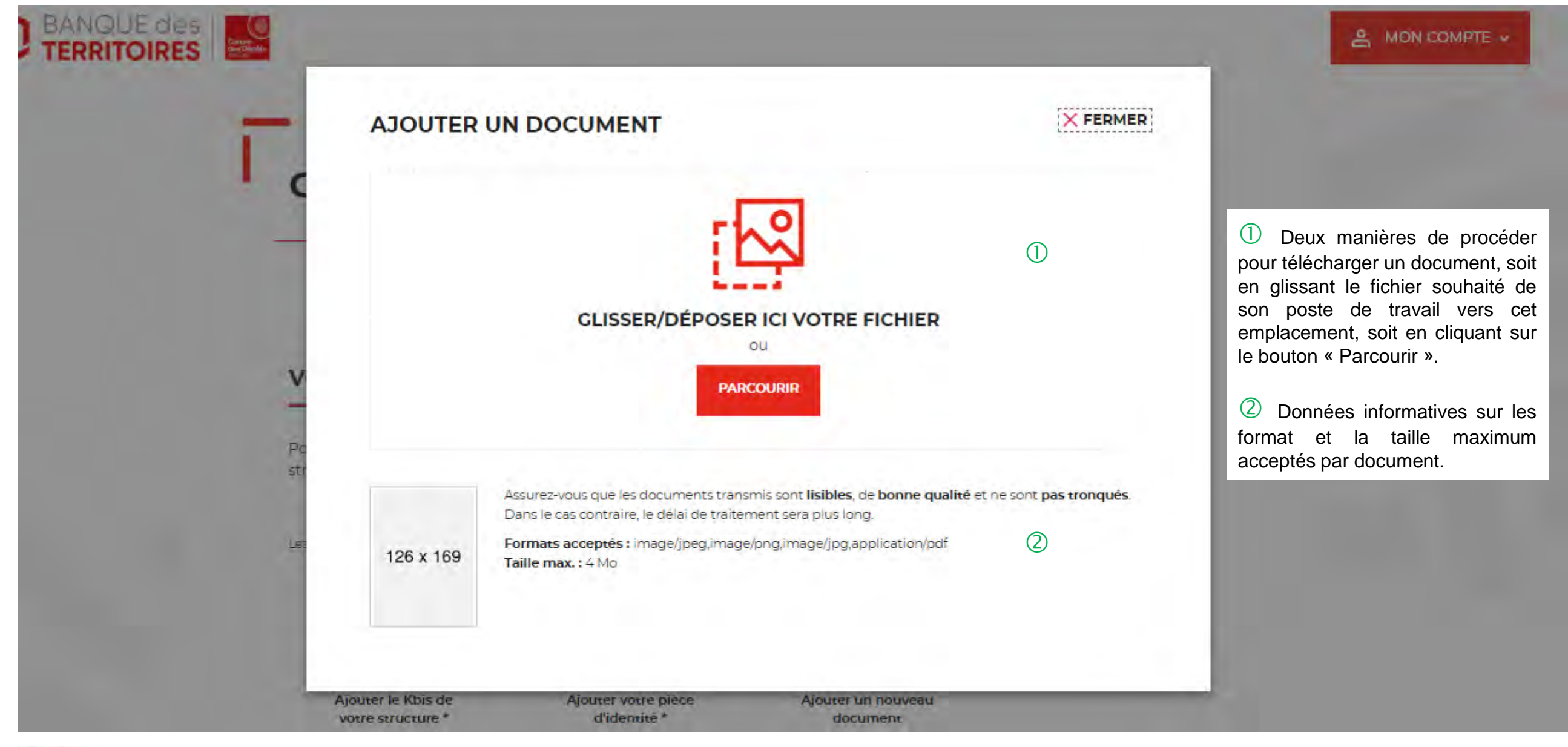

### Espace personnel > Créer mon compte > Etape 3 > Vos documents 3/4

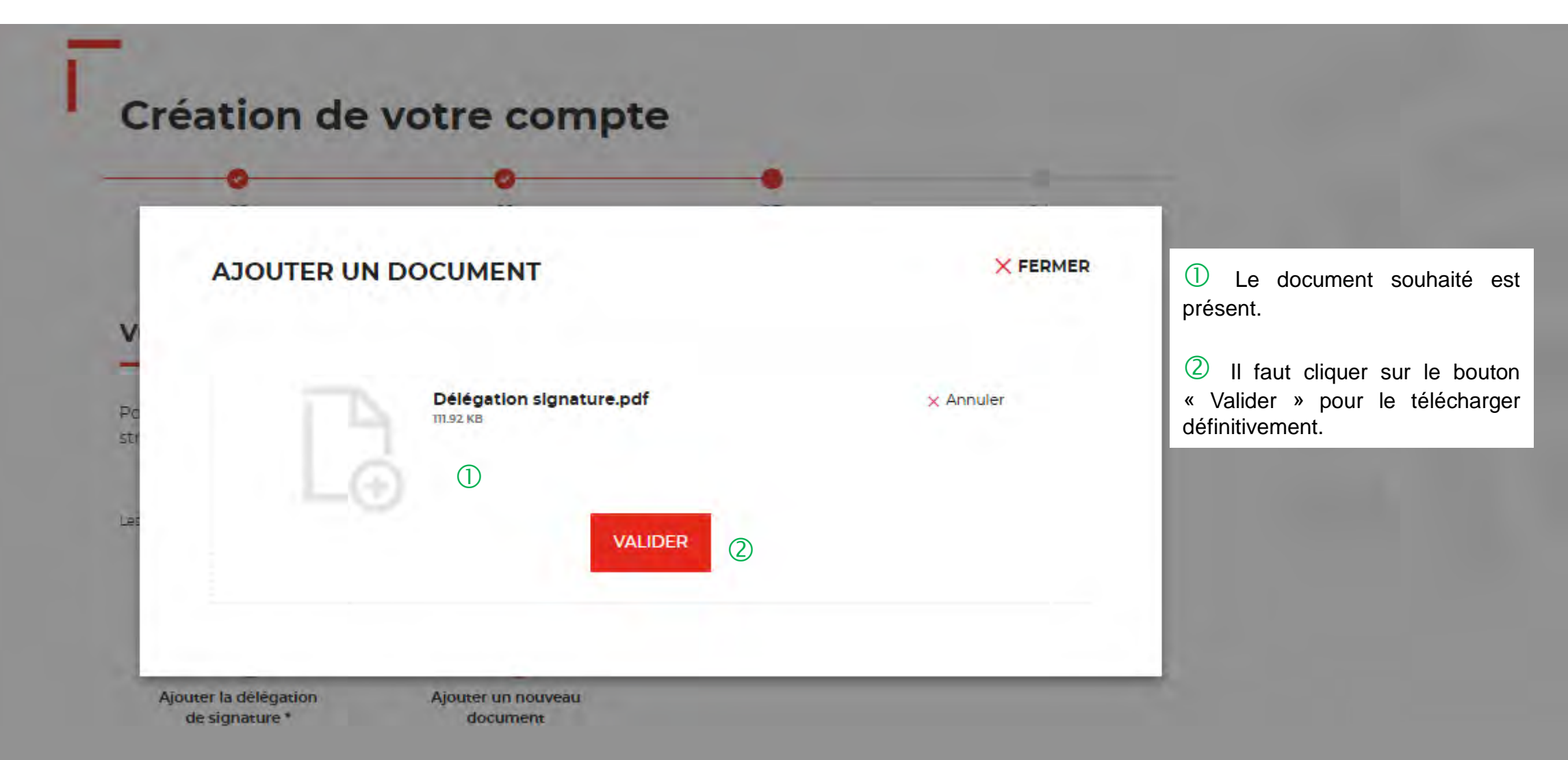

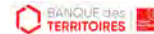

### Espace personnel > Créer mon compte > Etape 3 > Vos documents 4/4

### Création de votre compte

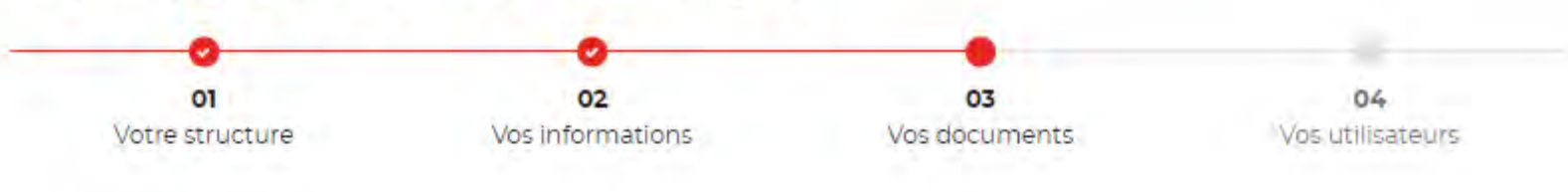

### VOS DOCUMENTS

L

Poursuivez la création de votre compte en téléchargeant les documents obligatoires, nécessaires pour identifier votre structure et justifier de votre qualité de représentant.

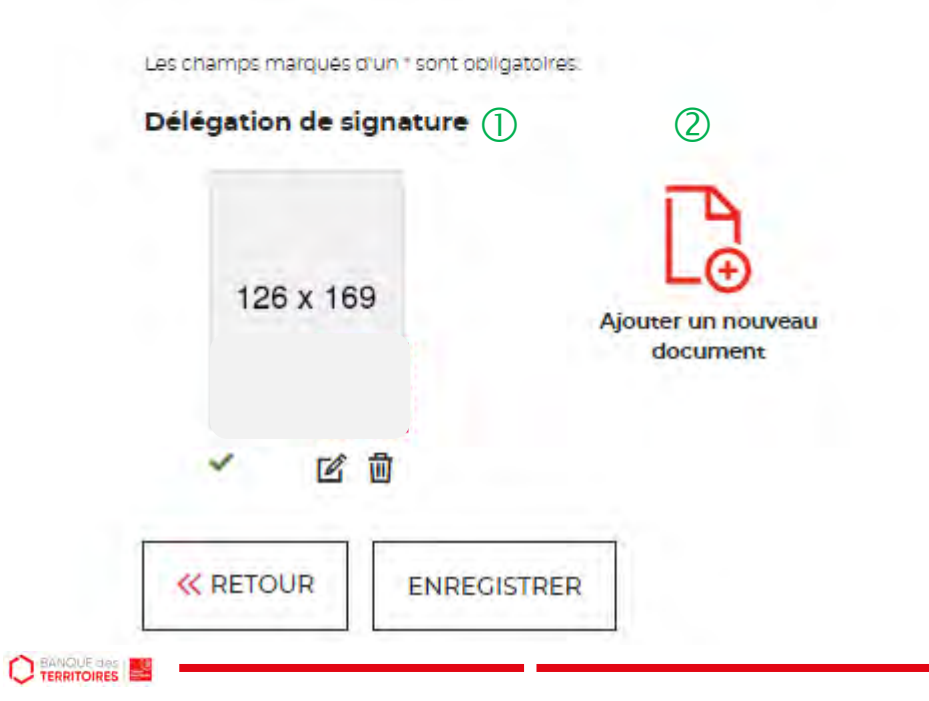

① Le seul document obligatoire est téléchargé. Vous allez pouvoir passer à la dernière étape de la création de votre compte client.

② Si vous souhaitez ajouter un document supplémentaire, facultatif, il doit être indiqué à l'endroit prévu le nom du document pour qu'il soit pris en compte.

| CUINANT SS |
|------------|
| SUIVANT /  |

### Espace personnel > Créer mon compte > Etape 4 > Vos utilisateurs

2

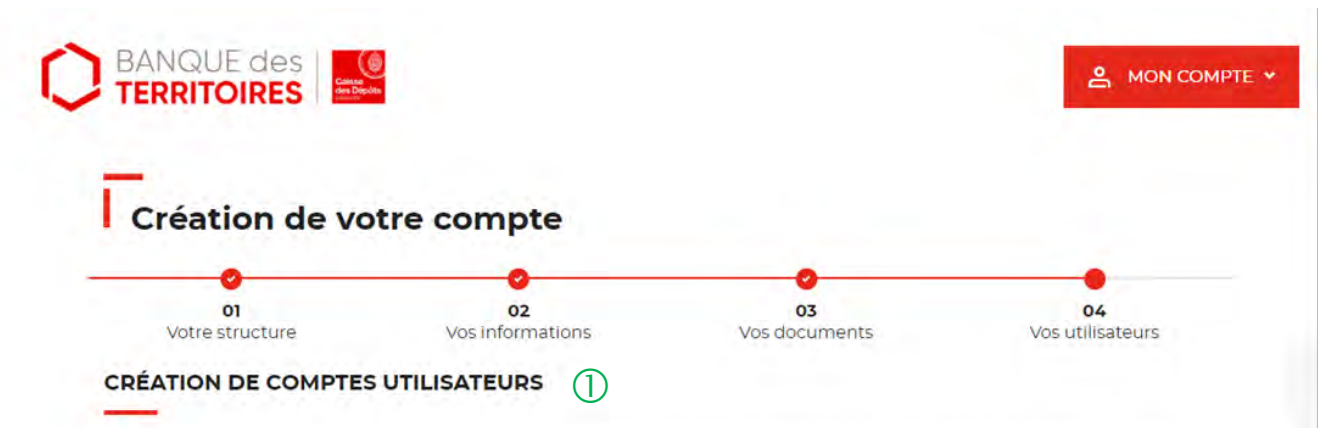

Vous avez la possibilité de créer des utilisateurs qui pourront soumettre une demande en ligne ou tout simplement un profil qui leur permettra de consulter les états de traitements des demandes transmises, validées ou rejetées. Une fois cette étape validée, un courriel sera envoyé à l'utilisateur pour se connecter à notre service en ligne.

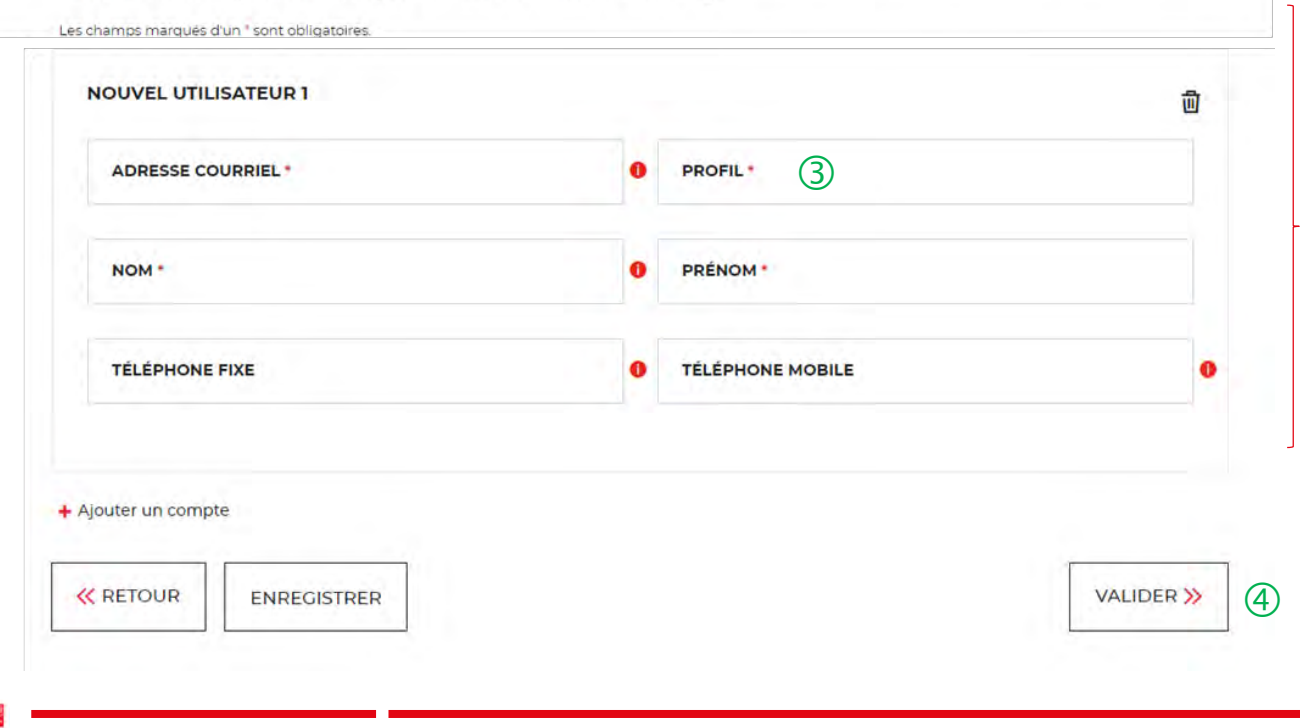

① Cette étape est facultative. Vous pouvez décider de ne pas ajouter dans un 1<sup>er</sup> temps des utilisateurs pour ce compte client. <u>A noter</u> : cette fonctionnalité vous est également proposée lors de la création d'une demande de consignation ou de déconsignation d'une succession vacante.

(2) Les champs obligatoires sont les « nom », « prénom » et « adresse courriel ». La gestion des utilisateurs est expliquée en détails en Chapitre 7.

③ Vous avez le choix en trois profils : Administrateur, Utilisateur et Consultation. (Cf. Chapitre 7 page 65)

(4) En cliquant sur le bouton « Valider », vous finalisez définitivement la création de votre compte client. Vous ne pourrez plus revenir sur les 3 étapes obligatoires précédentes de votre création de compte.

### Espace personnel > Créer mon compte > Page de bienvenue

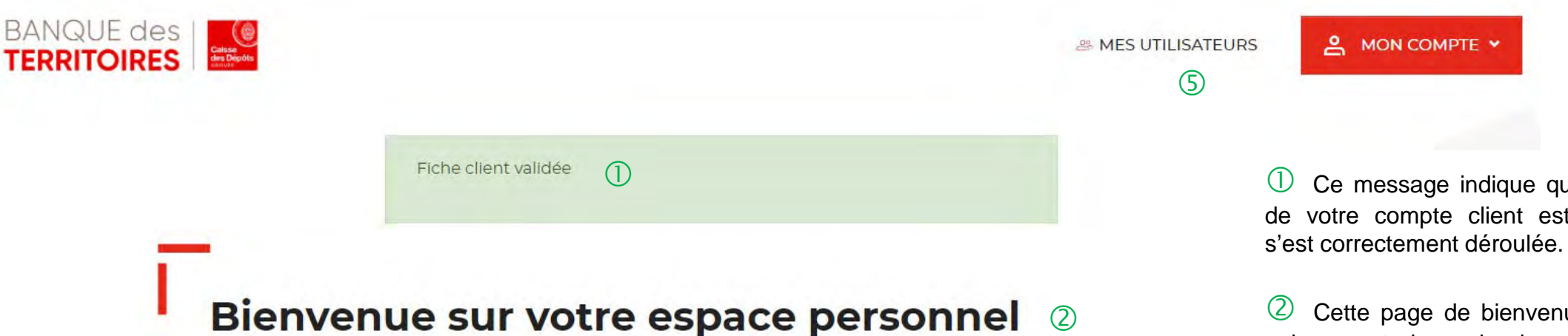

Nous vous invitons à cliquer sur le bouton « Consigner une succession vacante » ou « Déconsigner une succession vacante » en fonction de votre besoin.

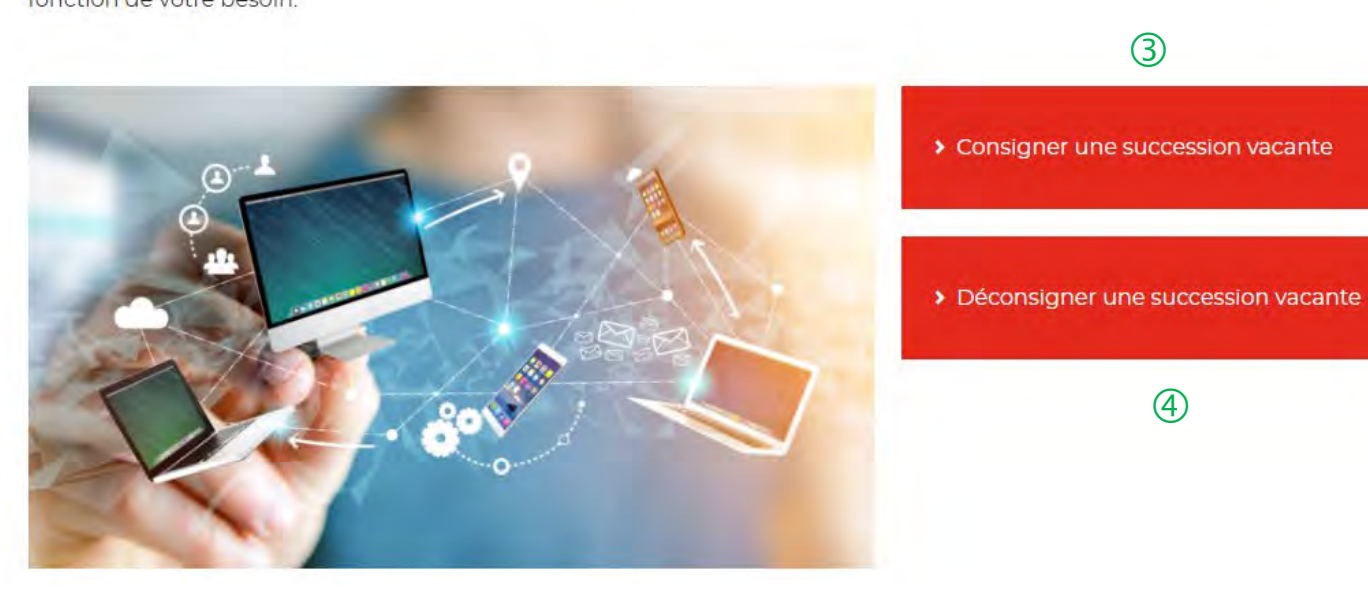

Ce message indique que la création de votre compte client est effective et

(2) Cette page de bienvenue est visible uniquement lors de la validation du compte client (une seule fois).

3 Ce bouton permet de consigner en ligne une succession vacante.

4 Ce bouton permet de déconsigner en ligne une succession vacante.

(5) Cet onglet est uniquement visible par le profil « administrateur ».

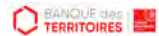

### **Espace personnel > Mon compte > Ma fiche client**

|                                              |                      | A MES UTILISATEURS | 은 MON COMPTE 🗸                              |                                                                                                    |
|----------------------------------------------|----------------------|--------------------|---------------------------------------------|----------------------------------------------------------------------------------------------------|
| 1a fiche client ①                            |                      |                    | Mon suivi<br>Ma fiche client<br>Déconnexion | Over the second second seco |
| MA STRUCTURE                                 | ^                    |                    |                                             | <ul> <li>✓ Service</li> <li>✓ Adresse postale</li> <li>✓ Numéro de téléphone</li> </ul>                                                                                                    |
| Les champs marqués d'un * sont obligatoires. |                      |                    |                                             | ✓ Adresse mail                                                                                                    |
| INFORMATIONS                                 |                      |                    |                                             |                                                                                                    |
| Nom de votre structure *                     | Type d'activité *    |                    |                                             |                                                                                                    |
| ~                                            |                      |                    |                                             |                                                                                                    |
| Numéro SIRET                                 | Service              |                    |                                             |                                                                                                    |
|                                              | • • •                |                    |                                             |                                                                                                    |
|                                              |                      |                    |                                             |                                                                                                    |
| Adresse *                                    | Complément d'adresse |                    |                                             |                                                                                                    |
|                                              | 0                    |                    |                                             |                                                                                                    |
| Code postal *                                | Ville*               |                    |                                             |                                                                                                    |
| ~                                            |                      |                    |                                             |                                                                                                    |

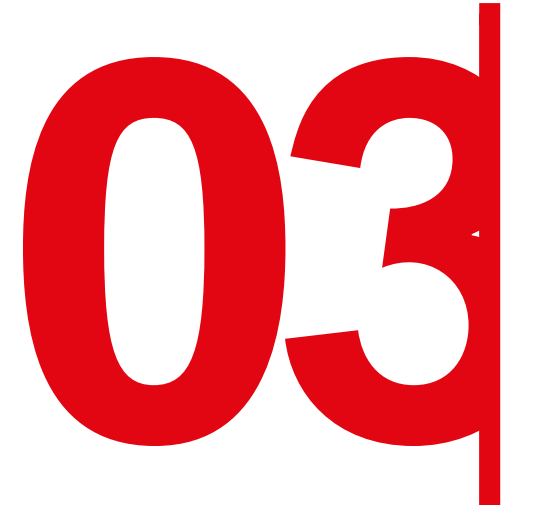

# Création d'une demande de consignation d'une succession vacante

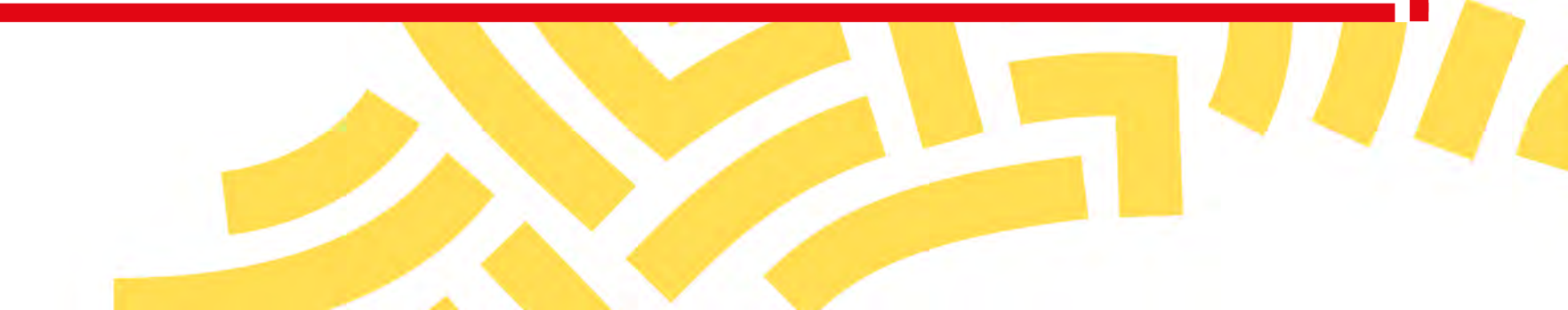

### **Espace personnel > Créer une demande > Etape 1 > Informations 1/3**

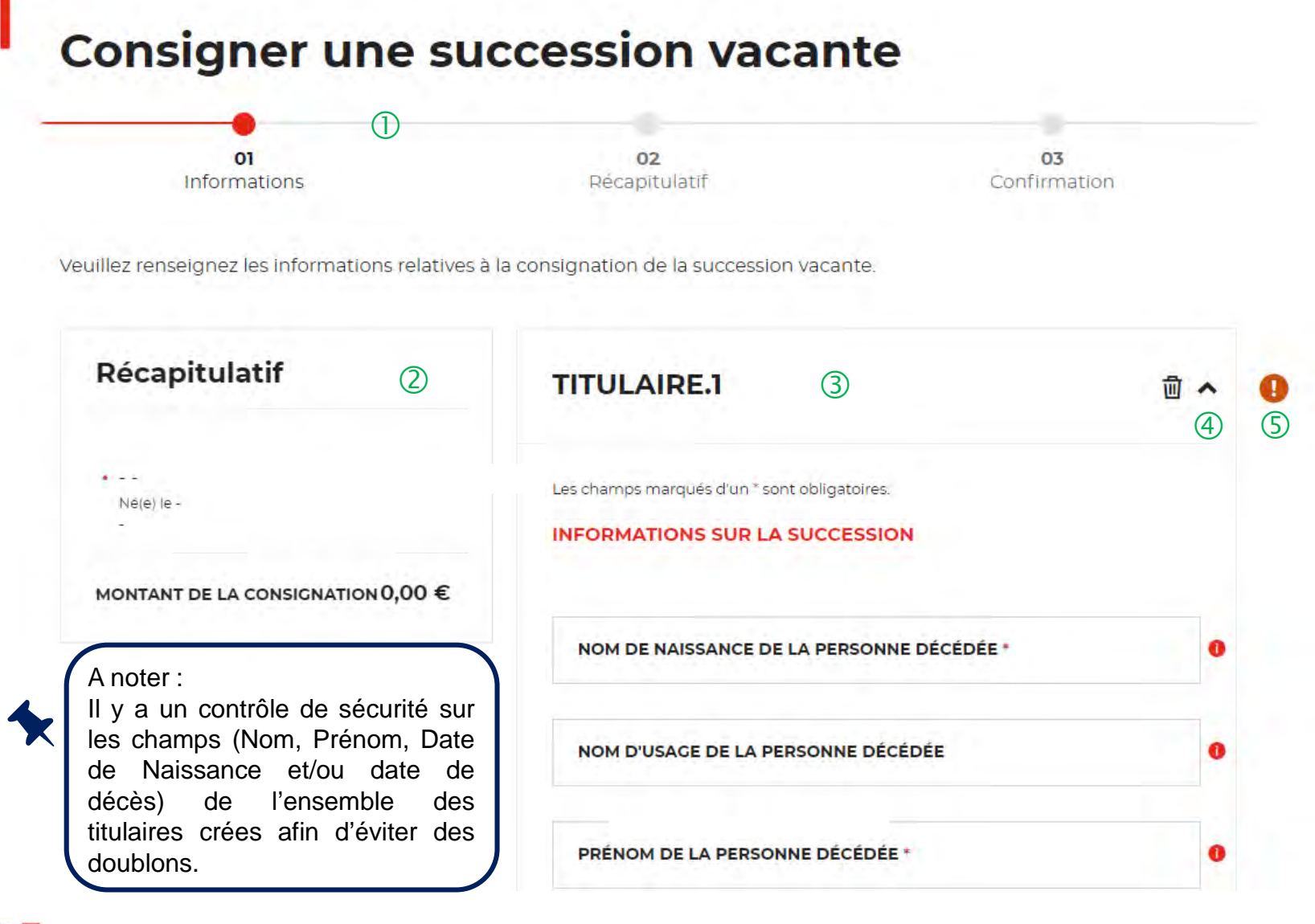

① Le fil d'ariane permet de visualiser à quelle étape vous vous trouvez sur le parcours de création d'une demande.

<sup>(2)</sup> Ce bloc « Récapitulatif » vous permet de visualiser rapidement les titulaires que vous créez pour compléter votre demande en ligne. Il s'alimente automatiquement au fil de l'eau.

(3) Ce bloc s'aliment automatiquement lorsque vous renseignez les champs « Nom » et « Prénom ».

(4) Cette fonctionnalité permet de replier un bloc Titulaire une fois créé.

(5) Ce indicateur vous informe que le formulaire est incomplet. Il est généralement associé à un message d'erreur (bandeau rouge qui s'affiche en haut de l'étape 1). Lorsque le formulaire est correctement renseigné, c'est un indicateur avec une coche verte qui s'affiche.

### **Espace personnel > Créer une demande > Etape 1 > Informations 2/3**

------

Récapitulatif
TITULAIRE.1

• -

Né(e) le 

MONTANT DE LA CONSIGNATION 0,00 €

NOM DE NAISSANCE DE L

| l se abarane reavou és ellus * cont obligatoires |     |
|--------------------------------------------------|-----|
| Les champs marques d'un - sont obligatoires.     |     |
| INFORMATIONS SUR LA SUCCESSION                   |     |
| NOM DE NAISSANCE DE LA PERSONNE DÉCÉDÉE *        |     |
| NOM D'USAGE DE LA PERSONNE DÉCÉDÉE               |     |
| PRÉNOM DE LA PERSONNE DÉCÉDÉE *                  |     |
| AUTRE(S) PRÉNOM(S)                               | - 1 |
| DATE DE NAISSANCE (EX: 01/01/2019) *             | 6   |
| LIEU DE NAISSANCE *                              | 5   |
| Pays de Naissance *                              |     |
| FRANCE                                           |     |

① Les informations obligatoires à renseigner pour une succession vacante sont :

- Nom d'usage de la personne décédée
- Nom de naissance de la personne décédée
- Prénom de la personne décédée
- Date de naissance
- Lieu de naissance
- Pays de naissance
- Date de décès
- Lieu de décès

<u>A noter</u> : pour compléter les champs « Date de naissance » et « Date de décès », vous devez renseigner directement la date dans le champ en respectant le format suivant : JJ/MM/AAAA, ou utiliser la fonction du calendrier.

### **Espace personnel > Créer une demande > Etape 1 > Informations 3/3**

| Récapitulatif                            | DATE DE DECES (EX: 01/01/2019) *                   |            | 0 |
|------------------------------------------|----------------------------------------------------|------------|---|
|                                          | LIEU DE DÉCÈS *                                    |            | 0 |
| •<br>Né(e) le -<br>1 000,00 €            | Pays de décès *                                    |            | 0 |
| MONTANT DE LA 1 000,00 €<br>CONSIGNATION |                                                    |            |   |
|                                          | RÉFÉRENCE INTERNE *                                | 1          | 0 |
|                                          | RÉFÉRENCE CAISSE DES DÉPÔTS                        | 2          | 0 |
|                                          | MONTANT À CONSIGNER À LA CAISSE DES DÉ<br>Montant* | PÔTS       |   |
|                                          | 3                                                  | 1000,00€ ✔ |   |
|                                          | AJOUTER UNE CONSERVATION DE SU                     |            | ) |
| K RETOUR ENREGISTRER                     |                                                    |            | » |

① Emplacement dédié à la référence interne DNID/GPP.

② Numéro de compte de la Caisse des Dépôts déjà connu (champ facultatif).

3 Montant à consigner.

4 Possibilité d'ajouter une « succession vacante » supplémentaire à une demande. En cliquant sur ce lien, un nouveau bloc « Titulaire » s'affiche. Attention, il n'est pas recommandé d'utiliser cette fonction.

5 Récapitulatif du montant total de la consignation.

6 Ce bloc vous permet d'enregistrer la demande de consignations à chacune des étapes du parcours. Les informations saisies sont automatiquement enregistrées dans le tableau de suivi dans l'onglet « Demandes Brouillons ».

En cliquant sur le bouton « Suivant », vous passez à l'étape 2. Au clic, les données renseignées à l'étape 1 sont enregistrées automatiquement.

### **Espace personnel > Créer une demande > Etape 2 > Récapitulatif 1/3**

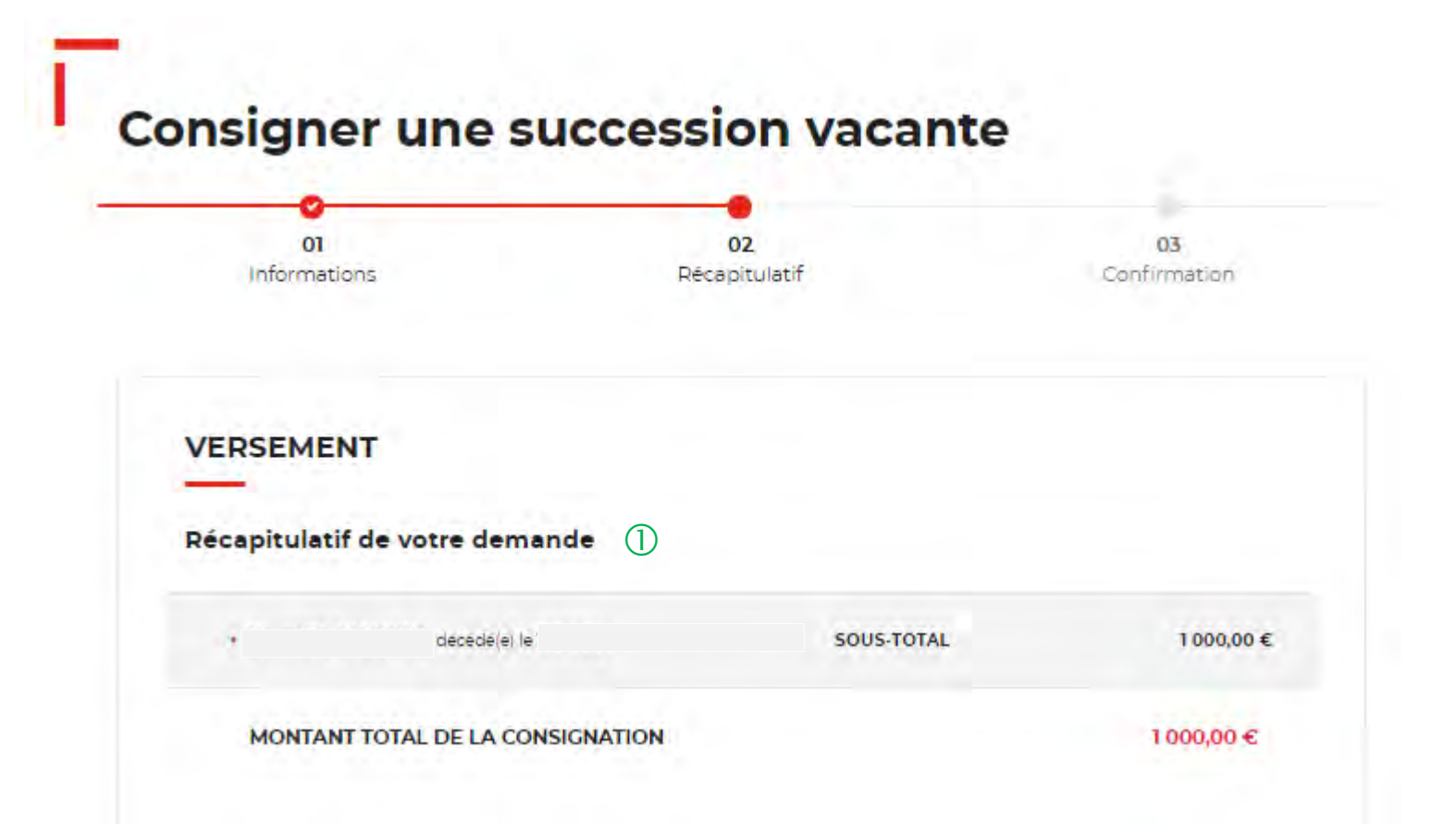

① Ce récapitulatif reprend les éléments renseignés à l'étape précédente et les globalise.

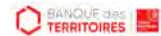

### Espace personnel > Créer une demande > Etape 2 > Récapitulatif 2/3

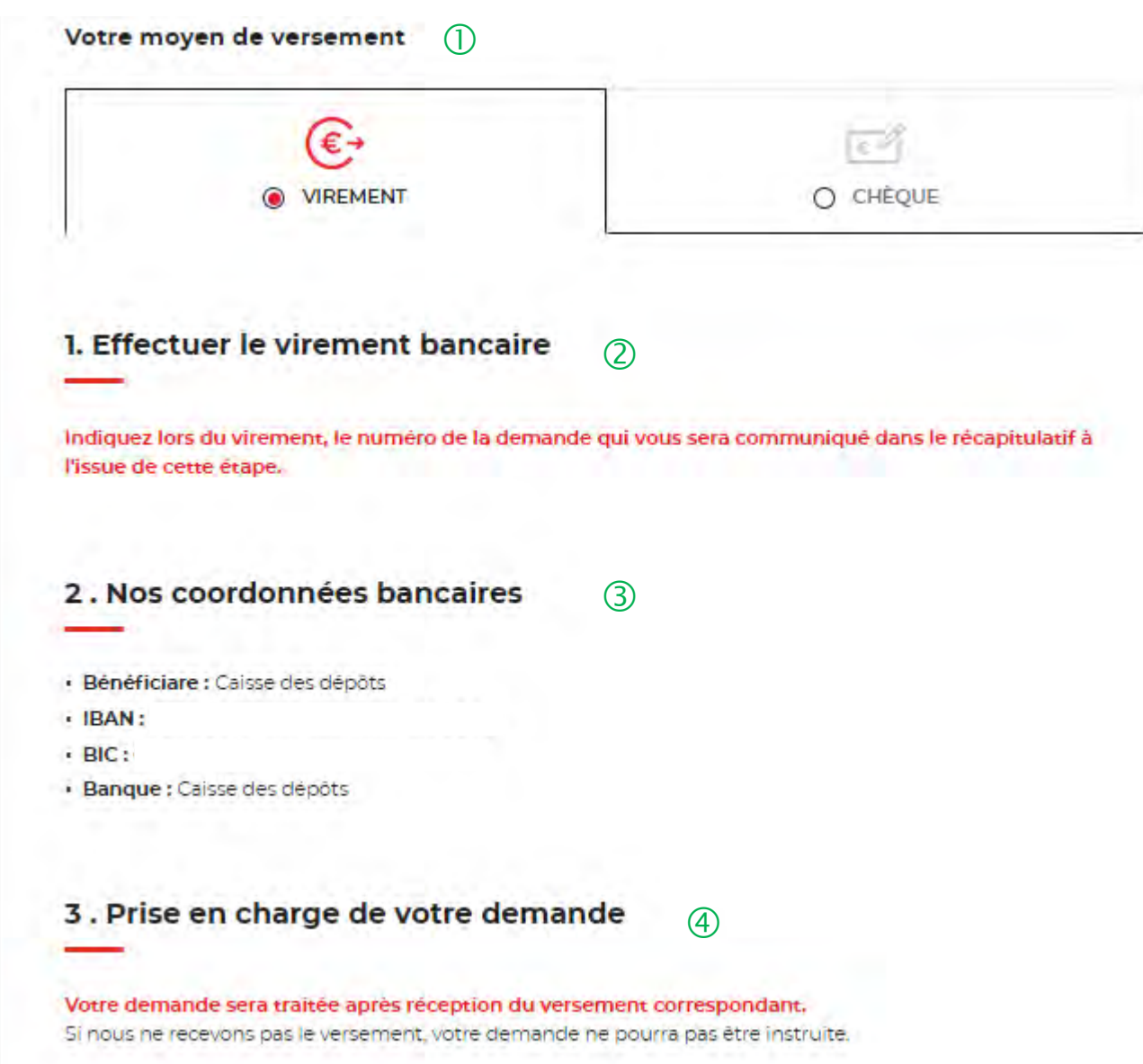

① Deux moyens de paiement vous sont proposés. Par défaut, le virement est sélectionné lorsque vous arrivez sur cette étape.

② Il vous est demandé d'indiquer précisément le numéro de la demande qui vous sera communiqué dans le récapitulatif à l'issue de cette étape afin de pouvoir facilement identifier le virement à ventiler.

(3) Les coordonnées bancaires de la CDC sont indiquées afin que vous puissiez effectuer le virement.

4 La prise en charge de cette demande ne pourra être effective qu'à réception du virement. **IMPORTANT** : aucun flux financier ne passe par cet espace personnel.

Interne

### **Espace personnel > Créer une demande > Etape 3 > Récapitulatif 3/3**

| BIC :     Banque : Calsse des dépôts |           |            |
|--------------------------------------|-----------|------------|
| CONFIRMATION DE L                    | A DEMANDE | [× FERMER] |
| Confirmez-vous votre demande         | ?         |            |
|                                      |           |            |
|                                      |           |            |
|                                      |           |            |
| RETOUR ENREGISTRER                   |           | SOUMETTRE  |

① Une pop-in s'ouvre pour valider définitivement cette demande suite au choix retenu pour le moyen de paiement.

2 En cliquant sur le bouton « Oui », vous arrivez sur la dernière étape de Confirmation.

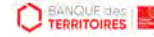

### **Espace personnel > Créer une demande > Etape 4 > Confirmation 1/2**

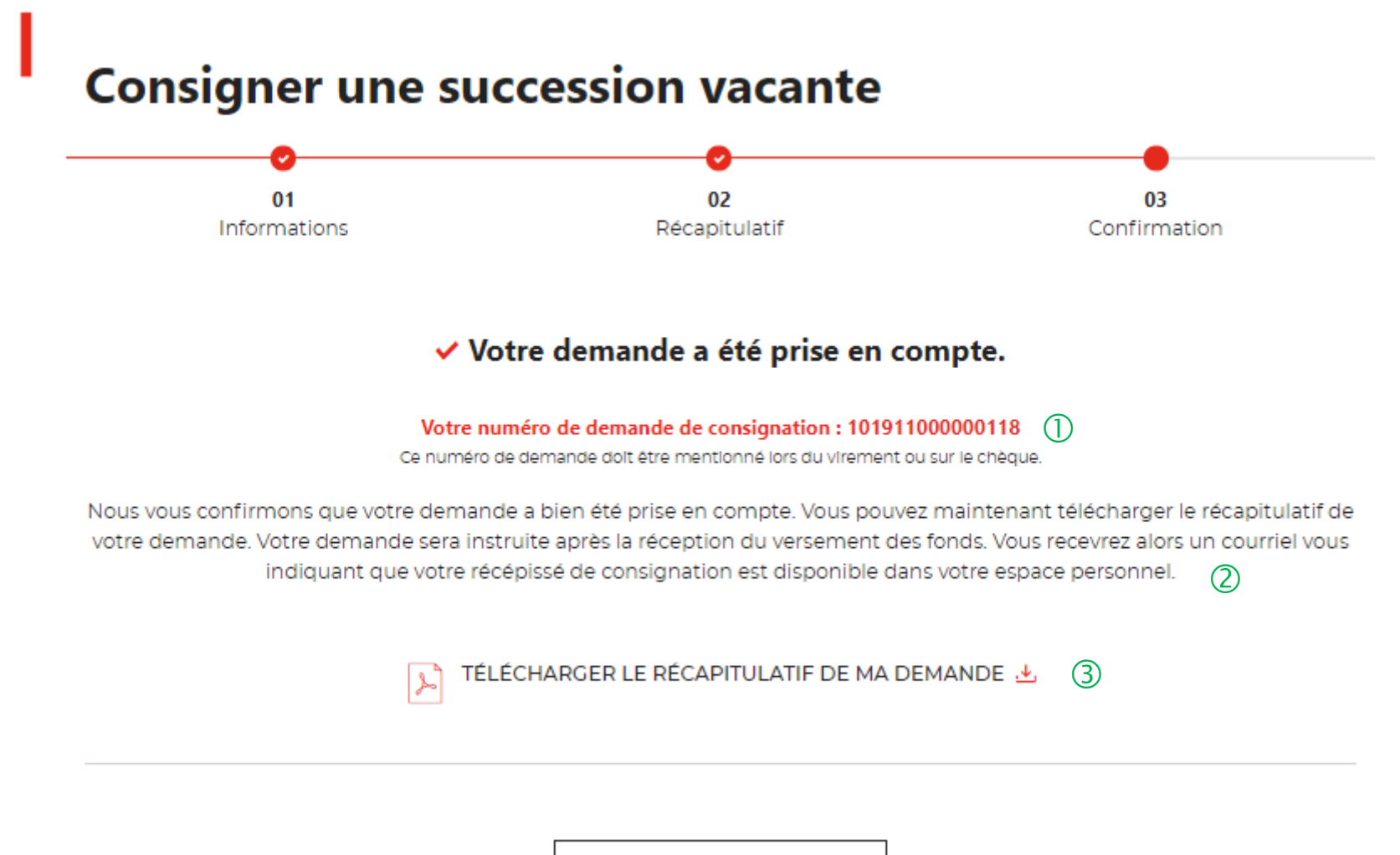

① Numéro de la demande à faire figurer dans le libellé du virement ou au dos du chèque (en fonction du choix du moyen du paiement choisi).

(2) Un courriel vous sera envoyé après réception du versement des fonds indiquant que votre demande a été transmise.

③ Possibilité de télécharger le récapitulatif de sa demande.

(4) En cliquant sur le bouton « Revenir à l'espace », vous arrivez sur votre tableau de suivi qui vous permet de consulter, dupliquer, télécharger votre demande.

REVENIR À VOTRE ESPACE

Interne

### **Espace personnel > Créer une demande > Etape 4 > Confirmation 2/2**

Document Récapitulatif disponible dans votre espace personnel et courriel de confirmation

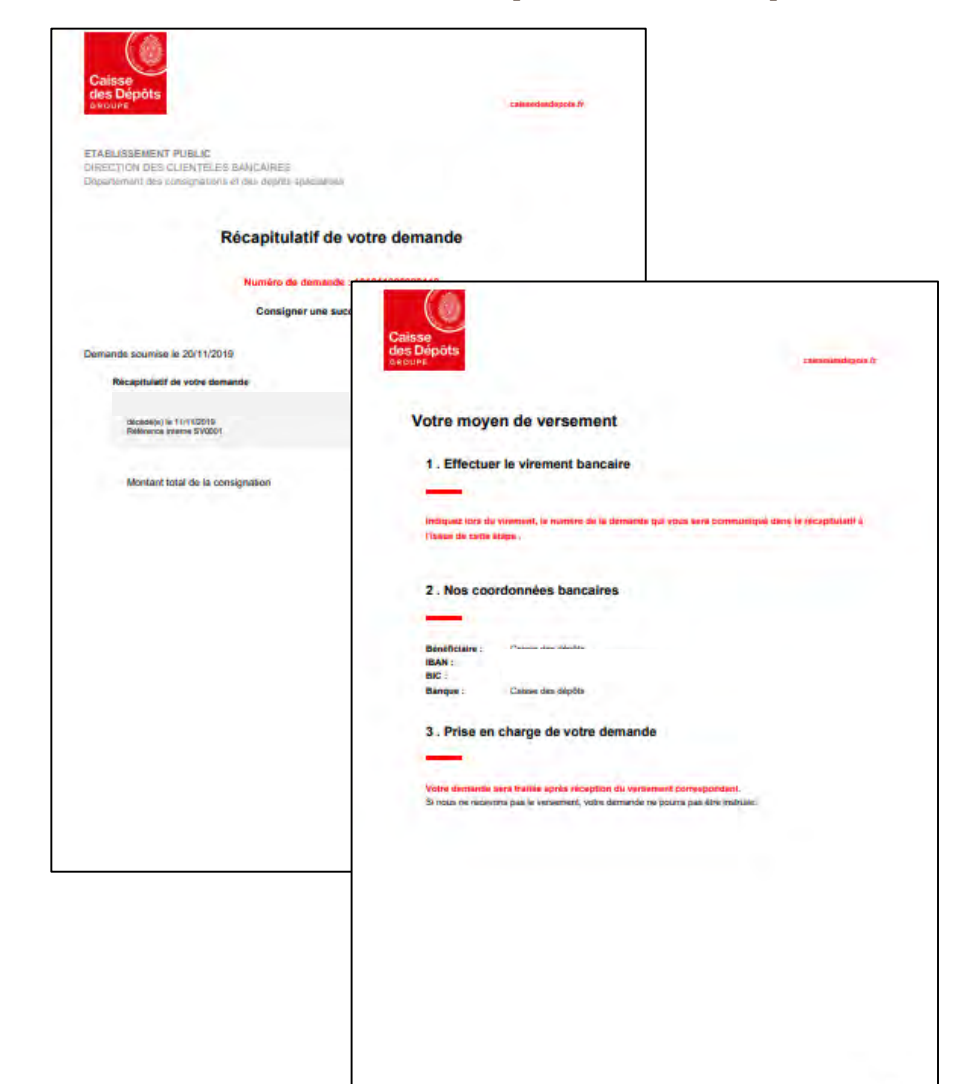

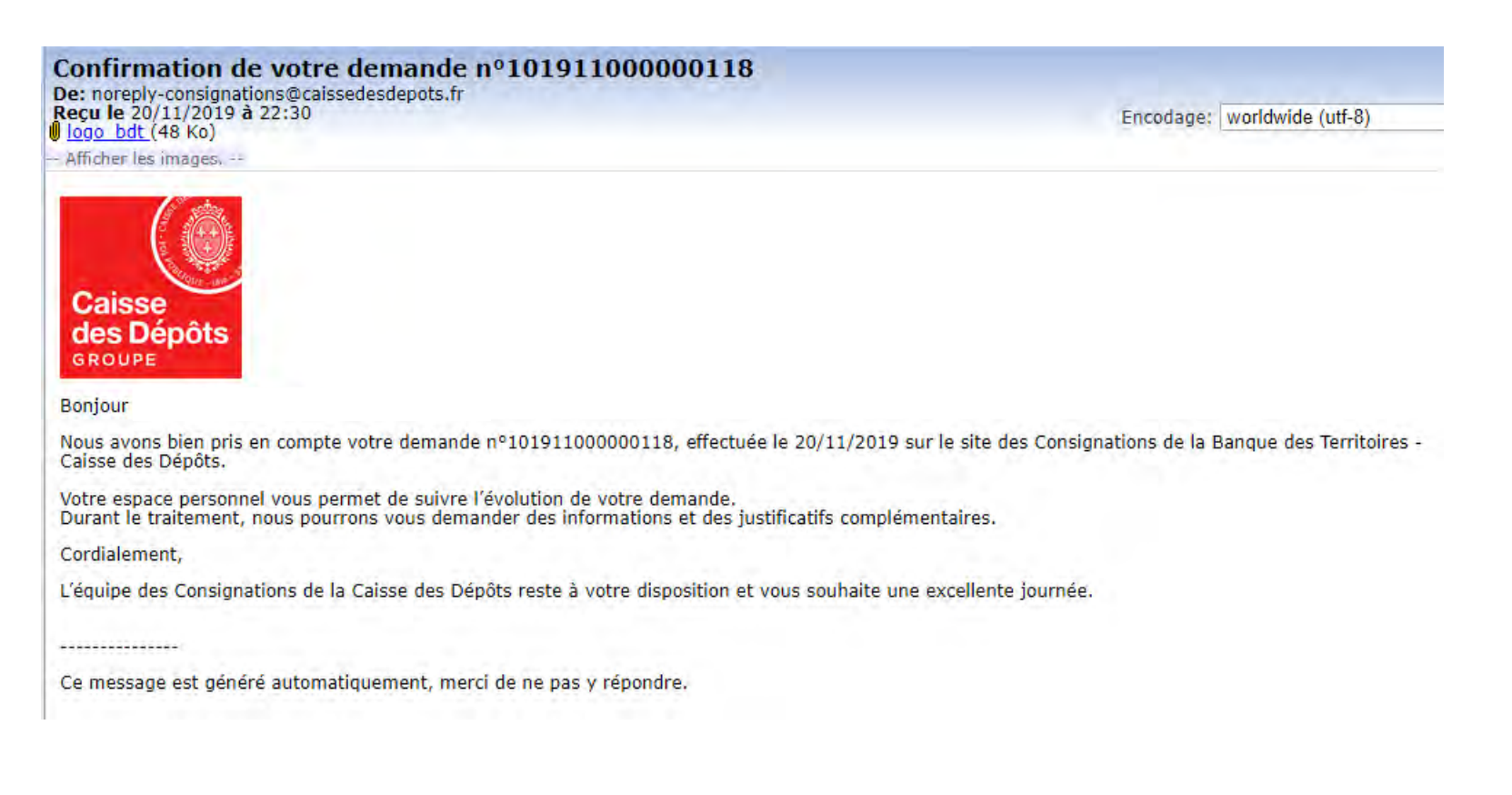

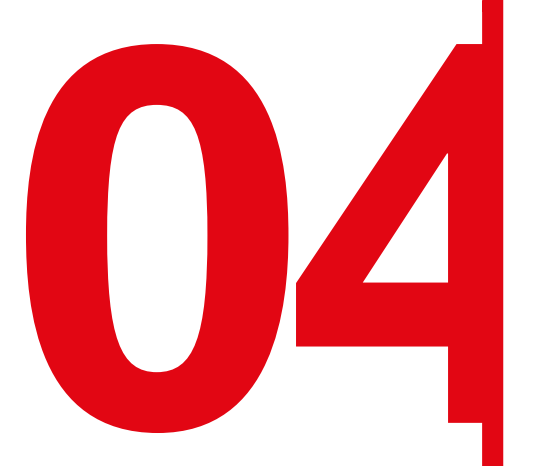

## Création d'une demande de déconsignation d'une succession vacante

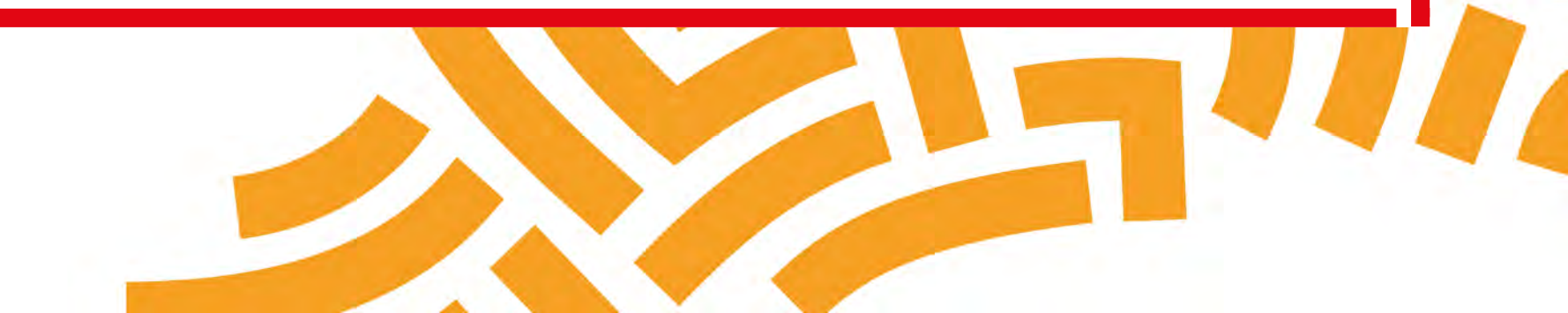
#### **Espace personnel > Créer une demande > Etape 1 > Informations 1/3**

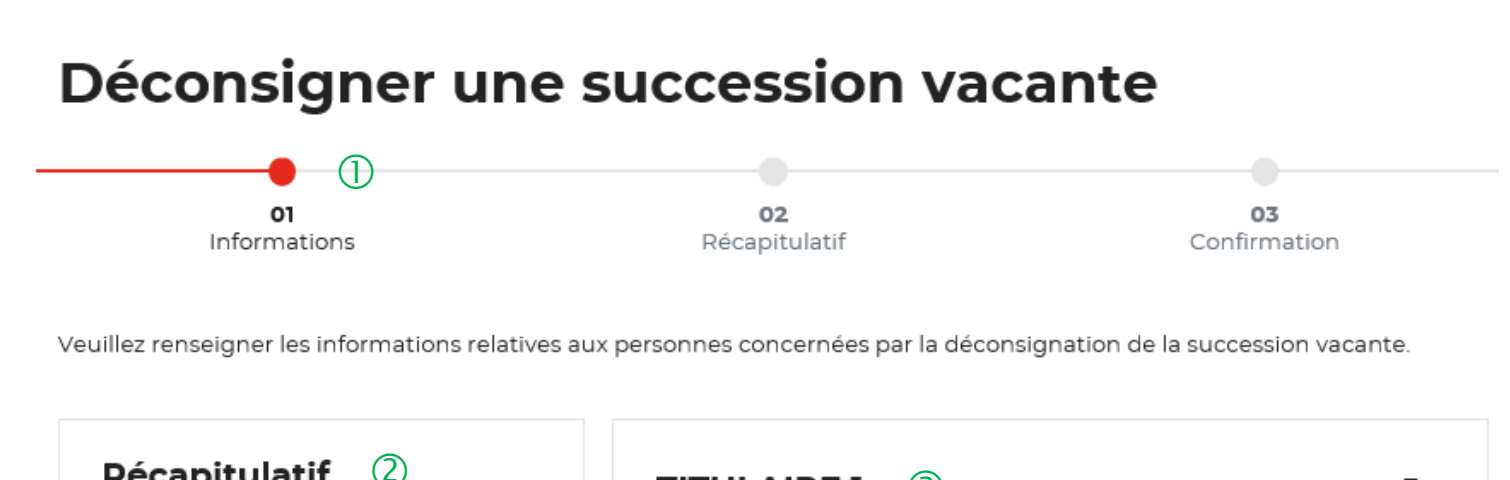

| Recapitulatif                                                                                             | TITULAIRE.1 3                                                                  |    |
|----------------------------------------------------------------------------------------------------|--------------------------------------------------------------------------------|----|
| <ul> <li></li> <li>Né(e) le -</li> <li>Total</li> </ul>                                                   | Les champs marqués d'un * sont obligatoires.<br>INFORMATIONS SUR LA SUCCESSION | 40 |
| MONTANT DE LA TOTAL<br>DÉCONSIGNATION                                                                     | NOM DE NAISSANCE DE LA PERSONNE DÉCÉDÉE *                                      | •  |
| A noter :<br>Il y a un contrôle de sécurité sur<br>les champs (Nom, Prénom, Date                          | NOM D'USACE DE LA PERSONNE DÉCÉDÉE                                             | •  |
| de Naissance et/ou date de<br>décès) de l'ensemble des<br>titulaires crées afin d'éviter des<br>doublons. | PRÉNOM DE LA PERSONNE DÉCÉDÉE *                                                | •  |

① Le fil d'ariane permet de visualiser à quelle étape vous vous trouvez sur le parcours de création d'une demande.

② Ce bloc « Récapitulatif » vous permet de visualiser rapidement le titulaire que vous avez crée pour compléter votre demande en ligne. Il s'alimente automatiquement au fil de l'eau.

(3) Ce bloc s'alimente automatiquement lorsque vous renseignez les champs « Nom » et « Prénom ».

4 Cette fonctionnalité permet de replier un bloc « Titulaire » une fois créé.

(5) Ce indicateur vous informe que le formulaire est incomplet. Il est généralement associé à un message d'erreur (bandeau rouge qui s'affiche en haut de l'étape 1). Lorsque le formulaire est correctement renseigné, c'est un indicateur avec une coche verte qui s'affiche.

#### **Espace personnel > Créer une demande > Etape 1 > Informations 2/3**

| Récapitulatif                              | MARTA DURAND 団                               | ^  | 0 |
|--------------------------------------------|----------------------------------------------|----|---|
| •<br>Ne(e) le<br>3 500,00 €                | Les champs marqués d'un * sont obligatoires. |    |   |
|                                            | Nom d'usage de le personne décedée *         |    |   |
| MONTANT DE LA 3 500,00 €<br>DÉCONSIGNATION | *                                            | 0  |   |
|                                            | Nom de naissance de la personne décedée      |    |   |
|                                            | · · · · · · · · · · · · · · · · · · ·        | 0  |   |
|                                            | Prénom de la personne décédée *              | 1  |   |
|                                            | *                                            | 0  |   |
|                                            | AUTRE(S) PRÉNOM(S)                           | 0- | ( |
|                                            | Date de naissance (Ex: 01/01/2019) *         | 1  |   |
|                                            | ~ III                                        | 0  |   |
|                                            | Lieu de Naissance."                          |    |   |
|                                            | ~                                            | 0  |   |
|                                            | Pays de Naissance "                          |    |   |
|                                            | *                                            | 0  |   |

Les informations obligatoires à renseigner pour une (1)succession vacante sont :

- Nom d'usage de la personne décédée
- Nom de naissance de la personne décédée
- Prénom de la personne décédée
- Date de naissance
- Lieu de naissance
- Pays de naissance
- Date de décès
- Lieu de décès

A noter : pour compléter les champs « Date de naissance » et « Date de décès », vous pouvez soit renseigner directement la date dans le champ en respectant le format suivant : JJ/MM/AAAA, soit en utilisant la fonction du calendrier.

#### **Espace personnel > Créer une demande > Etape 1 > Informations 3/3**

| DATE DE DÉCÈS (EX: 01/01/2019) *    |                |
|-------------------------------------|----------------|
| LIEU DE DÉCÈS *                     | •              |
| Pays de décès *                     | 0              |
| RÉFÉRENCE INTERNE *                 | 1              |
| RÉFÉRENCE CAISSE DES DÉPÔTS         | 2              |
| MONTANT À DÉCONSIGNER À LA CAISSE I | DES DÉPÔTS     |
| <b>Totalité •</b> Partiel           |                |
|                                     | 2 500,00 € ✔ 3 |

Emplacement dédié à la référence interne.

2 Numéro de compte de la Caisse des Dépôts déjà connu (champ facultatif)

③ Montant à déconsigner : il peut être TOTAL ou PARTIEL. Dans le cas présent, il est partiel vous devez donc renseigner le montant partiel à déconsigner.

(4) Possibilité d'enregistrer la demande à chacune des étapes du parcours. Les informations saisies sont automatiquement enregistrées dans le tableau de suivi dans l'onglet « Demandes Brouillons ».

(5) En cliquant sur le bouton « Suivant », vous passez à l'étape 2. Au clic, les données renseignées sont automatiquement enregistrées.

Guide "Prise en main" - Consignation et déconsignation en ligne des successions vacantes\_12-2020

BANQUE des

**«** RETOUR

### **Espace personnel > Créer une demande > Etape 2 > Récapitulatif 1/2**

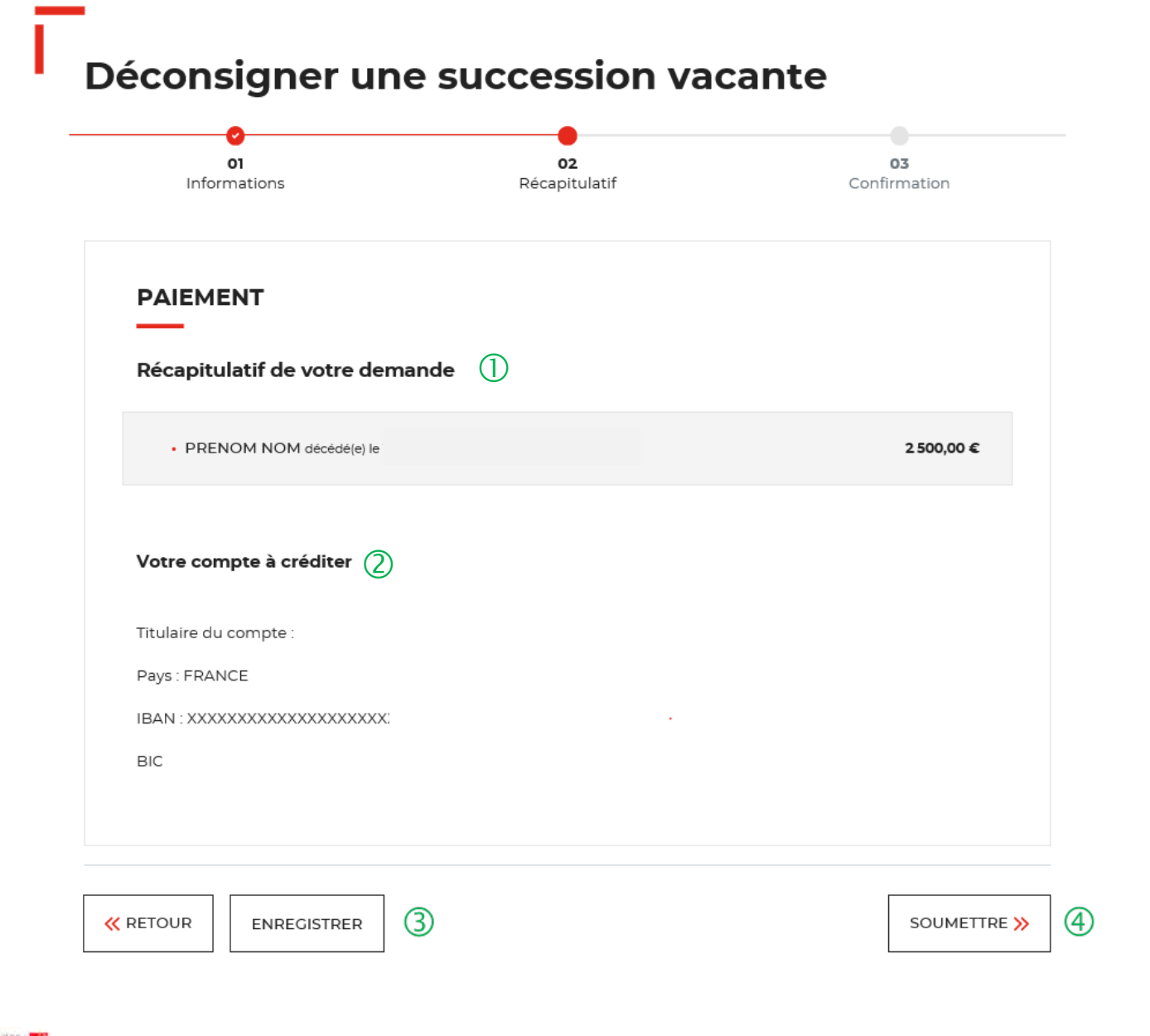

① Ce récapitulatif reprend les éléments renseignés à l'étape précédente et les globalise.

2 Les coordonnées bancaires qui s'affichent sont celles qui ont été renseignées lors de la création de votre compte Client.

(3) Possibilité d'enregistrer la demande à chacune des étapes du parcours. Les informations saisies sont automatiquement enregistrées dans le tableau de suivi dans l'onglet « Demandes Brouillons ».

<sup>(4)</sup>Cet onglet vous permet de confirmer l'envoie de votre demande.

### **Espace personnel > Créer une demande > Etape 2 > Récapitulatif 2/2**

| BIC :     Banque : Calsse des dépôts |               |
|--------------------------------------|---------------|
| CONFIRMATION DE LA DEMANDE           | [× FERMER]    |
| Confirmez-vous votre demande ?       |               |
|                                      |               |
|                                      |               |
|                                      |               |
| RETOUR ENREGISTRER                   | SOUMETTRE >>- |

① Une pop-in s'ouvre pour valider définitivement cette demande de déconsignation.

② En cliquant sur le bouton « Oui », vous arrivez sur la dernière étape de Confirmation.

C BANQUE des

### **Espace personnel > Créer une demande > Etape 3 > Confirmation 1/2**

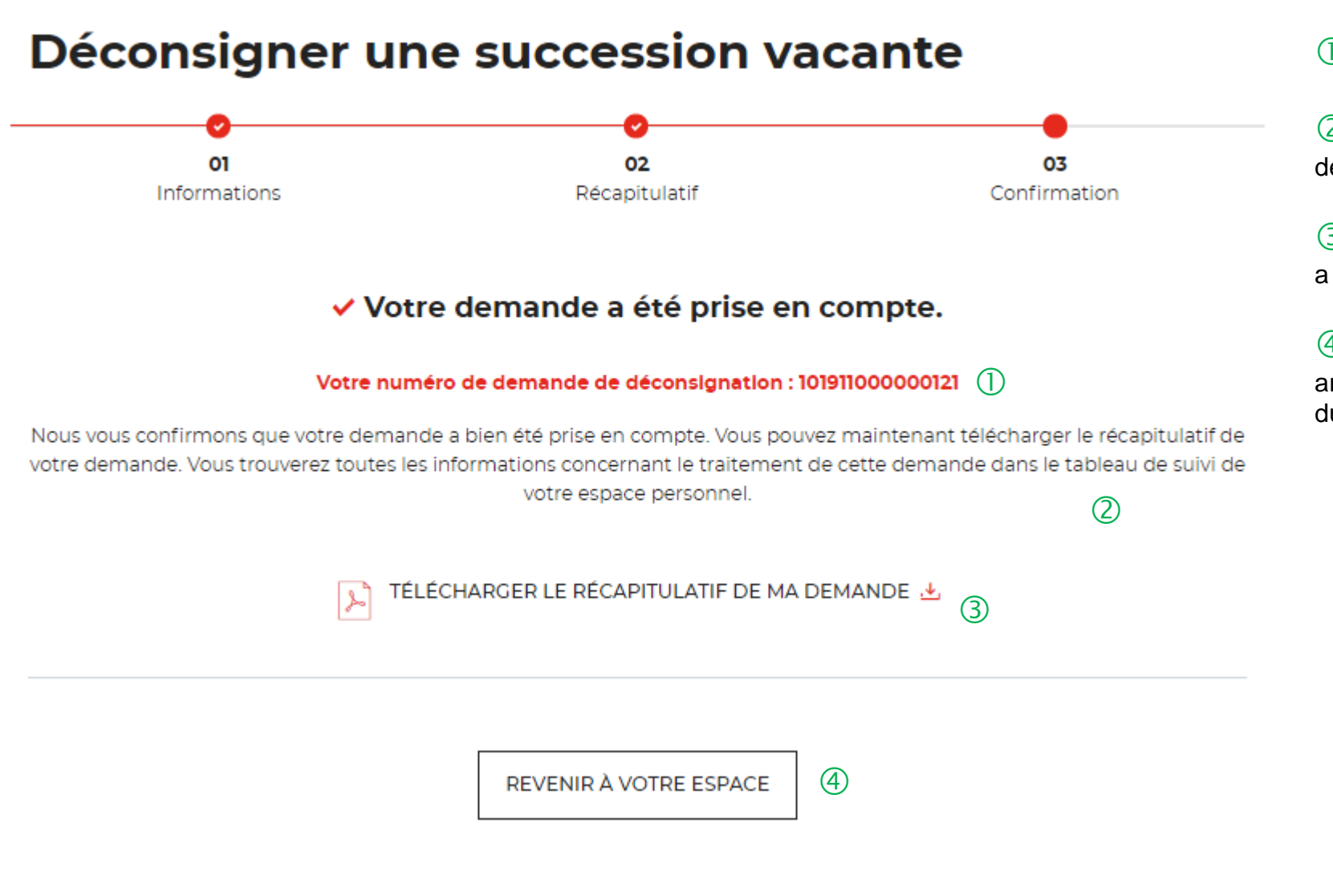

 ${\mathbb D}\,$  Numéro de la demande intégré dans le libellé du virement.

② Un courriel vous est envoyé pour vous indiquer que votre demande a été transmise.

(3) Vous pouvez télécharger le justificatif de déconsignation. Il a une valeur probante puisqu'il est signé électroniquement.

(4) En cliquant sur le bouton « Revenir à l'espace », vous arrivez sur votre tableau de suivi. Vous pouvez consulter, dupliquer et télécharger votre demande.

C BANQUE des

#### **Espace personnel > Créer une demande > Etape 3 > Confirmation 2/2**

Document Récapitulatif disponible dans l'espace personnel onglet et courriel de confirmation

| Caisse<br>des Dépôts<br>and Dépôts                                                                                 | an an and and apply of a                                                             |             |
|----------------------------------------------------------------------------------------------------|--------------------------------------------------------------------------------------|-------------|
| ETABLISBEMENT PUBLIC<br>DIRECTION DES CLIENTELES BANCORES<br>Departement des nonsignations et des deprés épéculies | 86°                                                                                  |             |
| Récapitulatif d                                                                                                    | e votre demande                                                                      |             |
| Núméro de deman                                                                                                    | de : 10191100000121                                                                  |             |
| Déconsigner une<br>Demande soumise le 20/11/2019<br>Récapituletif de votre demande                                 | Caisse<br>des Dépôts<br>a route                                                      | cainstimize |
| rel(s) in 3301/1940<br>décéde(s) in 03/16/2007<br>Félérence (decrée SV0002                                         |                                                                                      |             |
| Montant total du palement                                                                                          | Votre compte à créditer                                                              |             |
|                                                                                                    | Thelative du compte :<br>Pays : FRANCE<br>IBAN : 00000000000000000000000000000000000 |             |
|                                                                                                    |                                                                                      |             |
|                                                                                                    |                                                                                      |             |
|                                                                                                    |                                                                                      |             |
|                                                                                                    |                                                                                      |             |
|                                                                                                    |                                                                                      |             |
|                                                                                                    |                                                                                      |             |
|                                                                                                    |                                                                                      |             |
|                                                                                                    |                                                                                      |             |
|                                                                                                    |                                                                                      |             |
|                                                                                                    |                                                                                      |             |
|                                                                                                    |                                                                                      |             |
|                                                                                                    |                                                                                      |             |

#### Confirmation de votre demande nº101911000000121

De: noreply-consignations@caissedesdepots.fr Reçu le 20/11/2019 à 23:16 logo\_bdt (48 Ko) - Afficher les images. --

Encodage: worldwide (utf-8)

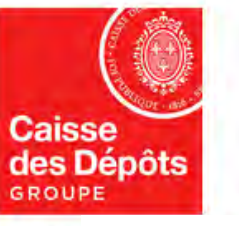

Bonjour

Nous avons bien pris en compte votre demande nº101911000000121, effectuée le 20/11/2019 sur le site des Consignations de la Banque des Territoires -Caisse des Dépôts.

Votre espace personnel vous permet de suivre l'évolution de votre demande. Durant le traitement, nous pourrons vous demander des informations et des justificatifs complémentaires.

Cordialement,

-----

L'équipe des Consignations de la Caisse des Dépôts reste à votre disposition et vous souhaite une excellente journée.

Ce message est généré automatiquement, merci de ne pas y répondre.

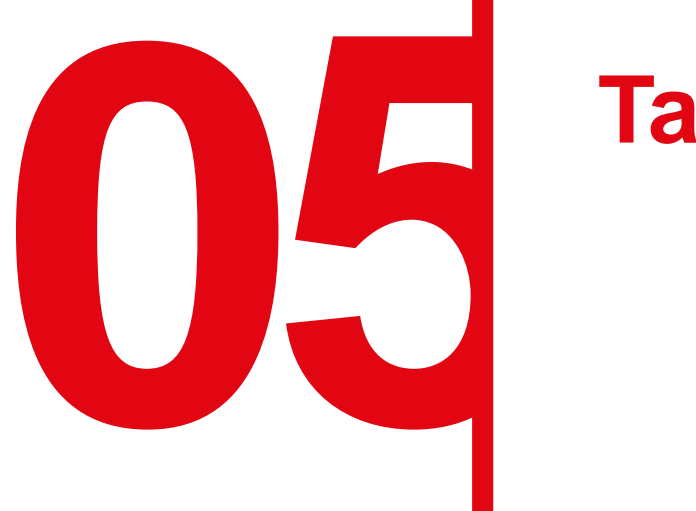

# Tableau de suivi

#### Espace personnel > Mon suivi > Demandes Brouillons 2/5

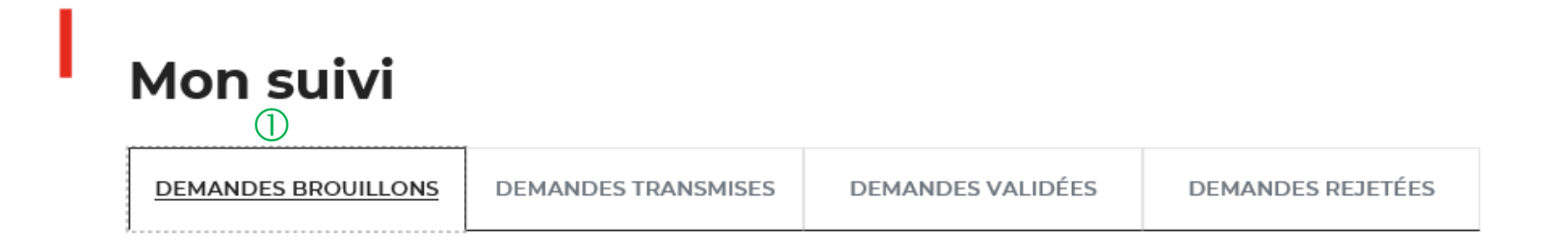

La colonne intitulée "Sens" comporte la lettre "C" pour retrouver vos consignations et la lettre "D" pour vos déconsignations

| Sens <sup>©</sup> | Date<br>d'enregistrement | Votre<br>référence | Montant <sup>‡</sup> | Etat de<br>traitement  | Propriétaire de la<br>demande ÷ | Actions                    |
|-------------------|--------------------------|--------------------|----------------------|------------------------|---------------------------------|----------------------------|
| с                 | 03/04/2020               | Non renseigné      | Non<br>renseigné     | Demande<br>enregistrée | PRENOM                          | <b>Q ┏́ ഈ ौ</b> ⊻<br>34567 |
| D                 | 02/04/2020               |                    | Total                | Demande<br>enregistrée | PRENOM                          | Q 🗹 🖽 🛍 🕮                  |
| с                 | 02/04/2020               | Non renseigné      | Non<br>renseigné     | Demande<br>enregistrée | PRENOM                          | Q 🗹 🖽 🖻 🖄                  |
| с                 | 02/04/2020               | Non renseigné      | Non<br>renseigné     | Demande<br>enregistrée | PRENOM                          | Q 🗹 🖽 🖻 🖄                  |
| с                 | 02/04/2020               | Non renseigné      | Non<br>renseigné     | Demande<br>enregistrée | PRENOM                          | Q 🗹 🖽 🖞 🖄                  |

① Vous retrouvez dans cet espace l'ensemble des demandes que vous avez saisie et enregistré lors des différentes étapes de la création d'une demande de consignation. Toutes les informations d'une demande saisie et non enregistrée seront perdues.

<sup>(2)</sup> Cette colonne vous indique le type de demande transmis. La lettre C correspond à une consignation et la lettre D à une déconsignation.

3 Cet icône permet d'avoir le détail sur la demande enregistrée. Cf. Zoom sur ce détail en page 46.

④ Cet icône permet de reprendre la demande enregistrée à l'étape où vous vous êtes arrêté.

5 Cet icône permet de dupliquer la demande à l'état où celle-ci a été enregistrée.

6 Cet icône permet de supprimer la demande initiée.

Cet icône permet de réaffecter une demande à un autre utilisateur.

C BANQUE DAS

### **Espace personnel > Mon suivi > Demandes Brouillons 3/5**

Focus sur les éléments présents lors du clic sur l'icône Loupe – Détail de la demande

| DÉTAIL DE<br>1019110000 | E VOT | RE DEMANDE<br>). | E DE CONSIGNATIO | NN°: ERME       |
|-------------------------|-------|------------------|------------------|-----------------|
| Nom titulaire           |       | Votre référence  | Nº de compte CDC | Montant demandé |
|                         | ).    | SV0001           | Non Renseigné    | Non renseigné   |
|                         |       |                  |                  |                 |

### **Espace personnel > Mon suivi > Demandes Brouillons 4/5**

Focus sur les éléments présents lors du clic sur l'icône Réaffectation de la demande

|          | LIGHT PEUM         | IDEC TOXNEL | err on | inder under | DEMANDEC DESCRIPTION |
|----------|--------------------|-------------|--------|-------------|----------------------|
| SÉLECT   | IONNER UN          | UTILISATE   | UR     |             | × FERMER             |
| SÉLECTIC | ONNER UN UTILISATE | UR • 1)     |        |             |                      |
| VALIDER  | ANNULE             | r (2)       |        |             |                      |
|          |                    |             |        |             |                      |
|          |                    |             |        |             |                      |

① Vous sélectionnez l'utilisateur auquel vous souhaitez réaffecter la demande.

 Vous devez cliquer sur le bouton
 « VALIDER » pour confirmer la réaffection de la demande à l'utilisateur que vous avez choisi.

#### Espace personnel > Mon suivi > Demandes Brouillons 5/5

Focus sur les éléments présents lors du clic sur l'icône réaffectation de la demande

Réaffectation de la demande nº10200400000267 - Espace personnel Consignations De: noreply-consignations@caissedesdepots.fr Recu le 08/04/2020 à 15:34 logo bdt (48 Ko) Afficher les images, --Caisse des Dépôts (1)GROUPE Bonjour Suite à une action de votre administrateur, vous êtes désormais propriétaire de la demande nº102004000000267, Pour plus d'informations, merci de vous adresser à votre administrateur. Cordialement, L'équipe des Consignations de la Caisse des Dépôts reste à votre disposition et vous souhaite une excellente journée. -----Ce message est généré automatiquement, merci de ne pas y répondre.

① L'utilisateur reçoit par courriel une information lui informant qu'il est désormais propriétaire de la demande transmise par son administrateur.

#### **Espace personnel > Mon suivi > Demandes Transmises**

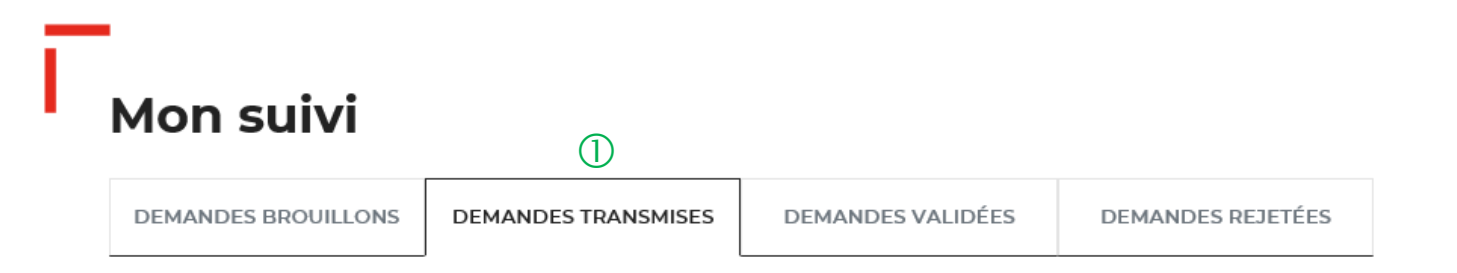

La colonne intitulée "Sens" comporte la lettre "C" pour retrouver vos consignations et la lettre "D" pour vos déconsignations

| Sens 0       | Date de 🗘<br>soumission | Numéro de 🛛 🗘<br>demande | Votre ¢<br>référence | 0<br>Montant | Etat de 🗘 🗘 | Propriétaire<br>de la o<br>demande | Actions |
|--------------|-------------------------|--------------------------|----------------------|--------------|-------------|------------------------------------|---------|
| с            | 01/04/2020              | 102002000000408          |                      | 584,65€      | Envoyé      | PRENOM                             | Q 占 🖽 🖄 |
| Toutes les o | demandes transmi        | ses.                     |                      |              | 3           |                                    | 4560    |
|              |                         |                          | 45                   | <b>1</b> »   |             |                                    |         |

① Vous retrouvez dans cet espace l'ensemble des demandes enregistrées que vous avez transmis à la CDC pour traitement.

Cette colonne vous indique le type de demande transmis. La lettre C correspond à une consignation et la lettre D à une déconsignation.

3 Cette colonne permet de suivre l'état de traitement de votre demande transmise à la CDC.

4 Cet icône permet d'avoir le détail sur la demande transmise (Cf. Zoom sur ce détail en page 43).

5 Cet icône permet de télécharger au format PDF le récapitulatif de votre demande transmise à la CDC.

6 Cet icône permet de dupliquer la demande à l'état où celle-ci a été enregistrée. Seules les informations sur les titulaires sont repris. Les éléments sur le montant de la consignation est remis à zéro.

Cet icône permet de réaffecter une demande à un autre utilisateur (Cf. Zoom sur ce détail en page 46).

#### Espace personnel > Mon suivi > Demandes Validées 1/2

#### Mon suivi

|                     |                     | 1                 |                   |
|---------------------|---------------------|-------------------|-------------------|
| DEMANDES BROUILLONS | DEMANDES TRANSMISES | DEMANDES VALIDÉES | DEMANDES REJETÉES |

La colonne intitulée "Sens" comporte la lettre "C" pour retrouver vos consignations et la lettre "D" pour vos déconsignations

|   | \$<br>Sens | Date de o<br>soumission | Numéro de 🗘 🗘 demande | Votre ¢<br>référence | 0<br>Montant | Etat de o<br>traitement                         | Propriétaire<br>de la ¢<br>demande | Actions                  |
|---|------------|-------------------------|-----------------------|----------------------|--------------|-------------------------------------------------|------------------------------------|--------------------------|
| 2 | D          | 24/01/2020              | 102001000000363       |                      | Total        | Justificatif de<br>déconsignation<br>disponible | PRENOM                             | Q 占 🖽 🖨 🖄                |
|   | D          | 14/01/2020              | 102001000000296       | Ref123456            | Total        | Justificatif de<br>déconsignation<br>disponible | PRENOM                             | Q 占 🖽 🕼 🖄                |
|   | D          | 14/01/2020              | 102001000000295       | Ref123456            | 232,00€      | Justificatif de<br>déconsignation<br>disponible | PRENOM                             | Q 占 🖽 🖨 🖄                |
|   | D          | 14/01/2020              | 102001000000277       | Ref123456            | 50,00€       | Justificatif de<br>déconsignation<br>disponible | PRENOM                             | Q. Ŀ. ₽ ₽ ₽<br>3 4 5 6 7 |

Toutes les demandes validées.

① La demande dématérialisée a été traitée et validée par la CDC. Elle se trouve au niveau de cet onglet. Vous retrouverez l'ensemble de vos demandes validées.

<sup>(2)</sup> Cette colonne vous indique le type de demande transmis. La lettre C correspond à une consignation et la lettre D à une déconsignation.

3 Cet icône permet d'avoir le détail sur la demande validée.

4 Cet icône permet de télécharger au format .pdf le récapitulatif de votre demande validée.

(5) Cet icône permet de dupliquer la demande validée. Seules les informations sur les titulaires sont repris. Les éléments sur le montant de la consignation est remis à zéro.

6 Cet icône permet de télécharger l'avis de récépissé. Celui-ci est envoyé automatiquement par flux informatique. Il a une valeur probante puisqu'il est signé électroniquement.

Cet icône permet de réaffecter une demande à un autre utilisateur (Cf. Zoom sur ce détail en page 46).

#### Espace personnel > Mon suivi > Demandes Validées 2/2

Document Avis de récépissé disponible dans votre espace personnel et courriel d'information

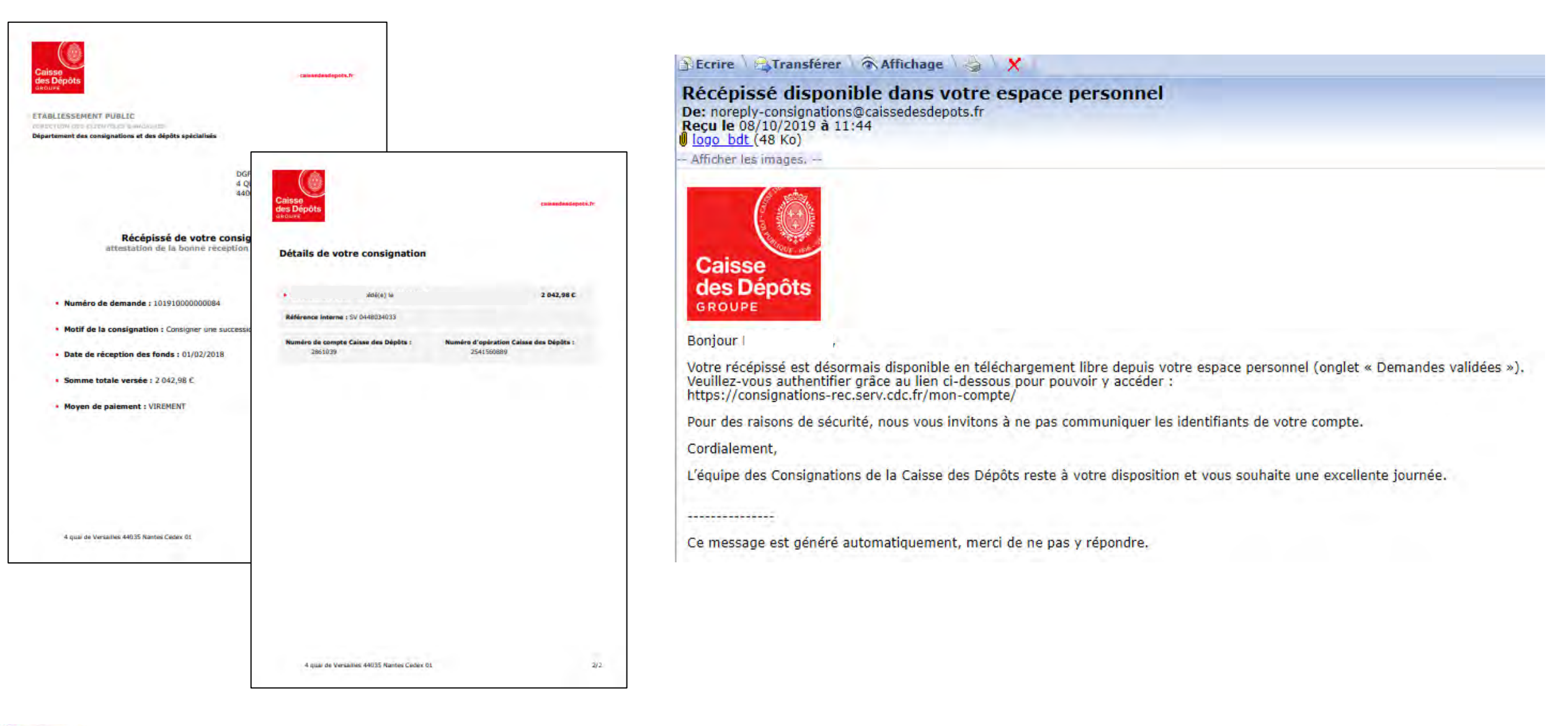

## **Espace personnel > Mon suivi > Demandes rejetées**

#### Mon suivi

| DEMANDES BROUILLONS | DEMANDES TRANSMISES | DEMANDES VALIDÉES | DEMANDES REJETÉES |
|---------------------|---------------------|-------------------|-------------------|

La colonne intitulée "Sens" comporte la lettre "C" pour retrouver vos consignations et la lettre "D" pour vos déconsignations

| Sens ° | Date de<br>rejet 0 | Numéro de<br>demande $\hat{~}$ | Votre<br>référence | Montant ° | Etat de<br>traitement <sup>‡</sup> | Propriétaire de<br>la demande | Actions |
|--------|--------------------|--------------------------------|--------------------|-----------|------------------------------------|-------------------------------|---------|
| D      | 22/01/2020         | 102001000000350                | ert                | Total     | Demande<br>rejetée                 |                               | Q 🛛 🖞 🖄 |
| D      | 21/01/2020         | 102001000000349                | Refl23456          | Total     | Demande<br>rejetée                 |                               |         |

① Les demandes dématérialisées rejetées par la CDC est accessible dans cette colonne.

<sup>(2)</sup> Cet icône permet d'avoir le détail sur la demande rejetées.

③ Cet icône permet de télécharger au format PDF le récapitulatif de votre demande rejetées.

4 Cet icône permet de supprimer la demande rejetées.

5 Cet icône permet de réaffecter une demande à un autre utilisateur (Cf. Zoom sur ce détail en page 46).

Interne

#### Espace personnel > Mon compte Administrateur > Mon suivi

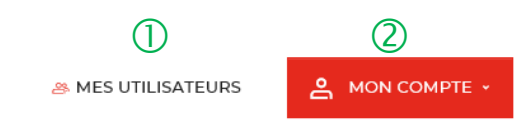

#### Mon suivi (3)

| NDES BROUILLONS DEMANDES TRANSMISES DEMANDES VALIDÉES DEMANDES REJETÉ | ETÉES | DES REJETÉES | DEMANDES REJE | DEMANDES VALIDÉES | DEMANDES TRANSMISES | DEMANDES BROUILLONS |
|-----------------------------------------------------------------------|-------|--------------|---------------|-------------------|---------------------|---------------------|
|-----------------------------------------------------------------------|-------|--------------|---------------|-------------------|---------------------|---------------------|

La colonne intitulée "Sens" comporte la lettre "C" pour retrouver vos consignations et la lettre "D" pour vos déconsignations

| Sens ¢ | Date<br>d'enregistrement | Votre<br>référence <sup>¢</sup> | Montant <sup>\$</sup> | Etat de<br>traitement  | Propriétaire de la<br>demande 0 | Actions         |
|--------|--------------------------|---------------------------------|-----------------------|------------------------|---------------------------------|-----------------|
| с      | 07/04/2020               | Non Renseigné                   | Non<br>renseigné      | Demande<br>enregistrée | TEST TEST                       | Q₫∄₫&<br>490678 |
|        | demandes brouillons      |                                 |                       |                        |                                 |                 |

① Le bouton « Mes utilisateurs » est visible uniquement par les administrateurs. Il vous permet de rajouter et/ou supprimer des profils Utilisateurs (Cf; Chapitre 7 Page 65).

2 Le bouton « MON COMPTE » vous permet de gérer votre compte Administrateur.

3 Le tableau de suivi vous permet de suivre l'ensemble des demandes que vous avez saisies et enregistrées.

(4) Cet icône permet d'avoir le détail de votre demande enregistrée.

5 Cet icône permet de reprendre la demande enregistrée à l'étape où vous vous êtes arrêté.

6 Cet icône permet de dupliquer la demande transmise. Seules les informations sur les enfants sont reprises. Les éléments sur la (ou les) prestation(s) sont remis à zéro.

Cet icône permet de supprimer la demande initiée.

Ce icône permet de réaffecter la demande (Cf. Zoom sur ce détail en page 44)..

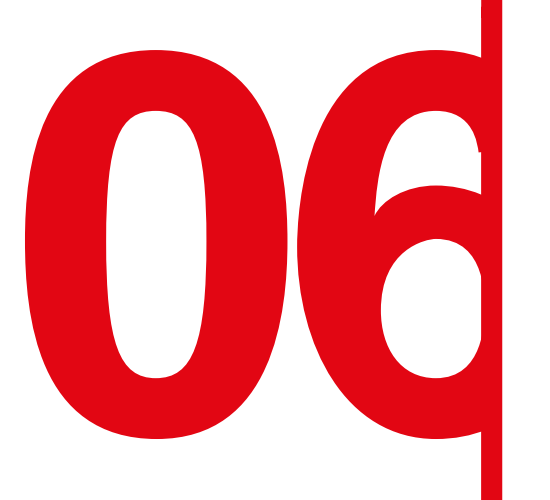

# Gestion de mon compte Administrateurs

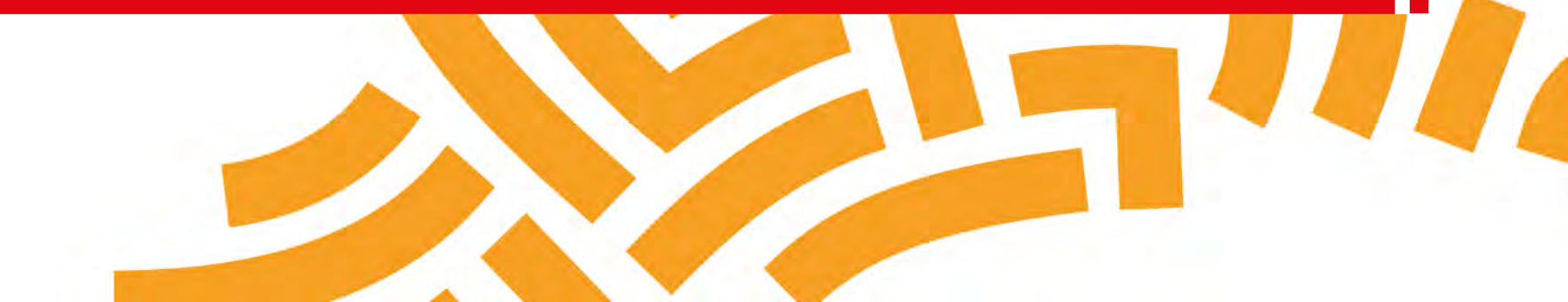

#### Espace personnel > Mon compte Administrateur > Mon profil

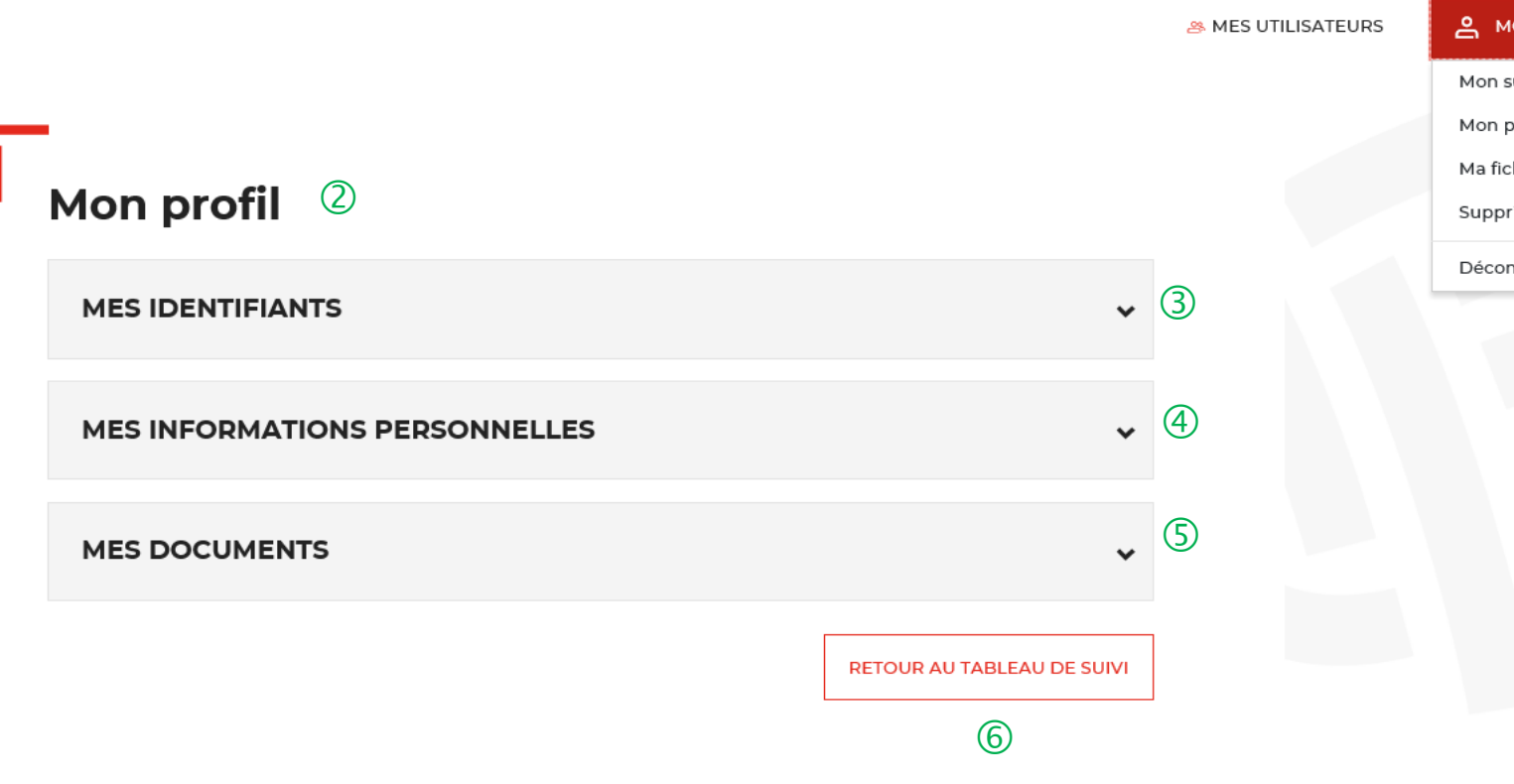

(1)

Mon suivi Mon profil V Ma fiche client Supprimer mon compte Déconnexion d

① Le bouton « MON COMPTE » vous permet de gérer votre compte Administrateur.

2 L'onglet « Mon profil » vous permet de mettre à jour les informations que vous avez saisies lors de la création de votre compte. Il est divisé en 3 catégories.

③ Le bloc « MES IDENTIFIANTS » vous permet de voir vos identifiants actuels.

(4) Le bloc « MES INFORMATIONS PERSONNELLES » vous permet de voir les informations que vous avez indiquées lors de la création de votre compte.

**(S)**Le bloc « MES DOCUMENTS » vous permet de voir les documents que vous avez téléchargés lors de la création de votre compte.

6 Ce bouton vous permet de revenir au tableau de suivi.

#### Espace personnel > Mon compte > Création d'un second profil Administrateur 1/2

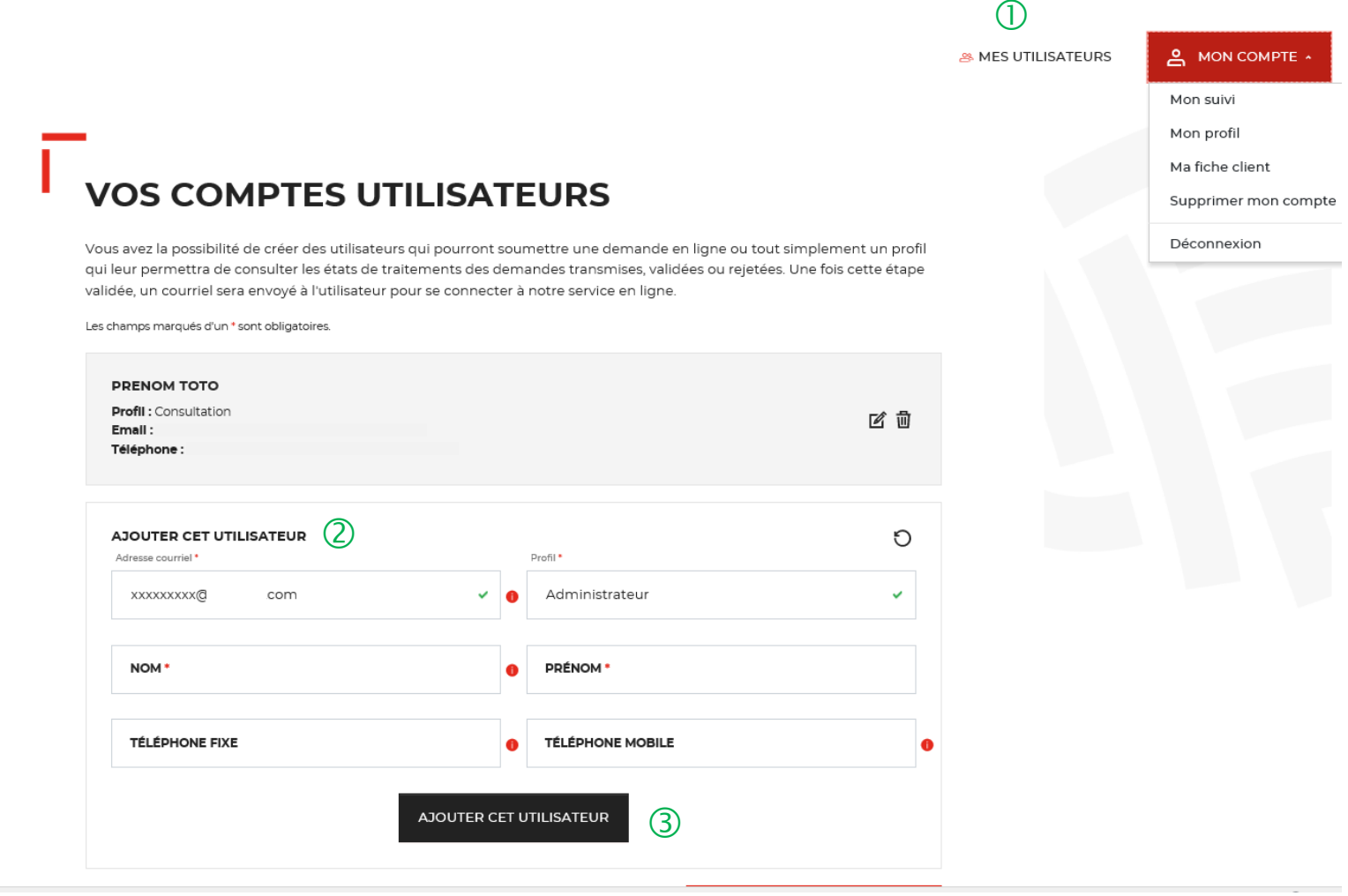

(1) Le bouton « Mes utilisateurs » est visible **uniquement** par les administrateurs. Il vous permet d'ajouter et/ou supprimer des profils Utilisateurs (Cf. Chapitre 7 Page 68) et de rajouter un second profil Administrateur.

Attention, il ne peut y avoir plus de **2 profils** Administrateur par fiche/compte client.

2 Vous devez remplir tous les champs et sélectionner le profil Administrateur.

(3) Vous cliquez ensuite sur le bouton « ajouter cet utilisateur » pour valider la création du second compte administrateur.

Une fois le second profil Administrateur crée, l'administrateur 2 a les mêmes droits (= mêmes fonctionnalités) que l'administrateur 1.

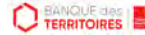

#### **Espace personnel > Mon profil > Mes identifiants 1/4**

#### Un courriel vient de vous être envoyé.

Mon profil

Si vous ne le recevez pas d'ici quelques minutes, verifiez que cette adresse est bien celle associée à votre compte et consultez vos courriers indésirables. (5)

① Il s'agit de l'adresse mail que vous avez utilisé pour créer votre compte client.

2 Ce bloc vous permet de saisir votre nouveau mot de passe.

3 Vous devez cliquer sur le bouton « RECEVOIR UN CODE » pour recevoir par courriel le code confidentiel.

4 Vous devez saisir le code confidentiel reçu par courriel pour valider le changement de mot de passe.

(5) Ce message vous confirme l'envoi du code confidentiel pour valider le changement de mot de passe.

| MES IDENTIFIANTS                                                                                                    |                                                                     |                 |               |            |   |   |   |
|----------------------------------------------------------------------------------------------------|---------------------------------------------------------------------|-----------------|---------------|------------|---|---|---|
| Les champs marqués d'un • sont oblig                                                                                                    | gatoires.                                                           |                 |               |            |   |   |   |
| DENTIFIANT DE CONNEXION                                                                                                    | 1                                                                   |                 |               |            |   |   |   |
| Adresse courriel                                                                                                    | -                                                                   |                 |               |            |   |   |   |
|                                                                                                    |                                                                     |                 |               |            |   |   |   |
|                                                                                                    |                                                                     |                 |               |            |   |   |   |
|                                                                                                    |                                                                     |                 |               |            |   |   |   |
| CHANGER MON MOT DE PAS                                                                                                    | SE (2)                                                              |                 |               |            |   |   |   |
| CHANCER MON MOT DE PAS<br>Nouveau mot de passe *                                                                                                   | se (2)                                                              | Confirmation du | nouveau mot o | le passe * |   |   |   |
| CHANCER MON MOT DE PAS<br>Nouveau mot de passe *                                                                                                   | se (2)                                                              | Confirmation du | nouveau mot o | le passe * |   | ~ | × |
| CHANCER MON MOT DE PAS<br>Nouveau mot de passe *                                                                                                   | SE ( )<br>v 🍕                                                       | Confirmation du | nouveau mot o | le passe * |   | ~ | Å |
| CHANCER MON MOT DE PAS<br>Nouveau mot de passe *                                                                                                   | SE ②<br>noins 8 caractères, un chiffre,<br>et un caractère spécial. | Confirmation du | nouveau mot d | le passe * | 3 | ~ | ð |
| CHANCER MON MOT DE PAS<br>Nouveau mot de passe *<br>••••••••••••<br>Votre mot de passe doit contenir au n<br>ettre majuscule, une lettre miniscule | SE (2)                                                              | Confirmation du | nouveau mot d | ie passe * | 3 | ~ | X |

#### Espace personnel > Mon profil > Mes identifiants 2/4

Réinitialisation de votre mot de passe De: noreply-consignations@caissedesdepots.fr Recu le 08/04/2020 à 17:49 logo bdt (48 Ko) - Africher les mages --Caisse des Dépôts votre mot de passe. GROUPE Bonjour Vous avez demandé la réinitialisation de votre mot de passe pour accéder à votre espace personnel sur le site des Consignations de la Banque des Territoires - Caisse des Dépôts. Si vous n'avez pas demandé la réinitialisation de votre mot de passe, ne tenez pas compte de ce courriel. Pour des raisons de sécurité, nous vous invitons à renseigner le code confidentiel ci-dessous afin de réinitialiser votre mot de passe : (2) WWWBJA Attention : Le code reste actif durant 48 heures, passé ce délai, vous devrez procéder à une nouvelle création de code, Si vous continuez à rencontrer des difficultés pour réinitialiser votre mot de passe, merci de contacter vos interlocuteurs habituels. Cordialement, L'équipe des Consignations de la Caisse des Dépôts reste à votre disposition et vous souhaite une excellente journée. Ce message est généré automatiquement, merci de ne pas y répondre.

① Vous recevez un courriel pour réinitialiser

2 Le code confidentiel pour réinitialiser votre mot de passe est valable 48h.

#### **Espace personnel > Mon profil > Mes identifiants 3/4**

| MES IDENTIFIANTS                                                                                                    |                                                         |                     |                           |   |          |
|----------------------------------------------------------------------------------------------------|---------------------------------------------------------|---------------------|---------------------------|---|----------|
| Les champs marqués d'un • sont obligat                                                                                                    | oires.                                                  |                     |                           |   |          |
| IDENTIFIANT DE CONNEXION                                                                                                    |                                                         |                     |                           |   |          |
| Adresse courriel                                                                                                    |                                                         |                     |                           |   |          |
|                                                                                                    |                                                         |                     |                           |   |          |
|                                                                                                    |                                                         |                     |                           |   |          |
|                                                                                                    |                                                         |                     |                           |   |          |
| CHANGER MON MOT DE PASSE                                                                                                    | 5                                                       |                     |                           |   |          |
| CHANCER MON MOT DE PASSE<br>Nouveau mot de passe *                                                                                                    | :                                                       | Confirmation du nou | uveau mot de passe *      |   |          |
| CHANCER MON MOT DE PASSE<br>Nouveau mot de passe *                                                                                                    | :<br>~ ~ ~ ~ ~ ~ ~ ~ ~ ~ ~ ~ ~ ~ ~ ~ ~ ~ ~              | Confirmation du nou | e                         | ~ | ×.       |
| CHANCER MON MOT DE PASSE<br>Nouveau mot de passe *                                                                                                    | ns 8 caractères, un chiffre, u                          | Confirmation du nou | uveau mot de passe *      | ~ | ð        |
| CHANCER MON MOT DE PASSE<br>Nouveau mot de passe *<br>••••••••••••••••••••••••••••••••••••                                                                                                    | ns 8 caractères, un chiffre, un caractère spécial.      | Confirmation du nou | uveau mot de passe *      | ~ | ð        |
| CHANCER MON MOT DE PASSE<br>Nouveau mot de passe *<br>••••••••••••<br>Votre mot de passe doit contenir au moi<br>lettre majuscule, une lettre miniscule et<br>Code confidentiel reçu par courriel * | ns 8 caractères, un chiffre, u<br>un caractère spécial. | Confirmation du nou | eveau mot de passe •      | ~ | ð        |
| CHANCER MON MOT DE PASSE<br>Nouveau mot de passe *<br>••••••••••••••••••••••••••••••••••••                                                                                                    | ns 8 caractères, un chiffre, u<br>un caractère spécial. | Confirmation du nou | uveau mot de passe *<br>● |   | ð<br>COD |

① Vous devez saisir le code confidentiel reçu par courriel.

② Vous devez cliquer sur le bouton « VALIDER MON NOUVEAU MOT DE PASSE » pour confirmer le changement de mot de passe.

#### Espace personnel > Mon profil > Mes identifiants 4/4

|   | Votre               | mot de passe a bien été modifié |                   | 1                 |
|---|---------------------|---------------------------------|-------------------|-------------------|
| I | Mon suivi           |                                 |                   |                   |
|   | DEMANDES BROUILLONS | DEMANDES TRANSMISES             | DEMANDES VALIDÉES | DEMANDES REJETÉES |

① Un message s'affiche vous indiquant que votre mot de passe a bien été modifié.

La colonne intitulée "Sens" comporte la lettre "C" pour retrouver vos consignations et la lettre "D" pour vos déconsignations

| Sens *     | Date<br>d'enregistrement | Votre<br>référence | Montant ÷        | Etat de<br>traitement  | Propriétaire de la demande | Actions   |
|------------|--------------------------|--------------------|------------------|------------------------|----------------------------|-----------|
| с          | 07/04/2020               | Non Renseigné      | Non<br>renseigné | Demande<br>enregistrée | TEST                       | Q 🗹 🖽 🖻 🔍 |
| loutes les | demandes brouillons.     |                    |                  |                        |                            |           |
|            |                          |                    | 105              | 1. e.                  |                            |           |

#### Espace personnel > Mon profil > Mes informations personnelles 1/2

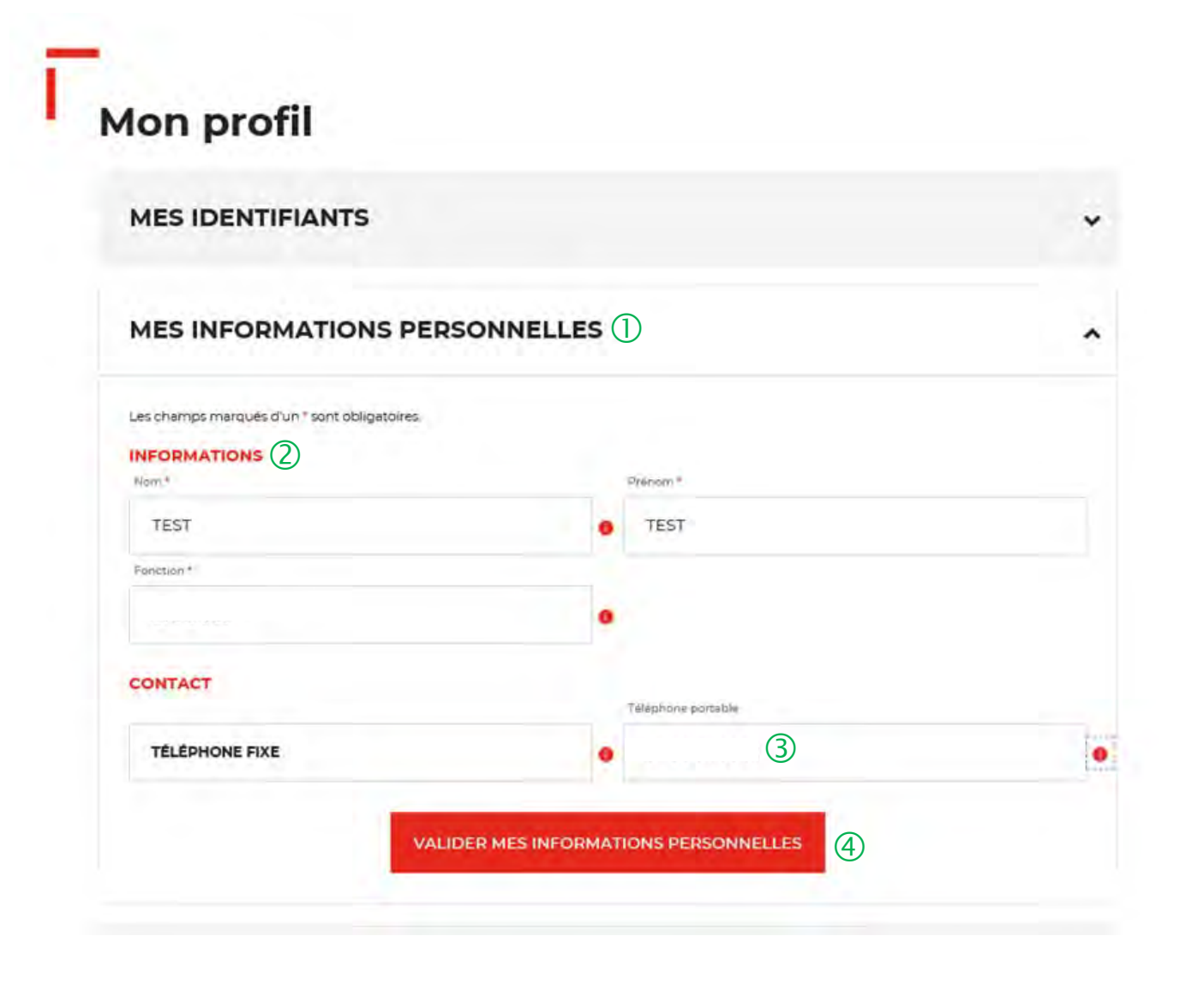

1 L'onglet « MES INFORMATIONS PERSONNELLES » vous permet de modifier les informations saisies lors de la création de cotre compte.

Vous pouvez mettre à jour les champs suivants :
 « Nom, Prénom, Fonction et Téléphone fixe ».

(3) Le champs « Téléphone portable » ne peut pas être changé.

4 Vous devez cliquer sur le bouton « VALIDER MES INFORMATIONS PERSONNELLES » pour mettre à jour les informations saisies.

### **Espace personnel > Mon profil > Mes informations personnelles 2/2**

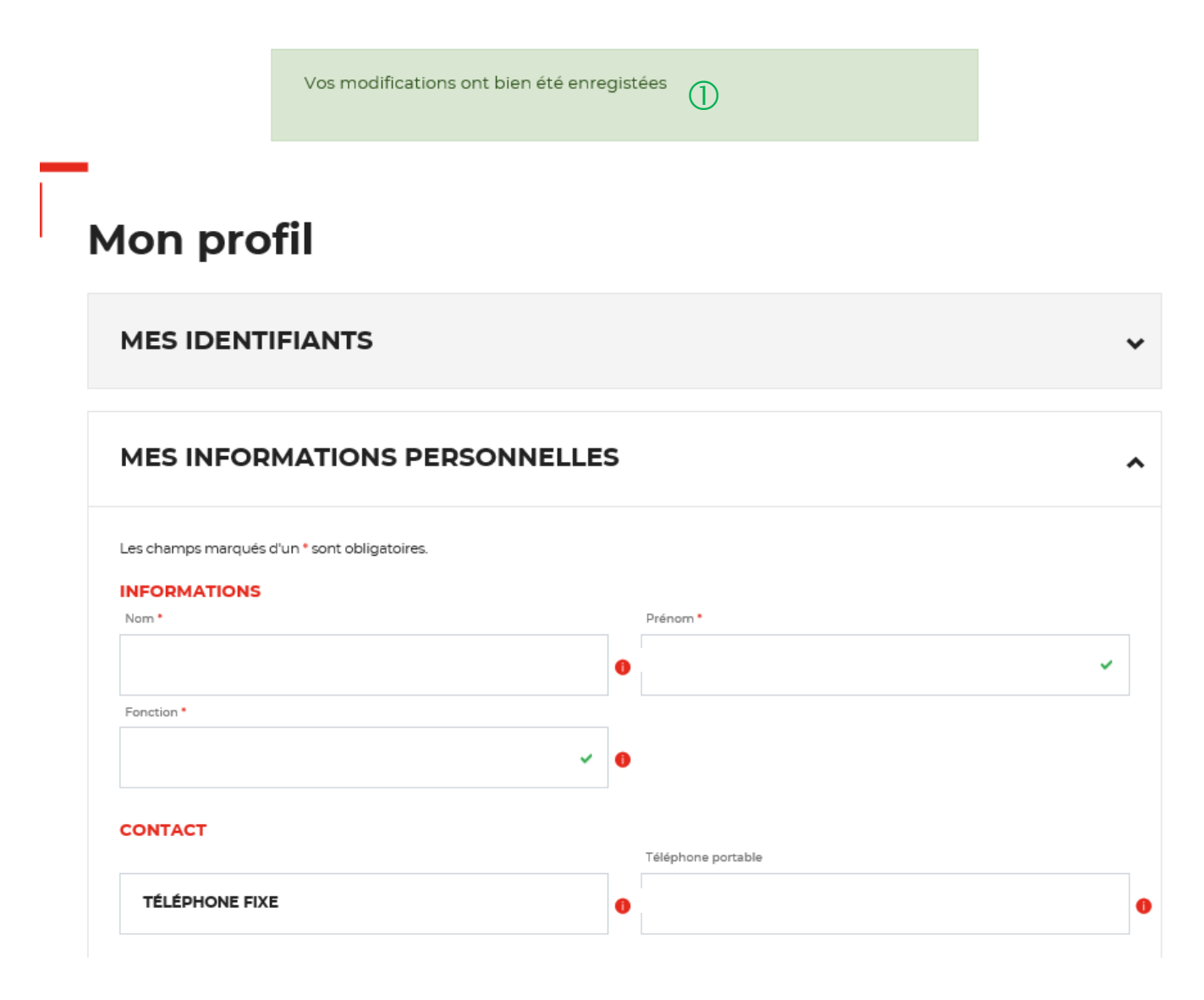

① Un message s'affiche vous indiquant que les modifications de vos informations ont bien été enregistrées.

#### Espace personnel > Mon profil > Mes documents 1/3

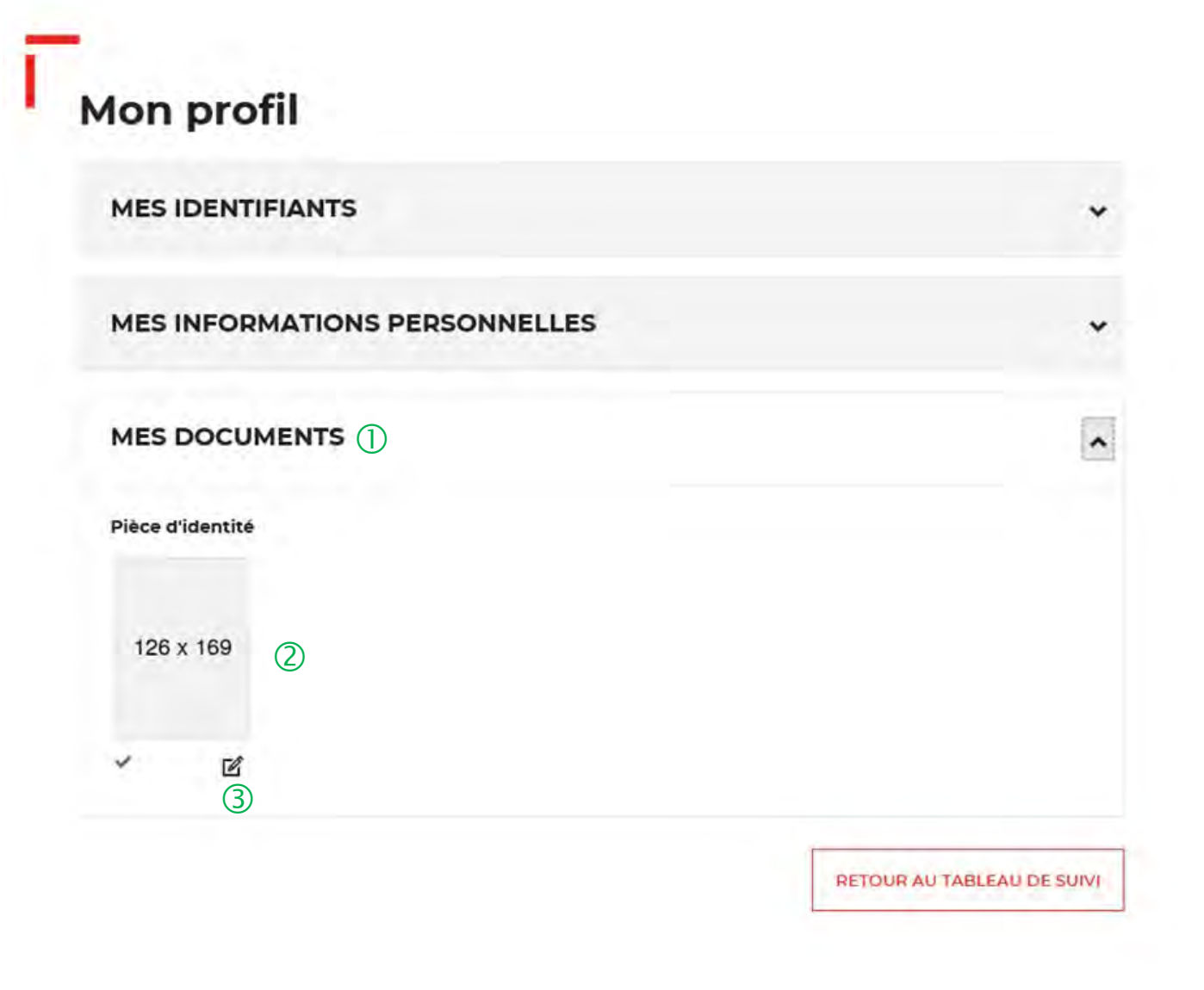

① L'onglet « Mes documents » vous permet voir les documents que vous avez enregistré lors de la création de votre compte.

2 Vous pouvez voir la pièce d'identité que vous avez enregistré lors de la création de votre compte

3 Vous devez cliquez sur cette icône pour modifier la pièce d'identité.

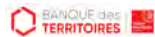

#### Espace personnel > Mon profil > Mes documents 2/3

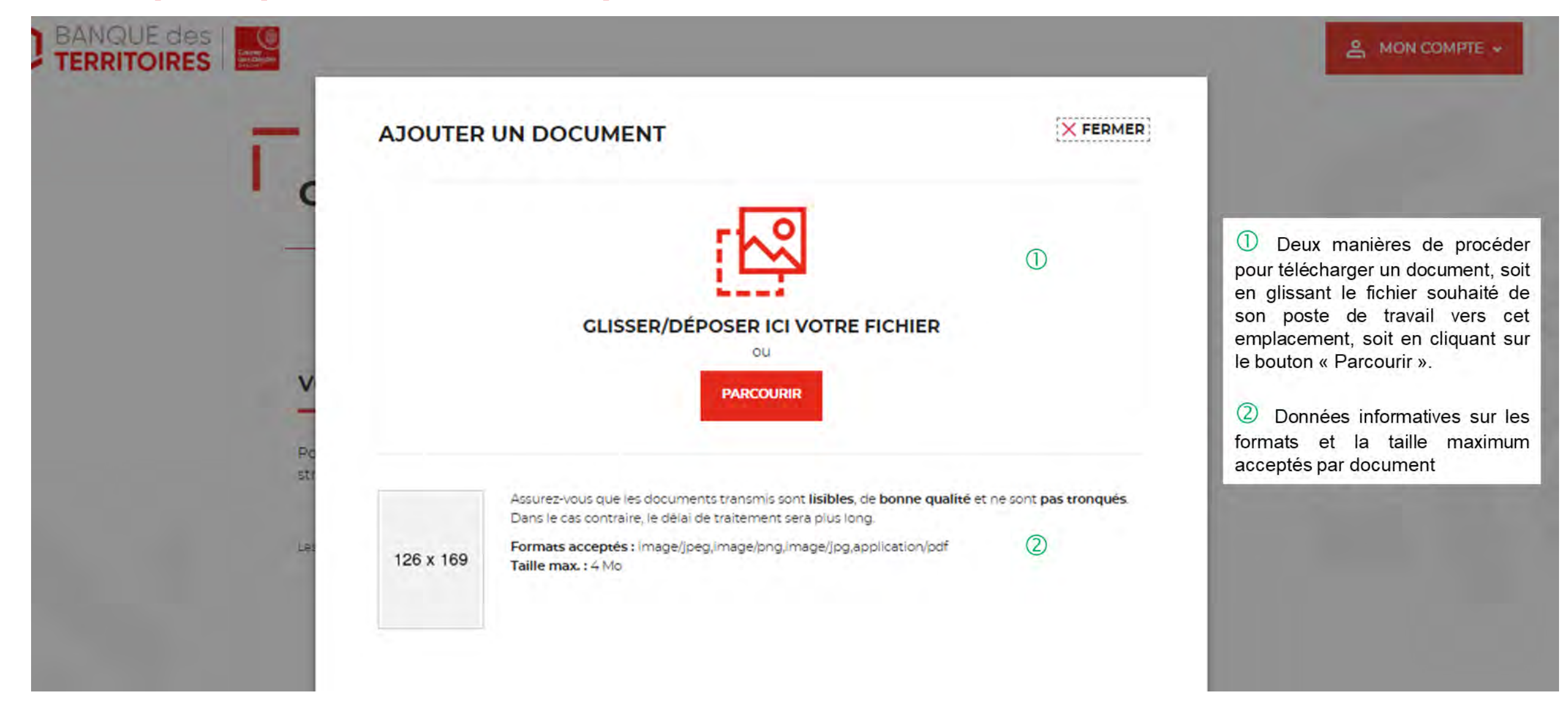

#### **Espace personnel > Mon profil > Mes documents 3/3**

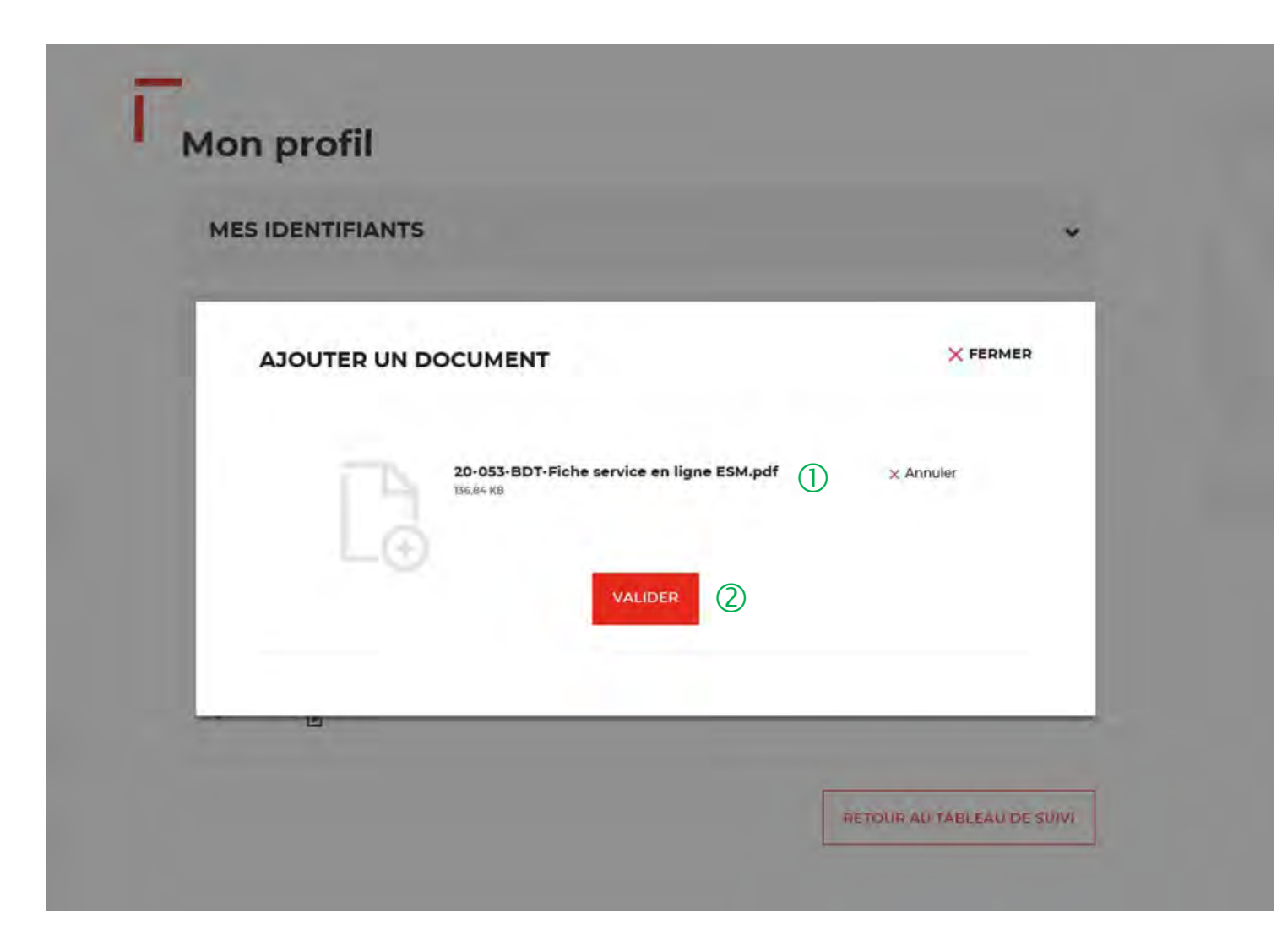

① Vous pouvez voir le document que vous avez implémenté .

2 Vous devez cliquer sur le bouton « VALIDER » pour confirmer le rajout du nouveau document.

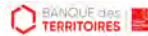

### Espace personnel > Mon compte > Supprimer mon profil Administrateur 1/2

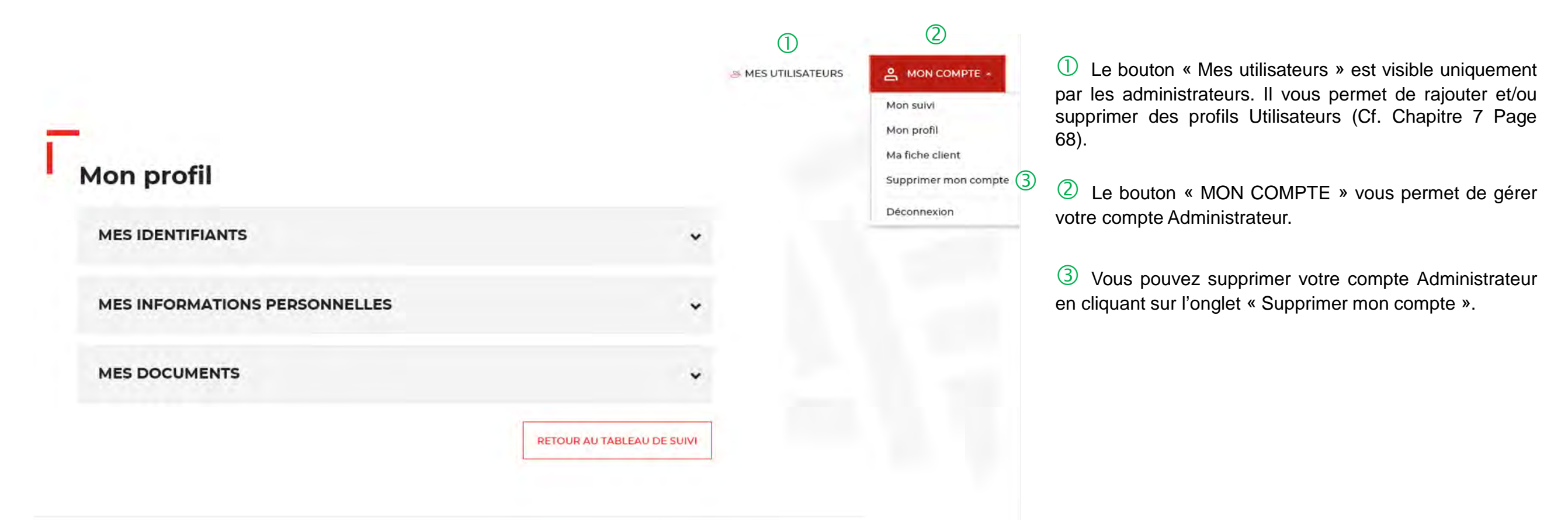

#### Espace personnel > Mon compte > Supprimer mon profil Administrateur 2/2

|                |                                                                                                    |                                                   |                  | a MES UTILISATEURS |  |
|----------------|----------------------------------------------------------------------------------------------------|---------------------------------------------------|------------------|--------------------|--|
| Vo             | us ne pouvez pas supprimer votre compte. Veuil<br>nouvel administrateur et attendre l'activation di | lez au préalable créer<br>u compte par ce dernier | 1                |                    |  |
| Mon profil     |                                                                                                    |                                                   |                  |                    |  |
| MES IDENTIFIAN | NTS                                                                                                 |                                                   | *                |                    |  |
| MES INFORMAT   | IONS PERSONNELLES                                                                                   |                                                   | *                |                    |  |
| MES DOCUMEN    | TS                                                                                                  |                                                   | ×                |                    |  |
|                |                                                                                                    | RETOUR AU                                         | TABLEAU DE SUIVI | 1                  |  |

① Ce message vous informe que vous ne pouvez pas supprimer votre compte car vous êtes l'unique Administrateur. Il faut avoir 2 profils administrateur pour valider la demande de suppression de votre profil Administrateur.

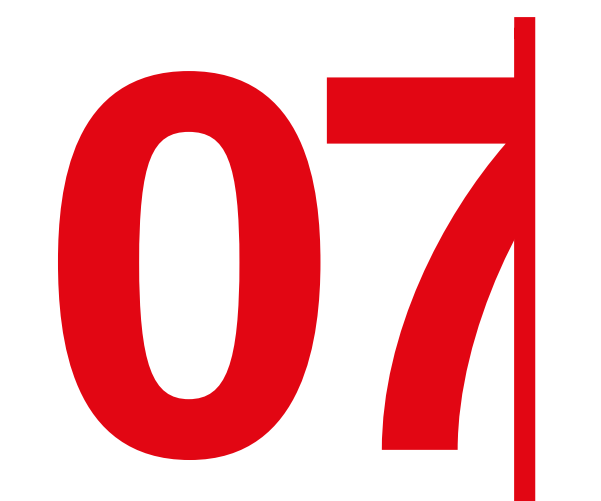

## **Gestion des utilisateurs**

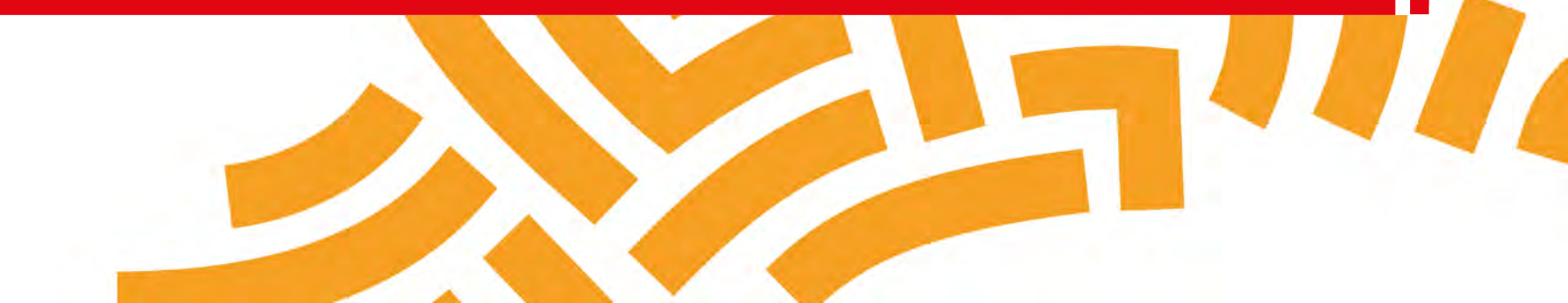

#### Espace personnel > Mes utilisateurs > Création d'un compte utilisateur 1/2

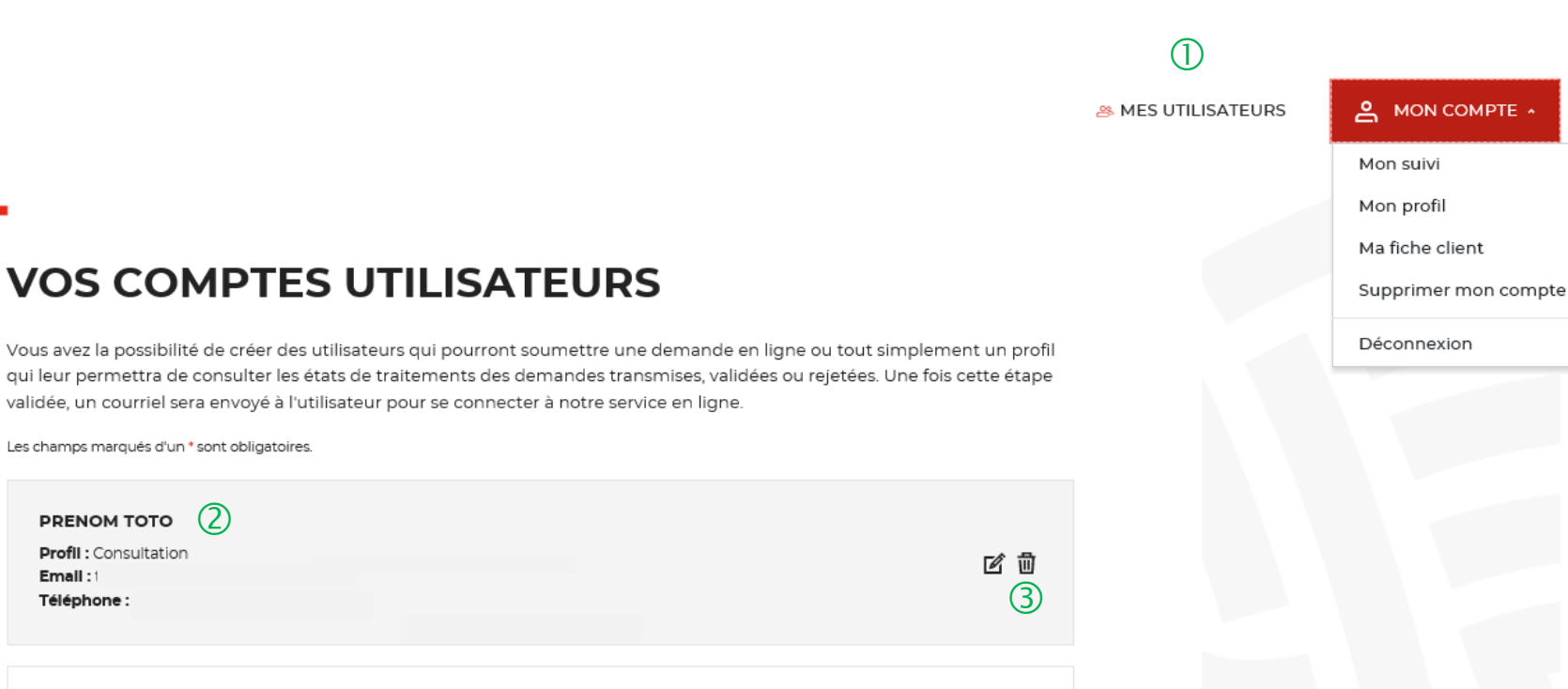

① Onglet uniquement disponible pour l'administrateur.

② Existence d'un utilisateur créé sur votre compte.

3 Possibilité de supprimer ou modifier un utilisateur déjà créé.

PRENOM TOTO

Email: 1

Téléphone :

#### Espace personnel > Mes utilisateurs > Création d'un compte utilisateur 2/2

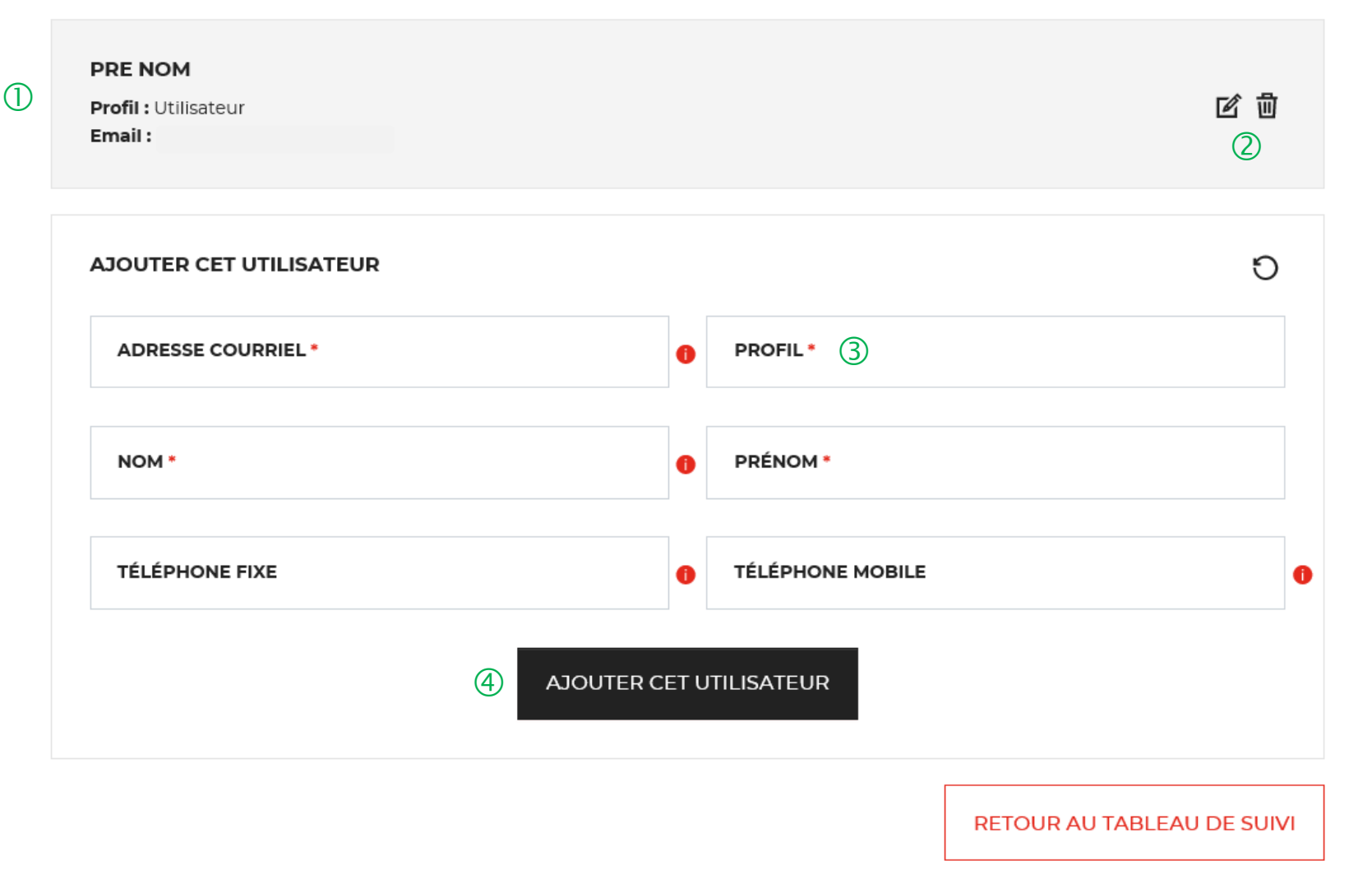

① Existence d'un utilisateur créé sur votre compte.

2 Possibilité de supprimer ou modifier un utilisateur déjà créé.

(3) Possibilité d'ajouter un profil utilisateur ou un profil consultation supplémentaire sur votre compte. Ce champs vous permet de choisir le type de profil que vous voulez créer.

4 Vous devez remplir les champs obligatoires et valider en cliquant sur l'onglet « Ajouter cet utilisateur ».

(5) Cet onglet vous permet de revenir au tableau de suivi.

#### **Espace personnel > Mes utilisateurs > Courriel reçu par l'utilisateur**

| Activation de votre compte utilisateur Consignations                                                                                                    |                                                |
|----------------------------------------------------------------------------------------------------|------------------------------------------------|
| De: noreply-consignations@caissedesdepots.fr                                                                                                    |                                                |
| Reçu le 10/11/2019 à 22:34 Encodage: worldwide (utf-8)                                                                                                    |                                                |
| ₩ <u>logo bdt (</u> 48 ko)                                                                                                    |                                                |
| Afficher les images                                                                                                    |                                                |
| Caisse<br>des Dépôts<br>groupe                                                                                                    |                                                |
| Bonjour                                                                                                    |                                                |
| Votre administrateur vient de vous habiliter au service en ligne des Consignations et des Dépôts spécialisés de la Banque des Territoires - Caisse des                                                                                                    |                                                |
| Dépôts.                                                                                                    | U Lutilisateur reçoit un courriei avec un lien |
| vous avez desormais la possibilité d'activer votre espace en cliquant sur le lien ci-dessous ou en le recopiant dans votre navigateur :<br>https://consignations-rec.serv.cdc.fr/mon-compte/nouveau-mot-de-passe                                                                                                    | pour s'authentifier et créer son compte.       |
| The passe of the passe of the p |                                                |
| Pour des raisons de sécurité, nous vous invitons à renseigner ce code confidentiel lors de l'activation de votre compte.                                                                                                    | Il disposo ágalament dans se sourriel d'un     |
| XDX6TA 2                                                                                                    |                                                |
|                                                                                                    | mot de passe confidentiel valable 48h.         |
| Attention : Le code reste actif durant 48 heures, passé ce délai, vous devrez procéder à une nouvelle création de code.                                                                                                    |                                                |
| Si vous continuez à rencontrer des difficultés pour activer votre espace personnel, merci de contacter vos interlocuteurs habituels.                                                                                                    |                                                |
| Cordialement,                                                                                                    |                                                |
| L'équipe des Consignations de la Caisse des Dépôts reste à votre disposition et vous souhaite une excellente journée.                                                                                                    |                                                |
|                                                                                                    |                                                |
| Ce message est généré automatiquement, merci de ne pas y répondre.                                                                                                    |                                                |
|                                                                                                    |                                                |
|                                                                                                    |                                                |
|                                                                                                    |                                                |
|                                                                                                    |                                                |

#### Espace personnel > Création d'un compte Utilisateur 1/2

#### CONSIGNATIONS.fr

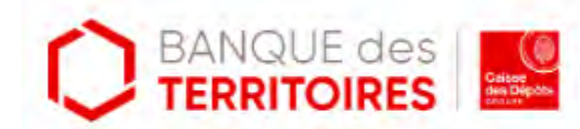

#### Création de votre compte

Bonjour et bienvenue sur le service en ligne des consignations et des dépôts spécialisés de la Banque Des Territoires.

Votre administrateur vous a habilité à notre service. Afin de vous authentifier, nous vous invitons à renseigner le formulaire suivant :

Les champs marqués d'un 4 sont obligatoires,

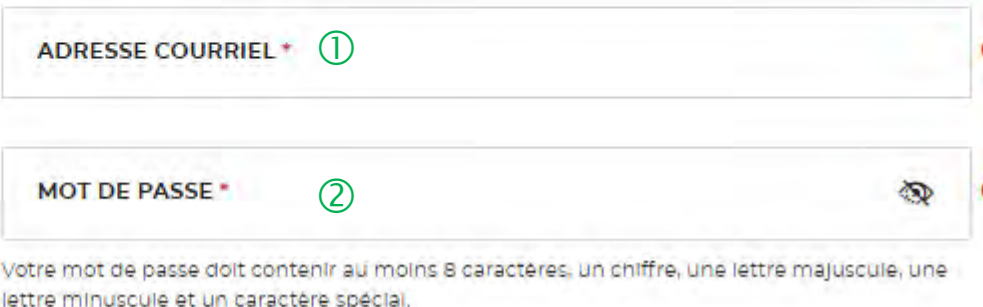

(1)A l'identique de l'administrateur, l'Utilisateur doit s'authentifier pour créer son accès à l'espace personnel de la structure.

2 Les caractéristiques pour créer son mot de passe personnel sont les suivantes :

- au moins 8 caractères
- 1 chiffre
- 1 lettre majuscule
- 1 lettre minuscule
- 1 caractère spécial tels que & .

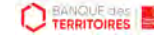
### Espace personnel > Création d'un compte Utilisateur 2/2

Confirmation mot de passe\* 0 ...... Code confidentiel reçu par courriel \* XDX6TA (1) J'ai lu et j'accepte les Conditions Générales d'Utilisation, les Conditions Particulières d'Utilisation ainsi que la politique de protection des données à (2) caractère personnel\* 3 VALIDER Un problème ? Recevez de nouveau votre code confidentiel sur ADRESSE COURRIEL\* (4) ENVOYER CODE

① L'Utilisateur doit renseigner le mot de passe reçu par courriel.

<sup>2</sup> Coche obligatoire pour l'Utilisateur. Il a la possibilité de lire chacune des ces pages (liens intégrées). En cas de refus, il ne pourra pas finaliser la création de son compte.

(3) En cliquant sur le bouton « Valider », cela termine le processus d'authentification. L'Utilisateur va accéder à son espace personnel pour pouvoir effectuer des demandes de consignations / déconsignations.

(4) En cas de difficulté, l'Utilisateur peut régénérer un nouveau code en cliquant sur ce bouton.

Interne

### Espace personnel > Créer mon compte > Page de bienvenue

CONSIGNATIONS.fr

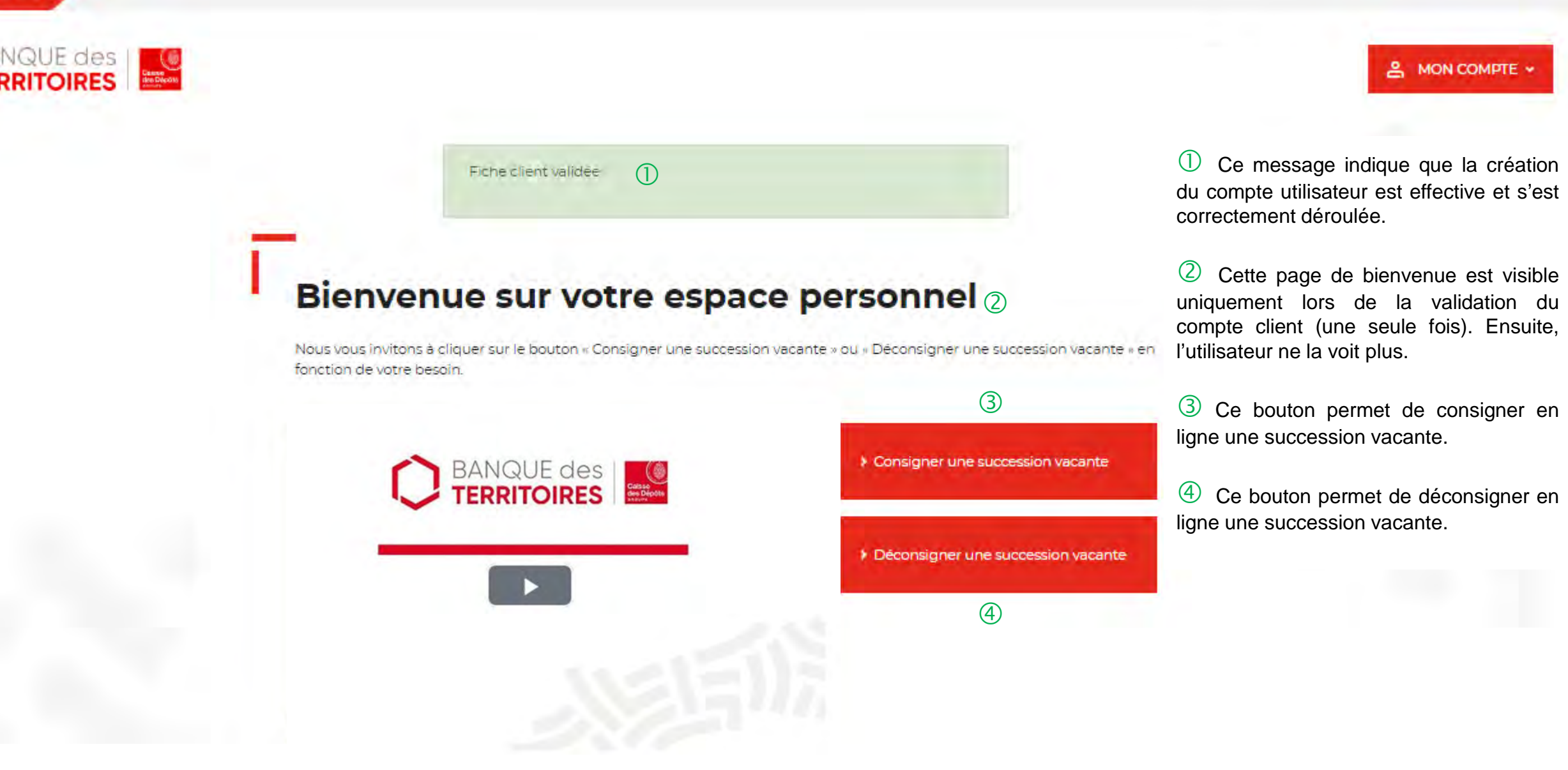

## **Espace personnel > Mes utilisateurs > Modification du profil utilisateur 1/2**

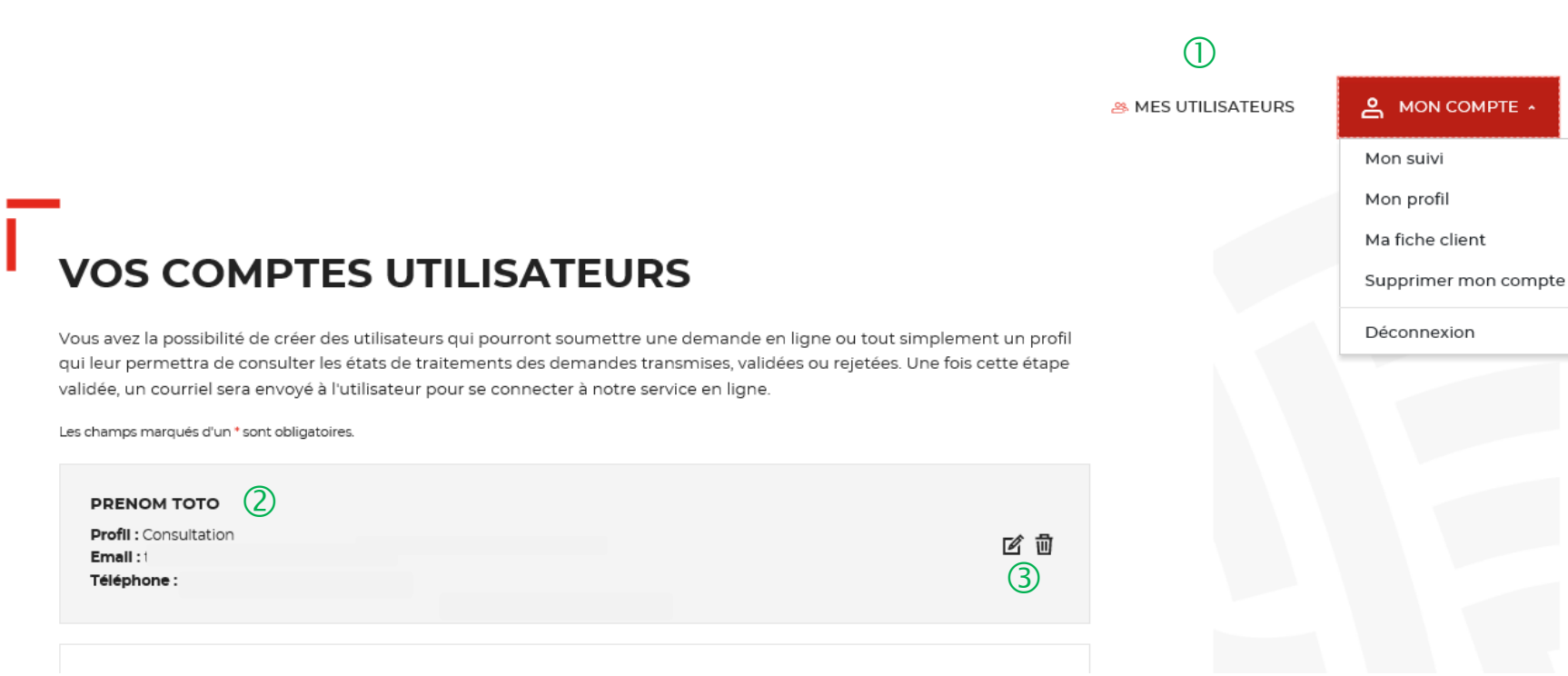

① Onglet uniquement disponible pour l'administrateur.

② Existence d'un utilisateur créé sur votre compte.

(3) Possibilité de supprimer ou modifier un utilisateur déjà créé.

### Espace personnel > Mes utilisateurs > Modification du profil utilisateur 2/2

# VOS COMPTES UTILISATEURS ①

Vous avez la possibilité de créer des utilisateurs qui pourront soumettre une demande en ligne ou tout simplement un profil qui leur permettra de consulter les états de traitements des demandes transmises, validées ou rejetées. Une fois cette étape validée, un courriel sera envoyé à l'utilisateur pour se connecter à notre service en ligne.

Les champs marqués d'un \* sont obligatoires.

| TEST TEST                                       |                        |   |
|-------------------------------------------------|------------------------|---|
| Profil : Administrateur<br>Email : xxxxxxxx@com |                        | Ľ |
| Téléphone :                                     |                        |   |
| MODIFIED L'UTILISATEUD TEST TEST                |                        | 5 |
| Adresse courriel *                              | 3 Profil *             | 0 |
|                                                 | • Utilisateur          |   |
| Nom *                                           | Prénom *               |   |
| Test                                            | • Test                 |   |
|                                                 | (2) Téléphone mobile   |   |
| TÉLÉPHONE FIXE                                  | •                      | 0 |
|                                                 | MODIFIER L'UTILISATEUR |   |

① L'onglet « VOS COMPTES UTILISATEURS » vous permet de modifier les informations saisies lors de la création de cotre compte.

Vous pouvez mettre à jour les champs suivants :
 « Nom, Prénom, Téléphone fixe et Téléphone Portable».

3 Les champs « adresse courriel » et « profil » ne peuvent pas être changés.

4 Vous devez cliquer sur le bouton « MODIFIER
 L'UTILISATEUR » pour mettre à jour les informations saisies.

### Espace personnel > Passer d'un profil utilisateur à un profil consultation 1/3

### **VOS COMPTES UTILISATEURS**

Vous avez la possibilité de créer des utilisateurs qui pourront soumettre une demande en ligne ou tout simplement un profil qui leur permettra de consulter les états de traitements des demandes transmises, validées ou rejetées. Une fois cette étape validée, un courriel sera envoyé à l'utilisateur pour se connecter à notre service en ligne.

Les champs marqués d'un \* sont obligatoires.

| * | Profil : Consultation<br>Email :                         | <b>匠 団</b><br>② ③ |
|---|----------------------------------------------------------|-------------------|
| * | PRENOM<br>Profil : Utilisateur<br>Email :<br>Téléphone : | 区司                |
|   |                                                          |                   |

① En tant qu'administrateur, vous pouvez voir la totalité des comptes utilisateurs que vous avez crée. Ces comptes peuvent avoir 2 profils : Utilisateurs ou Consultation.

Cet onglet vous permet de modifier un compte déjà créé (uniquement les informations obligatoires mais pas le profil du compte).

 Possibilité de supprimer un compté crée (Utilisateur ou consultation). Si vous souhaitez que le compte utilisateur crée devienne un profil « Consultation ». Vous devez le supprimer et créer un nouveau compte.

### Espace personnel > Passer d'un profil utilisateur à un profil consultation 2/3

| JOUTER CET UTILISATEUR<br>dresse courriel * |                  | 5 |
|---------------------------------------------|------------------|---|
| 3                                           | 0 1              | × |
| NOM *                                       | Consultation     |   |
| TÉLÉPHONE FIXE                              | TÉLÉPHONE MOBILE |   |
| 2 AJOUTER C                                 | ET UTILISATEUR   |   |
|                                             |                  |   |

① Apres avoir supprimer le compte utilisateur, vous devez créer un nouveau compte en choisissant le profil « Consultation ». Ce profil vous permet uniquement de consulter les demandes validées et/ou rejetées.

2 Vous devez cliquez sur l'onglet « Ajouter cet utilisateur » pour valider la création du compte.

3 Cet onglet vous permet de revenir au tableau de suivi de vos demandes de consignation.

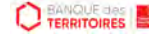

### Espace personnel > Passer d'un profil utilisateur à un profil consultation 3/3

# 

(1)

**BES UTILISATEURS** 

① Le compte avec le profil « Consultation » a été crée. Ce profil vous permet de consulter uniquement l'état des demandes validées et/ou rejetées.

2 Possibilité de modifier un compte déjà créé (uniquement les informations obligatoires mais pas le profil du compte)

3 Possibilité de supprimer un compté crée (Utilisateur ou consultation).

### **VOS COMPTES UTILISATEURS**

Vous avez la possibilité de créer des utilisateurs qui pourront soumettre une demande en ligne ou tout simplement un profil qui leur permettra de consulter les états de traitements des demandes transmises, validées ou rejetées. Une fois cette étape validée, un courriel sera envoyé à l'utilisateur pour se connecter à notre service en ligne.

Les champs marqués d'un \* sont obligatoires

| ofil : Consultation | 12 司 |
|---------------------|------|
| nail :              | e u  |
| léphone :           | 23   |
| léphone :           |      |

## **Espace personnel > Suppression d'un compte Utilisateur 1/6**

### Mon suivi

| DEMANDES BROUILLONS | DEMANDES TRANSMISES | DEMANDES VALIDÉES | DEMANDES REJETÉES |
|---------------------|---------------------|-------------------|-------------------|
|---------------------|---------------------|-------------------|-------------------|

La colonne intitulée "Sens" comporte la lettre "C" pour retrouver vos consignations et la lettre "D" pour vos déconsignations

| Sens 🔅 | Date d'enregistrement 💦 🗧 | Votre référence 💠 | Montant 🗧 🗘   | Etat de traitement 🔶 | Actions |
|--------|---------------------------|-------------------|---------------|----------------------|---------|
| D      | 09/04/2020                | Non renseigné     | Non renseigné | Demande enregistrée  | へ ៤ 🖽 🖻 |
| с      | 09/04/2020                | SDG               | 3 000,00 €    | Demande enregistrée  | Q 🖻 🖽 🗇 |

Toutes les demandes brouillons.

#### A MON COMPTE A Mon suivi Supprimer mon compte

Déconnexion

① L'utilisateur peut effectuer une demande de suppression de son compte auprès de son administrateur.

### **Espace personnel > Suppression d'un compte Utilisateur 2/6**

| Mon suivi                                                                   | MON COMPTE V | <ol> <li>Une pop-in s'ouvre pour valider<br/>définitivement votre demande de<br/>suppression du compte Utilisateur.</li> <li>En cliquant sur le bouton<br/>« Oui », vous confirmez la<br/>suppression du compte utilisateur.</li> </ol> |
|-----------------------------------------------------------------------------|--------------|----------------------------------------------------------------------------------------------------|
| DEMANDES BROUILLONS DEMANDES TRANSMISES DEMANDES VALIDÉES DEMANDES REJETÉES |              |                                                                                                    |
| La CONFIRMATION SUPPRESSION COMPTE                                          |              |                                                                                                    |
| Êtes-vous sûr de vouloir supprimer votre compte ?                           |              |                                                                                                    |
|                                                                             |              |                                                                                                    |
|                                                                             |              |                                                                                                    |

### **Espace personnel > Suppression d'un compte Utilisateur 3/6**

| 1               | Votre o   | demande de suppression vient | d'être envoyée à votre administ | rateur       |       |
|-----------------|-----------|------------------------------|---------------------------------|--------------|-------|
| Mon suiv        | <b>'i</b> |                              |                                 |              |       |
| DEMANDES BROUIL | LONS      | DEMANDES TRANSMISES          | DEMANDES VALIDÉES               | DEMANDES REJ | etées |

La colonne intitulée "Sens" comporte la lettre "C" pour retrouver vos consignations et la lettre "D" pour vos déconsignations

| Sens 🔅 | Date d'enregistrement | Votre référence 😄 | Montant 🗘     | Etat de traitement 🛛 🗘 | Actions |
|--------|-----------------------|-------------------|---------------|------------------------|---------|
| D      | 09/04/2020            | Non renseigné     | Non renseigné | Demande enregistrée    | ♀ ☞ 遭 遭 |
| с      | 09/04/2020            | SDG               | 3 000,00 €    | Demande enregistrée    | ♀ ☞ 遭 遭 |

Toutes les demandes brouillons.

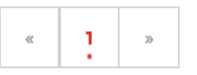

① Une pop-in s'ouvre vous indiquant que l'administrateur recevra par courriel une notification pour accepter ou refuser la demande de suppression de compte de son utilisateur.

### **Espace personnel > Suppression d'un compte Utilisateur 4/6**

| Caisse<br>des Dépôts<br>GROUPE | 1                                 |                                                                                                    |
|--------------------------------|-----------------------------------|----------------------------------------------------------------------------------------------------|
| Bonjour PRENOM                 |                                   |                                                                                                    |
| Votre utilisateur              | TEST (Mail:                       | ) vient de faire une demande de suppression de compte. Nous vous invitons à valider la demande depuis votre tableau de bord. |
| Pour votre information, vo     | us disposez d'un délai de t       | raitement d'un mois (30 jours) après la réception de ce mail avant suppression automatique.                                  |
| Cordialement,                  |                                   |                                                                                                    |
| L'équipe des Consignation      | s de la Caisse des Dépôts r       | este à votre disposition et vous souhaite une excellente journée.                                                            |
|                                |                                   |                                                                                                    |
| Ce message est généré au       | tomatiquement, merci de l         | ne pas v répondre.                                                                                                    |
|                                | and a second second second second |                                                                                                    |
|                                |                                   |                                                                                                    |
|                                |                                   |                                                                                                    |
|                                |                                   |                                                                                                    |
|                                |                                   |                                                                                                    |
|                                |                                   |                                                                                                    |

① L'administrateur reçoit une notification par courriel lui informant que son utilisateur souhaite supprimer son compte et qu'il doit se rendre dans son espace personnel pour accepter ou refuser sa demande.

### **Espace personnel > Suppression d'un compte Utilisateur 5/6**

▲ MES UTILISATEURS

VOS COMPTES UTILISATEURS

Vous avez la possibilité de créer des utilisateurs qui pourront soumettre une demande en ligne ou tout simplement un profil qui leur permettra de consulter les états de traitements des demandes transmises, validées ou rejetées. Une fois cette étape validée, un courriel sera envoyé à l'utilisateur pour se connecter à notre service en ligne.

Les champs marqués d'un \* sont obligatoires.

| PRENOM TOTO<br>Profil : Consultation<br>Email :<br>Téléphone :    |                                 |   | 区团 |
|-------------------------------------------------------------------|---------------------------------|---|----|
| PRÉNOM NOM<br>Profil : Utilisateur<br>Emall :                     |                                 |   | 区团 |
| LAETITIA TEST<br>Profil : Utilisateur<br>Email :<br>Téléphone : ( | GÉRER LA DEMANDE DE SUPPRESSION | 2 | 区团 |

1) Vous retrouvez les demandes de suppression de compte de vos utilisateurs dans l'espace « Mes UTILISATEURS ».

(2) Vous cliquez sur le bouton « GERER LA DEMANDE DE SUPPRESSION » pour accéder à la demande de votre utilisateur.

### **Espace personnel > Suppression d'un compte Utilisateur 6/6**

|                                                                            | N DE SUPPRESSION                                                                            |                            |
|----------------------------------------------------------------------------|---------------------------------------------------------------------------------------------|----------------------------|
| Etes vous sûr de vouloi<br>Après avoir supprimé d<br>autre utilisateur.    | r supprimer cet utilisateur ?<br>Jéfinitivement cet utilisateur, pensez à réaffecter l'ense | emble de ses demandes à un |
|                                                                            |                                                                                             |                            |
|                                                                            |                                                                                             |                            |
| Email :                                                                    |                                                                                             |                            |
| Email :                                                                    |                                                                                             |                            |
| Email :<br>LAETITIA TEST<br>Profil : Utilisateur<br>Email :<br>Téléphone : |                                                                                             | ピ 団                        |

① Une pop-in s'ouvre pour valider définitivement la demande de suppression de compte.

② En cliquant sur le bouton « OUI », vous supprimez définitivement le compte de votre utilisateur.

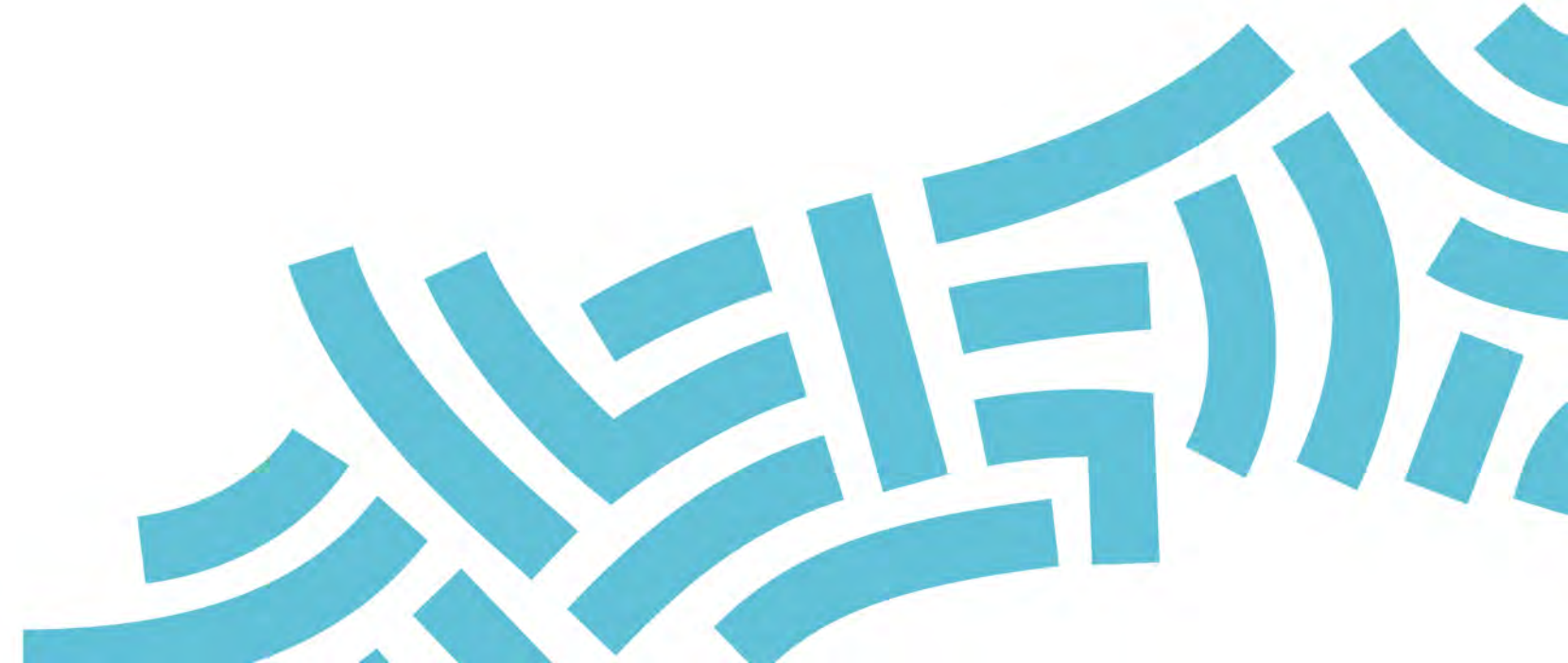

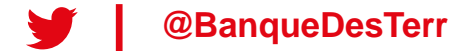